Руководство для администратора

Авторское право © 2020 BIT Impulse. Все права защищены.

| 1 Об этом документе                                                      | 4      |
|--------------------------------------------------------------------------|--------|
| 2 Вход                                                                   | 4      |
| 3 Главная форма                                                          | 5      |
| 4 Источники данных                                                       | 8      |
| 5 Добавление нового источника данных                                     | 8      |
| 6 Database как источник данных                                           | 11     |
| 6.1 Способ выбора данных Query                                           | 14     |
| 6.1.1 Добавление таблиц                                                  | 16     |
| 6.1.2 Редактирование столбцов таблицы                                    | 20     |
| 6.1.3 Фильтр данных                                                      | 21     |
| 6.1.4 Параметр запроса                                                   | 22     |
| 6.1.5 Настраиваемый SQL – запрос                                         | 25     |
| 6.1.6 Предварительный просмотр данных                                    | 25     |
| 6.2 Способ выбора данных Stored Procedure                                | 26     |
| 6.3 Управление SQL – запросами                                           |        |
| 6.4 Создание вычисляемых полей                                           |        |
| 7 Microsoft Excel workbook/ CSV file как источник данных                 |        |
| 8 Создание ссылок на кубы                                                |        |
| 9 Создание пользователей отчетов                                         | 40     |
| 9.1 Создание пользователей                                               | 40     |
| 9.2 Права доступа к кубам                                                | 44     |
| 9.2.1 Способ 1                                                           |        |
| 9.2.2 Способ 2                                                           |        |
| 9.3 Привязка к доменному пользователю                                    | 51     |
| 10 Роли                                                                  |        |
| 10.1 Создание роли в ВАТ                                                 | 52     |
| 10.2 Добавление пользователей в роль                                     |        |
| 10.3 Привязка к доменной группе                                          | 59     |
| 11 Создание отчетов                                                      | 60     |
| 11.1 Создание папки с отчетами                                           | 60     |
| 11.2 Создание отчета                                                     | 62     |
| 11.3 Права доступа к отчету на уровне ВАТ                                | 69     |
| 11.4 Версии отчетов                                                      | 72     |
| 11.5 Типы отчетов                                                        | 74     |
| 11.5.1 Тип отчета «Интерактивный» дашборд                                | 74     |
| 11.5.2 Тип отчета File                                                   | 76     |
| 11.5.3 Тип отчета URL                                                    | 78     |
| 11.6 Ссылки на отчет                                                     | 80     |
| 11.6.1 Создание ссылки на отчет                                          | 80     |
| 11.6.2 Ссылки и рассылка по почте                                        |        |
| 12 Особенности работы администратора с дизайнером отчетов                |        |
| 12.1 Страницы в отчетах                                                  |        |
| 12.2 Копирование пользовательских страниц, вычисляемых мер, элементов, н | аборов |
| другим пользователям                                                     |        |
| 12.3 Группировка измерений по папкам                                     |        |
| 13 Обзор пройденного                                                     |        |
| 14 Рассылка отчетов почтой                                               |        |
| 14.1 NRP-файлы                                                           |        |
| 14.2 Настройка автоматической рассылки                                   |        |
| 15 Профили дизайнера                                                     |        |
|                                                                          |        |

| 16 Разда | ача прав доступа к членам измерения большому количеству пользователей |     |
|----------|-----------------------------------------------------------------------|-----|
| 16.1     | Параметр пользователя                                                 | 131 |
| 16.2     | Роль                                                                  | 133 |
| 16.3     | Раздача прав доступа на измерения                                     | 137 |
| 16.4     | Итоги                                                                 | 143 |
| 17 Архи  | вы ролей                                                              | 144 |
| 17.1     | Создание архива ролей                                                 | 144 |
| 17.2     | Восстановление ролей из архива                                        | 149 |
| 18 Друг  | ие полезные детали, о которых нужно знать                             |     |
| 18.1     | Просмотр статистики.                                                  | 154 |
| 18.2     | Администраторы                                                        | 155 |

### 1 Об этом документе

В этом документе рассказывается о том, как работать с модулем администрирования. Главная задача администратора – создать набор отчетов и дать возможность пользователям их видеть. Кроме того, администратор может раздавать права доступа к данным в кубах, определять профили пользователей (профиль влияет на то, какие операции над отчетом доступны пользователю).

Этот документ написан в стиле учебника. Вам будет предложено проделать ряд операций над тестовой базой данных Adventure Works, которая устанавливается с Microsoft Analysis Services 2005 и 2008. В результате этих операций будут созданы пользователи, отчеты, роли и пр., таким образом, Вы получите знания, необходимые для администрирования Business Analysis Tool.

## 2 Вход

На форме входа Вы должны ввести root в поле Login, а в поле Password - тот пароль, который Вы задали на этапе инсталляции сервера приложений:

| 🤹 Log On          | x                  |
|-------------------|--------------------|
| Administrative M  | odule BIT İmpulse  |
| <b>Busine</b>     | ss Analysis Tool   |
|                   |                    |
| Authentication: * | Internal 🔻         |
| Login: *          | root               |
| Password: *       | ****               |
| Save password:    |                    |
| Server: *         | http://youserver 👻 |
| Language: *       | English            |
| EN                | Proxy Settings     |
|                   | OK Cancel          |

В поле Server Вы должны ввести http://[ваш сервер приложений]. В этой же форме Вы можете выбрать желаемый язык интерфейса. Так же есть возможность сохранить пароль, чтобы не вводить его повторно.

## 3 Главная форма

При входе в программу Вы попадете на закладку Settings (слева):

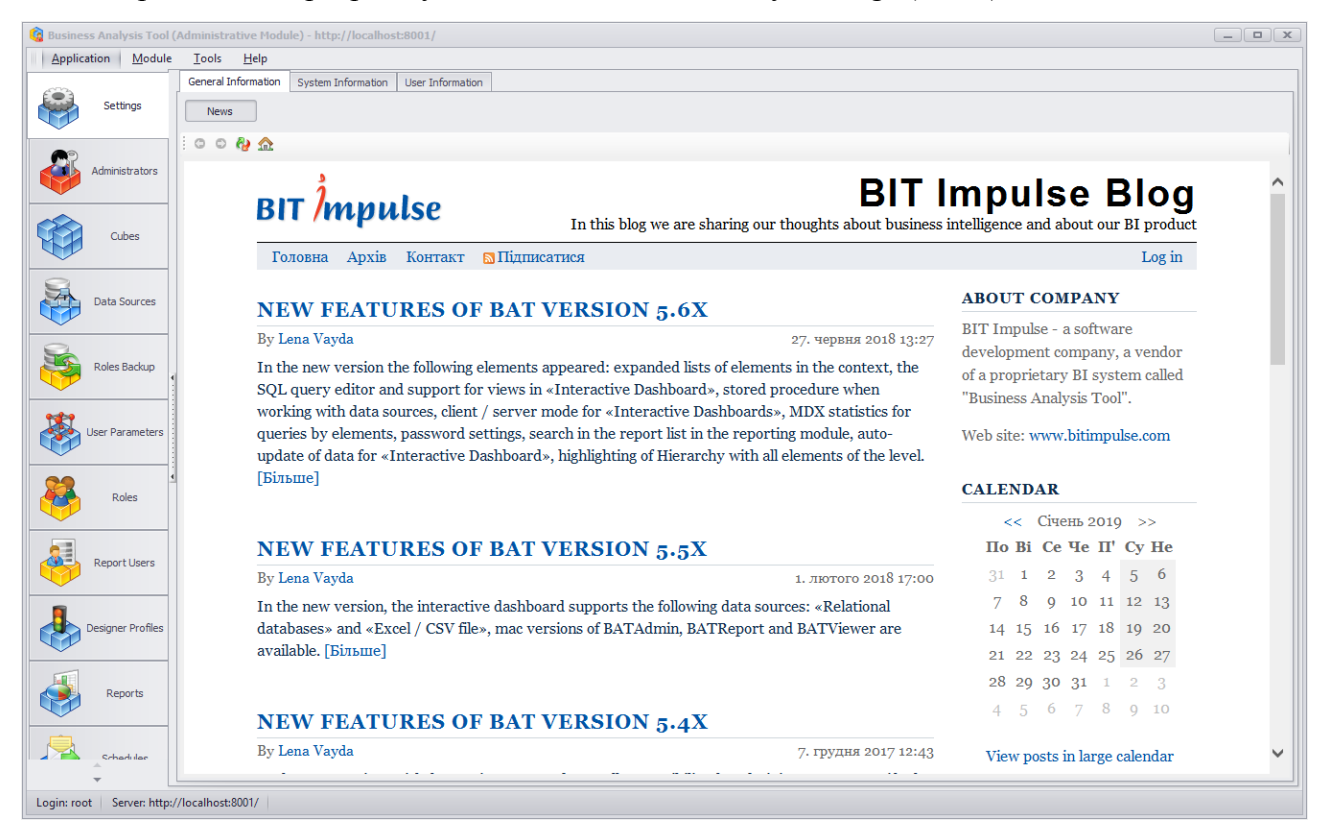

На первой закладке расположена информация, размещенная на блоге нашей компании, позволяющая своевременно информировать пользователей о новых возможностях ВАТ.

| 🔞 Business Analysis Tool | I (Administrative Module) - http://localhost:8001/                                                                                                    | x        |
|--------------------------|----------------------------------------------------------------------------------------------------|----------|
| Application Module       | e <u>I</u> ools <u>H</u> elp                                                                                                    |          |
| Settings                 | General Information System Information User Information User Name: WIN 16:Administrator@WIN 16 Version:                                                                                                    | <b>^</b> |
| Administrators           | 5.70.0.0<br>Process:<br>[4292] C:\Program Files\Business Analysis Tool\5.70.1.0\Admin\BATAdmin.exe (5.70.1.0)<br>Thread ID:<br>1<br>Operating System:                                                                                                    |          |
| Cubes                    | Win2012 (Microsoft Windows NT 6.2.9200.0)<br>Operating System Architecture:<br>Processor:4x64 Executing:x64<br>Executing Assembly:<br>FrameworkBase, Version = 5.70.0.0, Culture = neutral, PublicKeyToken = 8094d6b8f559c5a5, Location = C: \Program Files \Pusiness Analysis Tool\5.70.1.0 \Admin\FrameworkBase.dll |          |
| Data Sources             | Entry Assembly:<br>BATAdmin, Version=5.70.1.0, Culture=neutral, PublicKeyToken=8094d6b8f559c5a5, Location=C:\Program Files\Business Analysis Tool\5.70.1.0\Admin\BATAdmin.exe<br>Windows Directory:<br>C:\Windows<br>System Directory:                                                                                |          |
| Roles Backup             | C: (windows system 52<br>Temp Directory:<br>C: (Jusers Administrator \AppData \Local\Temp \<br>Application Directory:<br>C: \Program Files\Business Analysis Tool\5.70.1.0\Admin<br>GC Lofo:                                                                                                    |          |
| User Parameters          | TotalMem=8.05Mb; CollectionCount: Gen0=8, Gen1=4, Gen2=1 Process Memory: PrivateMem=59.4Mb, WorkingSet=109Mb/110Mb, PagedMem=59.4Mb/60.1Mb, VirtualMem=32.8Gb/32.8Gb Process Time: Working=00:00:20. TotalCPU=00:00:11, UserCPU=00:00:08                                                                              |          |
| Roles                    | System Memory:<br>Physical=1.3Gb/4Gb, Virtual=127Tb/128Tb, PageFile=1.73Gb/5.06Gb<br>GOI Objects;<br>73/75/10000<br>User Objects;                                                                                                    |          |
| Report Users             | 70/79/10000                                                                                                    |          |
| Designer Profiles        |                                                                                                    |          |
| Reports                  |                                                                                                    |          |
| *<br>*                   |                                                                                                    | Ŧ        |
| Login: root Server: http | x://localhost:8001/                                                                                                    |          |

В этой закладке отображается системная информация. Вы можете изменить информацию о себе на закладке User Information (сверху), а также поменять свой пароль:

| 🙆 Business Analysis Tool (/ | Administrative Modu        | le) - http://localhos | t:8001/          |         |  |  |
|-----------------------------|----------------------------|-----------------------|------------------|---------|--|--|
| Application Module          | <u>T</u> ools <u>H</u> elp |                       |                  |         |  |  |
|                             | General Information        | System Information    | User Information |         |  |  |
| Settings                    | Login: root                |                       |                  |         |  |  |
|                             | First name: * Lena         |                       |                  |         |  |  |
| Administrators              | Last name: * Vayd          | a                     |                  |         |  |  |
|                             | E-mail: Ivayd              | a@bitimpulse.com      |                  |         |  |  |
|                             | Phone:                     |                       |                  |         |  |  |
| Cubes                       | Notes:                     |                       |                  | *       |  |  |
|                             |                            |                       |                  | -       |  |  |
|                             | Change Passwo              | rd Save               | Cancel           | Refresh |  |  |
| Data Sources                |                            |                       |                  |         |  |  |
| 2                           |                            |                       |                  |         |  |  |
| Roles Backup                |                            |                       |                  |         |  |  |
|                             |                            |                       |                  |         |  |  |
| 1                           |                            |                       |                  |         |  |  |
| User Parameters             |                            |                       |                  |         |  |  |
|                             |                            |                       |                  |         |  |  |
| Roles                       |                            |                       |                  |         |  |  |
|                             |                            |                       |                  |         |  |  |
|                             |                            |                       |                  |         |  |  |
| -                           |                            |                       |                  |         |  |  |
| Login: Koot Server: http:// | /localhost:8001/           |                       |                  |         |  |  |

### 4 Источники данных

Источниками данных могут быть:

- Database
- Microsoft Excel workbook/ CSV file
- OLAP БД

#### 5 Добавление нового источника данных

Перейдите на закладку Data Sourse:

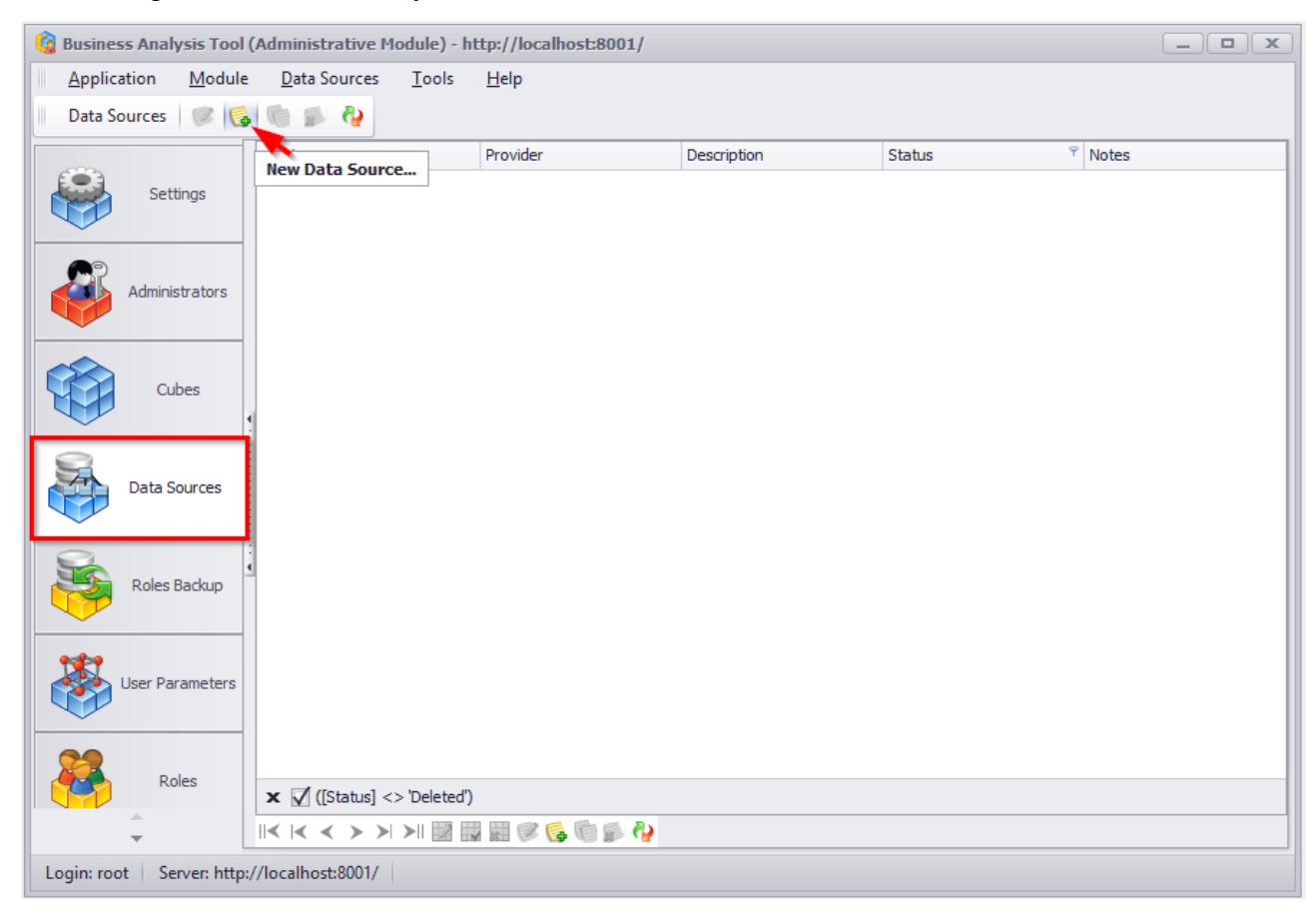

Этот список содержит информацию об источниках данных. Пока этот список пуст. Выберите пункт меню Data Sourse / New Data Sourse:

| 🔞 Business Analysis Tool | l (Administrative Module) - ht       | tp://localhost:8001 | 1           |        |         |
|--------------------------|--------------------------------------|---------------------|-------------|--------|---------|
| Application Module       | e <u>D</u> ata Sources <u>T</u> ools | <u>H</u> elp        |             |        |         |
| 🛛 Data Sources 🛛 🎯 🍕     | Edit Data Source                     |                     |             |        |         |
|                          | 🗌 🚱 New Data Source                  | vider               | Description | Status | ♥ Notes |
| Settings                 | Clone Data Source                    |                     |             |        |         |
|                          | Delete Data Source                   |                     |             |        |         |
|                          | 🖓 Refresh                            |                     |             |        |         |
| Administrators           |                                      |                     |             |        |         |
|                          |                                      |                     |             |        |         |
|                          |                                      |                     |             |        |         |
| Cubes                    | 4                                    |                     |             |        |         |
|                          |                                      |                     |             |        |         |
| Data Sources             |                                      |                     |             |        |         |
|                          |                                      |                     |             |        |         |
| 8                        |                                      |                     |             |        |         |
| Roles Backup             |                                      |                     |             |        |         |
|                          |                                      |                     |             |        |         |
|                          |                                      |                     |             |        |         |
| User Parameters          |                                      |                     |             |        |         |
|                          |                                      |                     |             |        |         |
| Roles                    |                                      |                     |             |        |         |
|                          | × ✓ ([Status] <> 'Deleted')          |                     | -           |        |         |
| <b>•</b>                 |                                      |                     | 8           |        |         |
| Login: root Server: http | o://localhost:8001/                  |                     |             |        |         |

В открывшейся форме доступны следующие источники данных:

| Data Source Wizard                                                                            | x      |
|-----------------------------------------------------------------------------------------------|--------|
| Select the data source type.                                                                  |        |
| Database                                                                                      | _      |
| Microsoft Excel workbook / CSV file                                                           |        |
|                                                                                               |        |
|                                                                                               |        |
| Connect to an SQL database and select the required data using the Query Builder or SQL query. |        |
|                                                                                               |        |
|                                                                                               |        |
|                                                                                               |        |
|                                                                                               |        |
|                                                                                               |        |
|                                                                                               |        |
| Next                                                                                          | Finish |
| <u>Increased</u>                                                                              |        |

### 6 Database как источник данных

Выберите источник данных Database:

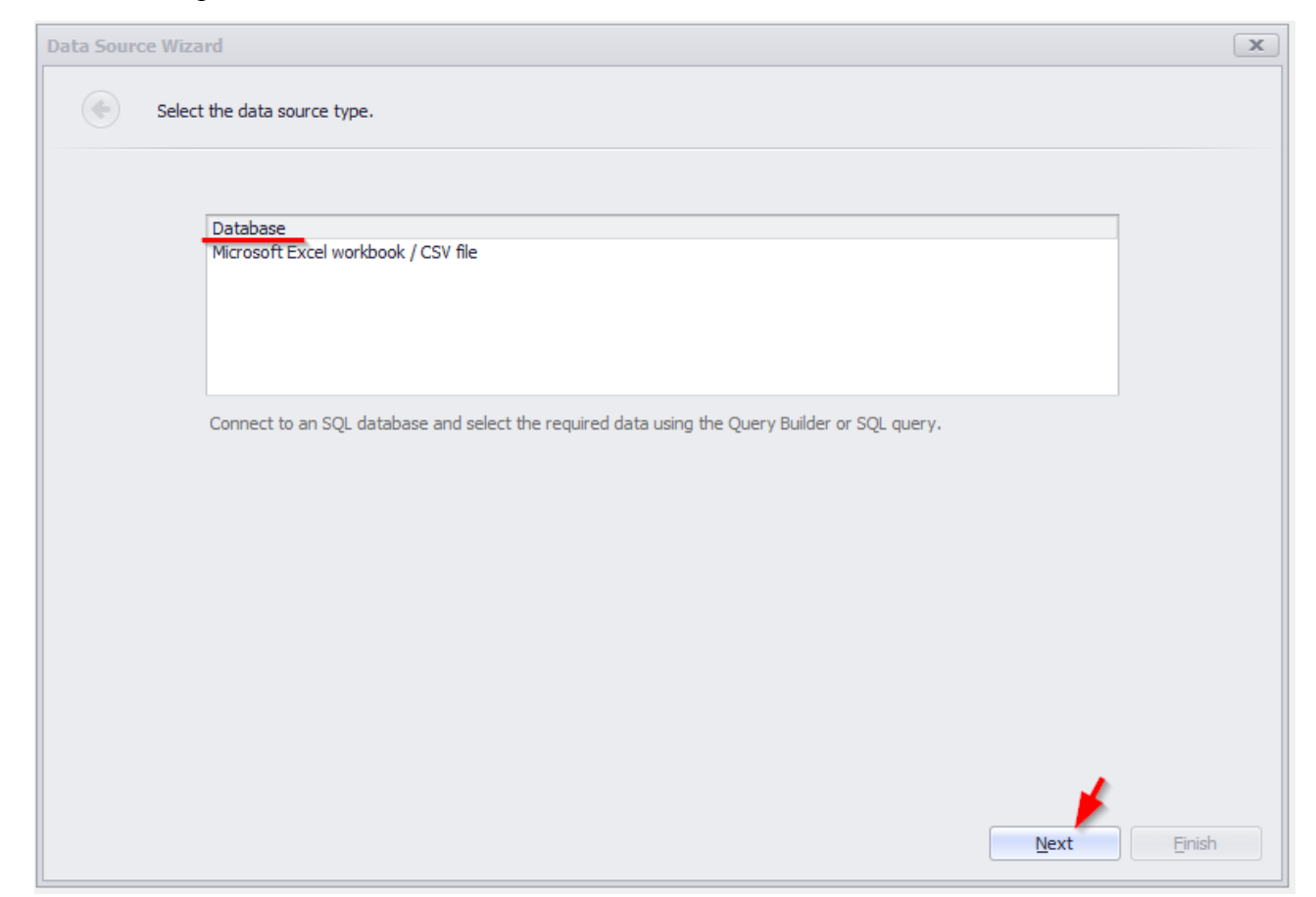

| Data Source Wizard   |                                                 | x |
|----------------------|-------------------------------------------------|---|
| Select the data p    | provider and specify the connection properties. |   |
|                      |                                                 |   |
| Provider:            | Microsoft SQL Server 🔹                          |   |
| Server name:         | localhost 🔹                                     |   |
| Authentication type: | Windows authentication 🔹                        |   |
| User name:           |                                                 |   |
| Password:            |                                                 |   |
| Database:            | •                                               |   |
|                      |                                                 |   |
|                      |                                                 |   |
|                      |                                                 |   |
|                      |                                                 |   |
|                      |                                                 |   |
|                      |                                                 |   |
|                      |                                                 |   |
|                      |                                                 |   |
|                      |                                                 |   |
|                      | <u>N</u> ext <u>Einish</u>                      |   |

#### Перед Вами появится форма со следующими данными:

• Provider - в выпадающем списке выберите необходимый источник данных

| Microsoft SQL Server    | Θ |
|-------------------------|---|
| Microsoft SQL Server    |   |
| Microsoft Access 97     |   |
| Microsoft Access 2007   |   |
| Microsoft SQL Server CE |   |
| Orade                   |   |
| Amazon Redshift         |   |
| Google BigQuery         |   |
| Teradata                |   |
| Firebird                |   |
| IBM DB2                 |   |
| MySQL                   | U |
| Pervasive PSQL          |   |
| PostgreSQL              |   |
| SAP Sybase Advantage    |   |
| SAP Sybase ASE          | - |

- Server name укажите имя сервера
- Authentication способ аутентификации
- Database название базы данных

| Select the data p    | rovider and specify the connection properties. |   |
|----------------------|------------------------------------------------|---|
|                      |                                                |   |
|                      |                                                |   |
| Provider:            | Microsoft SQL Server                           | • |
| Server name:         | yourserver                                     | • |
| Authentication type: | Windows authentication                         | • |
| User name:           |                                                |   |
| Password:            |                                                |   |
| Database:            | AdventureWorksDW2008R2                         | • |
|                      |                                                |   |
|                      |                                                |   |
|                      |                                                |   |
|                      |                                                |   |
|                      |                                                |   |
|                      |                                                |   |
|                      |                                                |   |
|                      |                                                |   |
|                      |                                                |   |
|                      |                                                |   |

Теперь в открывшейся форме выберите способ выбора данных:

| Data Source Wizard                           | x |
|----------------------------------------------|---|
| Create a query or select a stored procedure. |   |
| © [Query]                                    |   |
| O Stored Procedure                           |   |
| SQL string:                                  |   |
|                                              |   |
|                                              |   |
|                                              |   |
|                                              |   |
|                                              |   |
|                                              |   |
|                                              |   |
|                                              |   |
| Run Query Builder  Next Einish               |   |

- Query возможность с помощью конструктора выбрать необходимые таблицы/столбцы;
- Stored Procedure возможность выбрать готовую stored procedure при подключении к данным.

### 6.1 Способ выбора данных Query

В окне Data Source Wizard выберите способ Query и воспользуйтесь кнопкой Run Query Builder...:

| Data Source Wizard                           | x           |
|----------------------------------------------|-------------|
| Create a query or select a stored procedure. |             |
| (Ouery)                                      |             |
|                                              |             |
| SQL string:                                  |             |
|                                              | *           |
|                                              |             |
|                                              |             |
|                                              |             |
|                                              |             |
|                                              |             |
|                                              |             |
|                                              | -           |
| 4 📼                                          | •           |
|                                              |             |
| Run Query Builder                            | Next Einish |

### Откроется следующая форма:

| Панель Таблица                                                                                                    |             | Панель Диаграм | тма    | SQI    | ланель       |            |          |                |
|----------------------------------------------------------------------------------------------------|-------------|----------------|--------|--------|--------------|------------|----------|----------------|
| uery Builder                                                                                                    |             |                |        |        | _            |            |          |                |
|                                                                                                    |             |                |        |        |              |            |          | Allow Edit SQL |
| AdventureWorksDWBuldVersion AdventureWorksDWBuldVersion DimAccount DimAccount DimCustomer DimCustomer DimDobat DimDobat DimDobat DimDobat DimOrganization DimProduct DimOrganization DimProductCategory DimOrganization DimProductCategory DimOrganiseIsTernitory DimSelesReason DimSelesReason DimSelesTernitory DimSelesTernitory DimSelesTernitory FactCallemete FactCallemete V Columns of AdventureWorksDWBuldVersion V Columns of AdventureWorksDWBuldVersion |             |                | select | : 1    |              |            |          |                |
| DBVersion String(50)<br>VersionDate DateTime                                                                                                    | Column<br>* | Table          | Alias  | Output | Sorting Type | Sort Order | Group By | Aggregate      |
| Preview esults ] Eiter ] Edit Par                                                                                                    | meters      |                |        |        |              |            | Ōĸ       | Gancel         |

Панель Столбцы таблицы

Список выбранных столбцов

#### 6.1.1 Добавление таблиц

Для того чтобы добавить таблицу необходимо либо ее перетянуть в Панель Диаграмма либо дважды кликнуть по ней:

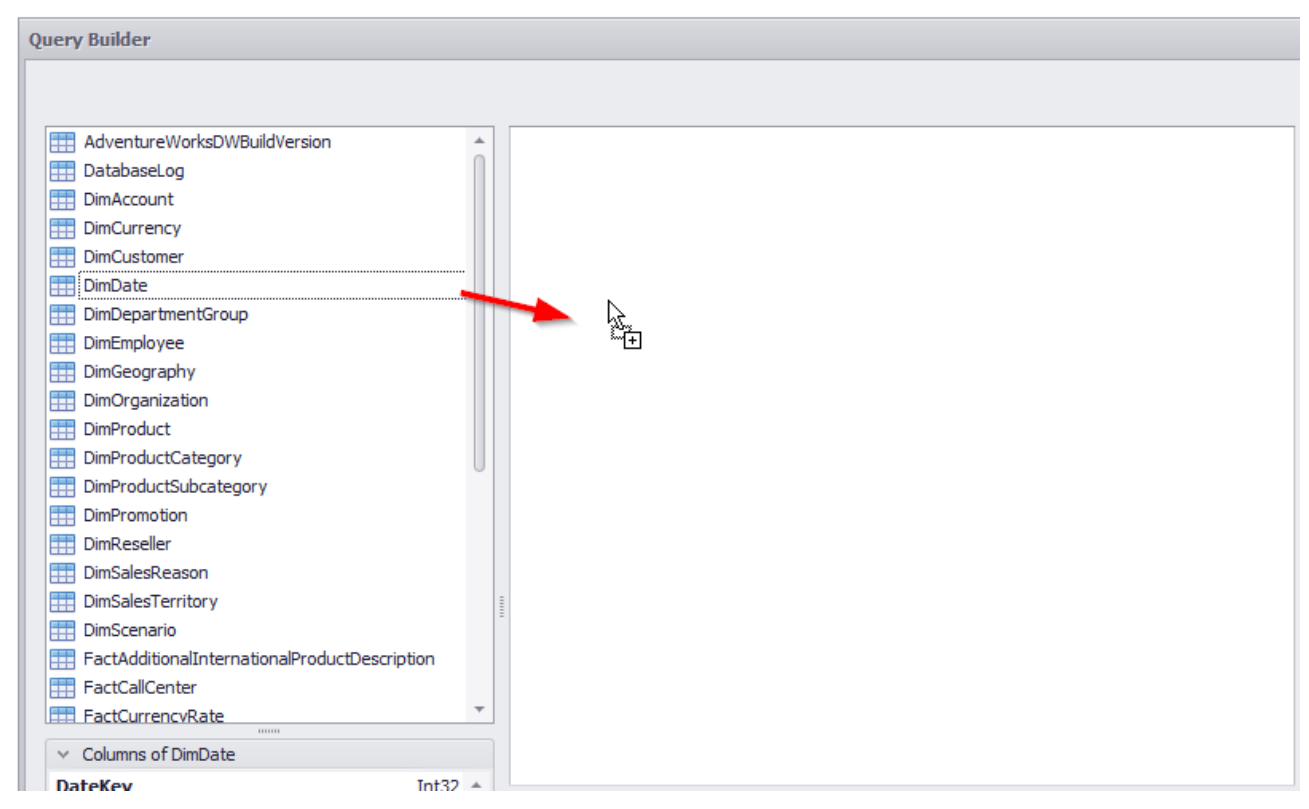

#### Затем выберите необходимые колонки:

| Q | )uery Builder                                                                                                    |     |   |   |   |                                                                                                    |      |      |   |
|---|----------------------------------------------------------------------------------------------------|-----|---|---|---|----------------------------------------------------------------------------------------------------|------|------|---|
|   |                                                                                                    |     |   |   |   |                                                                                                    |      |      |   |
|   | AdventureWorksDWBuildVersion     DatabaseLog     DimAccount     DimCurrency     DimCurrency     DimDate     DimDepartmentGroup     DimEmployee     DimGeography     DimOrganization     DimProductCategory     DimProductSubcategory     DimProductSubcategory     DimPromotion     DimReseller     DimSalesReason     DimSalesTerritory     DimScenario     FactAdditionalInternationalProductDef | 56  |   |   |   | DimProduct * (All Columns) ProductKey ProductAltern ProductSu  VeightUnitMe SizeUnitMeas EnglishProduc SpanishProdu FrenchProduc StandardCost FinishedGood Color SafetyStockLevel ReorderPoint ListPrice Size |      |      |   |
|   | FactCallCenter FactCurrencvRate                                                                                                    |     | - |   |   | SizeRange<br>Weight                                                                                                    |      |      |   |
|   | ✓ Columns of DimProduct                                                                                                    |     |   | 4 |   | DavsToManuf                                                                                                    | <br> | <br> | Ŧ |
|   | DeoductKey T                                                                                                    | +32 | ÷ | 1 | _ |                                                                                                    |      |      |   |

Обратите внимание, что если хотя бы одна таблица добавлена в панель Диаграмма, то в панели Таблиц выделяться таблицы, которые имеют связь с любой недавно добавленной таблицей:

| Query Builder                             |   |                 |
|-------------------------------------------|---|-----------------|
|                                           |   |                 |
|                                           |   |                 |
| AdventureWorksDWBuildVersion              |   |                 |
| DatabaseLog                               |   | DimProduct      |
| 1 DimAccount                              |   | * (All Columns) |
| DimCurrency                               |   | ProductKey      |
| E DimCustomer                             |   | ProductAltern   |
| 🔠 DimDate                                 |   | 🗌 ProductSu 🐥   |
| E DimDepartmentGroup                      |   | WeightUnitMe    |
| 1 DimEmployee                             |   | SizeUnitMeas    |
| DimGeography                              |   | EnglishProduc   |
| DimOrganization                           |   | SpanishProdu    |
| DimProduct                                |   |                 |
| DimProductCategory                        |   |                 |
| DimProductSubcategory                     |   |                 |
| DimPromotion                              |   |                 |
| DimReseller                               |   |                 |
| DimSalesReason                            |   |                 |
| DimSalesTerritory                         | Ē | ReorderPoint    |
| DimScenario                               |   | ListPrice       |
| FactAdditionalInternationalProductDesc    |   | V Size          |
| FactCallCenter                            |   | SizeRange       |
| FactCurrencvRate                          |   | Veight          |
| <ul> <li>Columns of DimProduct</li> </ul> |   | DavsToManuf     |
| n 1                                       | 1 |                 |

Чтобы присоединить к уже добавленной таблице другую таблицу необходимо:

- Либо нажать кнопку + рядом со столбцом внешнего ключа (ProductSubcategoryKey на изображении выше);
- Либо перетащить с панели Таблица выделенную таблицу в панель Диаграмма.

После чего Query Builder отобразит связь между двумя таблицами:

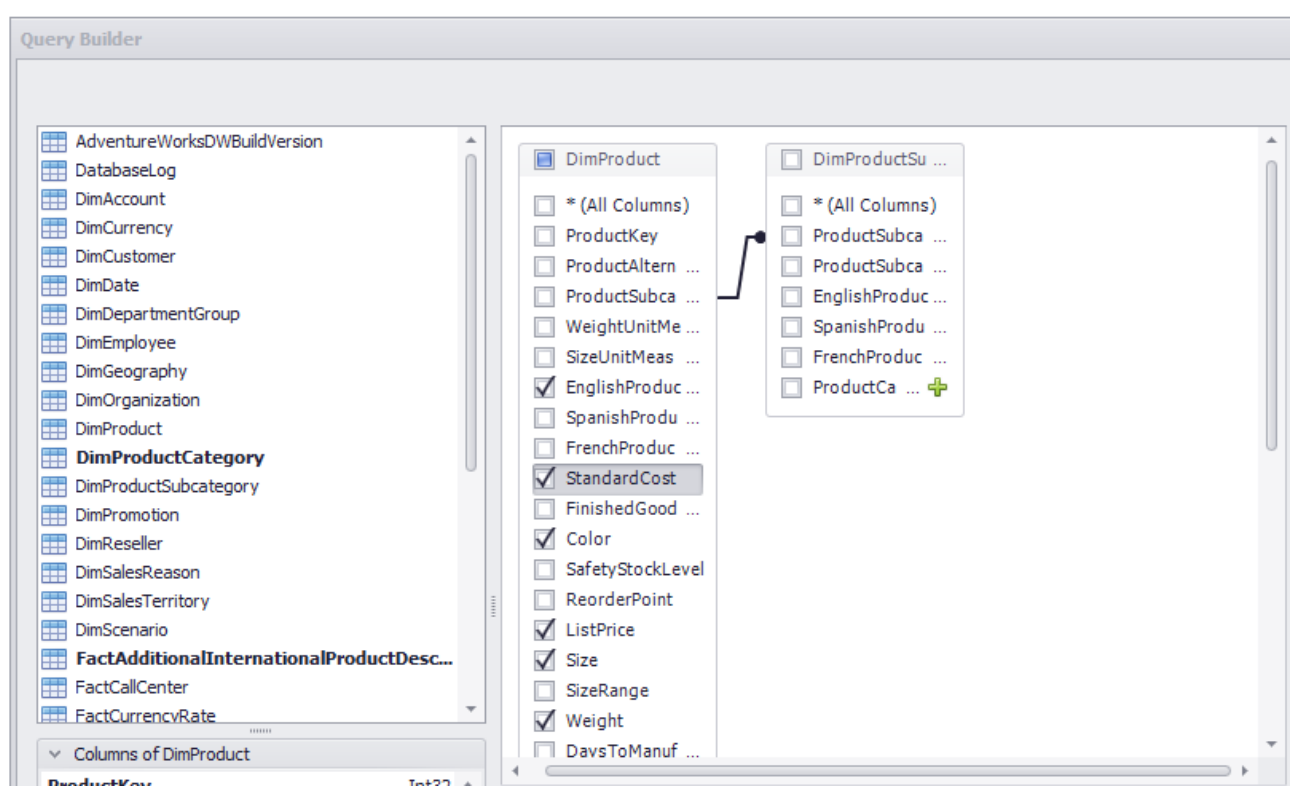

При необходимости связь между таблицами можно отредактировать. Для этого кликните на необходимой связи правой кнопкой и в контекстном меню выберите пункт Edit Relation:

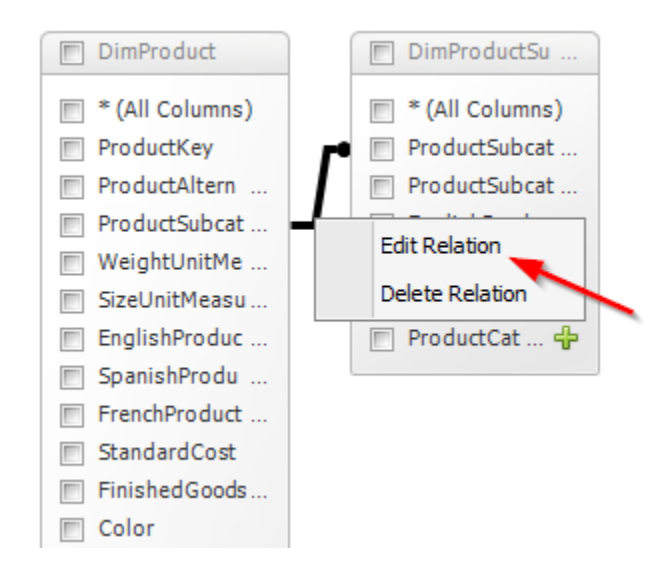

В результате откроется следующее окно:

| Join Editor                                                                                |  |
|--------------------------------------------------------------------------------------------|--|
| Join type: Inner join                                                                      |  |
| [DimProductSubcategory] . [ProductSubcategoryKey] = [DimProduct] . [ProductSubcategoryKey] |  |
| <u>O</u> K <u>C</u> ancel                                                                  |  |

Join type – тип связи.

В выпадающем списке доступны следующие типы связи:

- Inner join внутренняя связь
- Left outer join внешняя левая связь

Далее необходимо в выпадающем списке выбрать имя, по которому будет происходить привязка данных:

| Join Editor                                    |                                              | x |
|------------------------------------------------|----------------------------------------------|---|
| Join type: Inner join                          |                                              |   |
| [DimProductSubcategory] . [ProductSubcategoryK | ev] = [DimProduct] . [ProductSubcategorvKev] |   |
|                                                | ProductSubcategoryAlternateKey               |   |
|                                                | EnglishProductSubcategoryName                |   |
|                                                | SpanishProductSubcategoryName                |   |
|                                                | FrenchProductSubcategoryName                 |   |
|                                                | ProductCategoryKey                           |   |

При необходимости связь с таблицей можно удалить:

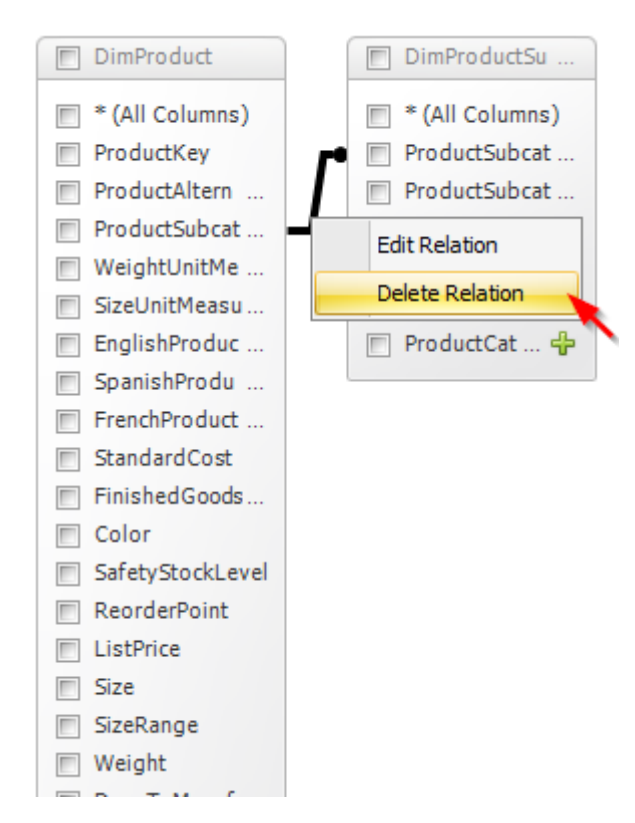

#### 6.1.2 Редактирование столбцов таблицы

После того как Вы добавили таблицы и выбрали необходимые столбцы, у Вас есть возможность изменить настройки для каждого столбца в списке выбранных столбцов:

|   | Column                        | Table                 | Alias           | Output       | Sorting Type | Sort Order | Group By     | Aggregate |
|---|-------------------------------|-----------------------|-----------------|--------------|--------------|------------|--------------|-----------|
|   | ListPrice                     | DimProduct            | Price           | $\checkmark$ |              |            |              |           |
|   | ModelName                     | DimProduct            | Model           | $\checkmark$ | Descending   | 1          | $\checkmark$ |           |
|   | EnglishDescription            | DimProduct            | Description     | $\checkmark$ |              |            |              |           |
|   | UnitPrice                     | FactResellerSales     | Max_UnitPrice   | $\checkmark$ |              |            |              | Max       |
|   | OrderQuantity                 | FactResellerSales     |                 |              |              |            |              | U         |
| • | SalesAmount                   | FactResellerSales     | Sum_SalesAmount | $\checkmark$ |              |            |              | Sum 🔻     |
|   | EnglishProductSubcategoryName | DimProductSubcategory | Subcategory     | $\checkmark$ |              |            |              |           |
|   |                               |                       |                 |              |              |            |              | Ý         |

Для каждого столбца доступны следующие настройки:

- Column возможность выбрать нужный столбец со списка или добавить новый столбец. При необходимости вы можете настроить выражение столбца. Для этого нажмите кнопку с многоточием для нужного столбца и укажите выражение в диалоговом окне Expression Editor;
- Table отображаются соответствующие имена таблиц;
- Alias возможность указать псевдоним столбца;
- Output отображать или нет столбцы в запросе;
- Sorting Type возможность указать порядок сортировки значений столбца;
- Sort Order возможность указать порядок сортировки нескольких столбцов;
- Group By используется вместе с совокупными функциями для группировки результирующего набора одним или несколькими столбцами;
- Aggregate позволяет указать агрегированную функцию, используемую для агрегирования значений столбцов.

### 6.1.3 Фильтр данных

Чтобы отфильтровать данные в Query Builder, нажмите кнопку Filter...:

|   | OrderDateKey      | Int32       |      |      | Column                                  |
|---|-------------------|-------------|------|------|-----------------------------------------|
| L | DueDateKey        | Int32       |      |      | ListPrice                               |
| L | ShipDateKey       | Int32       |      |      | ModelName                               |
| L | ResellerKey       | Int32       |      |      | EnglishDescription                      |
| L | EmployeeKey       | Int32       |      |      | EnglishDescription                      |
| L | PromotionKey      | Int32       |      | •    | UnitPrice                               |
| L | CurrencyKey       | Int32       |      |      | OrderQuantity                           |
| L | SalesTerritoryKey | Int32       |      |      | SalesAmount                             |
| L | SalesOrderNumber  | String(20)  |      |      | EnglishProductSubcategory               |
| L | SalesOrderLineNum | Bvte        | *    |      | Cardiala Dana da antica ta cananda la c |
| L | Preview Results   | Filter Edit | Para | amet | ers                                     |
|   |                   |             |      |      |                                         |

Это вызовет диалоговое окно Filter Editor, которое позволит Вам задать критерии фильтра:

| Filter Editor                                                        | x      |
|----------------------------------------------------------------------|--------|
| Filter Group Filter                                                  |        |
| (Use the Insert or Add key)<br>Adds a new condition to this group    |        |
|                                                                      | *      |
| Select only records starting with index  Select only distinct values | Cancel |

| Filter Editor                                                                                             | x              |
|----------------------------------------------------------------------------------------------------|----------------|
| <u>Filter</u> <u>Group Filter</u>                                                                         |                |
| And  And  And  And  And  And  And  And                                                                    |                |
| [DimProductSubcategory.EnglishProductSubcategoryName] = 'Bikes'                                           |                |
| <ul> <li>Select only</li> <li>records starting with index</li> <li>Select only distinct values</li> </ul> | <u>C</u> ancel |

#### 6.1.4 Параметр запроса

Query Builder позволяет добавлять параметры запроса при создании критериев фильтрации. Чтобы задать настройки для добавленного параметра запроса, нажмите кнопку Edit parameters...

| OrderDateKey      | Int32       |      |     | Column                          |
|-------------------|-------------|------|-----|---------------------------------|
| DueDateKey        | Int32       |      |     | ListPrice                       |
| ShipDateKey       | Int32       |      |     | ModelName                       |
| ResellerKey       | Int32       |      | H   |                                 |
| EmployeeKey       | Int32       |      |     | EnglishDescription              |
| PromotionKey      | Int32       |      | •   | UnitPrice                       |
| CurrencyKey       | Int32       |      |     | OrderQuantity                   |
| SalesTerritoryKey | Int32       |      |     | SalesAmount                     |
| SalesOrderNumber  | String(20)  |      |     | EnglishProductSubcategory       |
| SalesOrderLineNum | Bvte        | Ψ.   |     | Cardial-David and Cartanana Mar |
| Preview Results   | Filter Edit | Para | ame | ters                            |
|                   |             |      |     |                                 |

| Query Parameters |            |            | x                         |
|------------------|------------|------------|---------------------------|
| Name             | Туре       | Expression | Value                     |
|                  | ·          | ,          |                           |
|                  |            |            |                           |
|                  |            |            |                           |
|                  |            |            |                           |
|                  |            |            |                           |
|                  |            |            |                           |
|                  |            |            |                           |
|                  |            |            |                           |
|                  |            |            |                           |
|                  |            |            |                           |
|                  |            |            |                           |
|                  |            |            |                           |
|                  |            |            |                           |
|                  |            |            |                           |
|                  |            |            |                           |
|                  |            |            |                           |
| Preview          | Add Remove | 9          | <u>O</u> K <u>C</u> ancel |

### В открывшейся форме добавьте новый параметр (с помощью кнопки «Add»):

#### и укажите для него следующие настройки:

| Query Parameters |            |            | x         |
|------------------|------------|------------|-----------|
| Name             | Туре       | Expression | Value     |
| Parameter 1      | String     |            | Bikes     |
|                  |            |            |           |
|                  |            |            |           |
|                  |            |            |           |
|                  |            |            |           |
|                  |            |            |           |
|                  |            |            |           |
|                  |            |            |           |
|                  |            |            |           |
|                  |            |            |           |
|                  |            |            |           |
|                  |            |            |           |
|                  |            |            |           |
|                  |            |            |           |
|                  |            |            |           |
|                  |            |            |           |
| Preview          | Add Remove |            | OK Cancel |
|                  |            |            |           |

- Name имя параметра;
- Туре тип параметра;
- Expression указывает, используется или нет более сложный способ задания значений параметра;
- Value значение параметра. Если флажок Expression отмечен, Вы можете вызвать диалоговое окно Expression Editor, чтобы указать требуемое выражение или выбрать существующий параметр Интерактивного дашборда, для передачи в запрос SQL.

| Query Parameters |                            |              | x                                             |
|------------------|----------------------------|--------------|-----------------------------------------------|
| Name             | Туре                       | Expression   | Value                                         |
| Parameter 1      | String                     | $\checkmark$ | Bikes 🔻                                       |
|                  |                            |              | Expression Editor<br>Add Dashboard Parameters |
| Preview          | <u>A</u> dd <u>R</u> emove |              | <u>D</u> K <u>C</u> ancel                     |

#### 6.1.5 Настраиваемый SQL – запрос

После того как Вы добавите все необходимые таблицы, у Вас теперь есть возможность редактировать автоматически созданный SQL–запрос:

| Query Builder                                 |                                                                                                    | _ <b>—</b> X    |
|-----------------------------------------------|----------------------------------------------------------------------------------------------------|-----------------|
|                                               |                                                                                                    | Allow Edit SO   |
|                                               |                                                                                                    | E Ston care oge |
| AdventureWorksDWBuildVersion                  | select "DimProduct"."ListPrice" as "Price",                                                        | <u>^</u>        |
| DatabaseLog                                   | "DimFroduct". "ModelName" as "Model",                                                              |                 |
| DimAccount                                    | "Description", "Description", "Backback and "Description",                                         |                 |
| DimCurrency                                   | "Factorestileistes . Unitrite                                                                      |                 |
| DimCustomer                                   | "DimproductSubrategory", "EnglishProductSubcategoryName" as "Subcategory".                         |                 |
| DimDate                                       | "DimProductCategory", "EnglishProductCategoryName",                                                |                 |
| DimDepartmentGroup                            | "DimDate"."EnglishMonthName"                                                                       |                 |
| DimEmployee                                   | from (((("dbo"."DimProduct" "DimProduct"                                                           |                 |
| 1 DimGeography                                | inner join "dbo"."FactResellerSales"                                                               |                 |
| DimOrganization                               | "FactResellerSales"                                                                                |                 |
| DimProduct                                    | on ("FactResellerSales"."ProductKey" = "DimProduct"."ProductKey"))                                 |                 |
| DimProductCategory                            | inner join "dbo"."DimProductSubcategory"                                                           |                 |
| DimProductSubcategory                         | "DIMPROAUCTSUBCAtegory"                                                                            |                 |
| DimPromotion                                  | <pre>interioductsubcategory*.*roductsubcategorykey* = "bimrioduct".*Productsubcategorykey*))</pre> |                 |
| DimReseller                                   | "DimProductCategory"                                                                               |                 |
| DimSalesReason                                | on ("DimProductCategory"."ProductCategoryKey" = "DimProductSubcategory"."ProductCategoryKey"))     |                 |
| DimSalesTerritory                             | inner join "dbo"."DimDate"                                                                         |                 |
| DimScenario                                   | on ("DimDate"."DateKey" = "FactResellerSales"."OrderDateKey"))                                     |                 |
| FactAdditionalInternationalProductDescription | where "DimDate"."EnglishMonthName" = 'May'                                                         |                 |
| FactCallCenter                                | and "FactResellerSales"."SalesAmount" berween 2000000 and 500000                                   |                 |
| FactCurrencvRate *                            |                                                                                                    |                 |
| <ul> <li>Columns of DimDate</li> </ul>        |                                                                                                    |                 |
| DateKey Int32 +                               |                                                                                                    |                 |
| FullDateAlternateKey DateTime                 |                                                                                                    |                 |
| DayNumberOfWeek Byte                          |                                                                                                    |                 |
| EnglishDayNameOf String(10)                   |                                                                                                    |                 |
| SpanishDayNameOf String(10)                   |                                                                                                    |                 |
| FrenchDayNameOf String(10)                    |                                                                                                    |                 |
| DayNumberOfMonth Byte                         |                                                                                                    |                 |
| DayNumberOfYear Int16                         |                                                                                                    |                 |
| WeekNumberOfYear Byte                         |                                                                                                    |                 |
| EnglishMonthName String(10)                   |                                                                                                    | -               |
| SpanishMonthName String(10)                   | 4                                                                                                  | •               |
| Preview Results Eilter Edit Pr                | arameters                                                                                          | Cancel          |

#### 6.1.6 Предварительный просмотр данных

Query Builder позволяет Вам просматривать данные для созданного SQL-запроса. Для этого нажмите кнопку Preview Results...

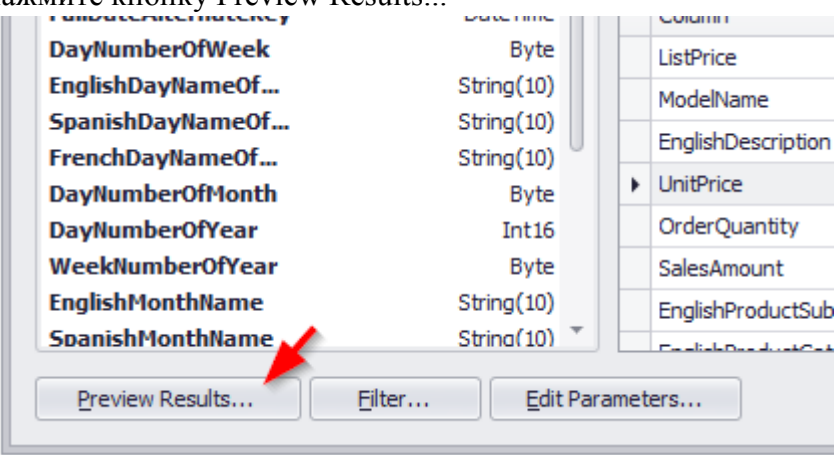

### 6.2 Способ выбора данных Stored Procedure

В окне Data Source Wizard выберите способ Stored Procedure, выберите необходимую из списка и кликните на кнопке «Next»:

| Data Source Wizard                                                                                                    | x |
|----------------------------------------------------------------------------------------------------|---|
| Create a query or select a stored procedure.                                                                                                    |   |
| Query  Select a stored procedure:                                                                                                    |   |
| sprCube_Select(@ID)<br>sprCube_Update(@ID, @cubeAlias, @cubeServer, @cubeDB, @cubeCube, @cubeServerVersic<br>sprCubes_SelectAll(@Status, @DashboardReportVersion)<br>sprCubes_SelectX(@ID)<br>sprDashboardReportPage_ConfigurationSelect(@drpID)<br>sorDashboardReportPage_Delete(@ID) |   |
| sprDashboardReportPage_DeletedCheck(@ID)<br>sprDashboardReportPage_QuickUpdate(@drpIsShared, @drpSortOrder, @userUM, @ID)<br>sprDashboardReportPage_Select(@ID)<br>sprDashboardReportPage_Update(@drp_drvID, @drpName, @drpConfiguration, @drpIsCusto                                  |   |
| Run Query Builder                                                                                                    |   |

| Data Source Wizard        |                             |            | x      |
|---------------------------|-----------------------------|------------|--------|
| Configure query parameter | ers and preview the result. |            |        |
| Name                      | Туре                        | Expression | Value  |
| @ID                       | Number (32 bit integer)     |            | 11     |
|                           |                             |            |        |
| Preview                   |                             | Next       | Finish |

В следующем окне Вы можете задать конкретный параметр для stored procedure:

**Примечание.** Использование Stored Procedure возможно только для следующих источников данных: Microsoft SQL Server, Oracle, Teradata, Firebird, IBM DB2, MySQL, PostgreSQL, SAP Sybase Advantage, SAP Sybase ASE, SAP Sybase SQL Anywhere,

#### 6.3 Управление SQL – запросами

После подключения к хранилищу данных и выбора необходимых данных Вы можете отредактировать Query / Stored procedure или добавить в источник данных еще Query / Stored procedure.

Для этого используйте соответствующие кнопки из группы Query на закладке Data Source:

| <u>ŝ</u> 🗄 | \$ P      | > =         |                 |        |                |                         | Data Se   | ource |        |        |        |                |
|------------|-----------|-------------|-----------------|--------|----------------|-------------------------|-----------|-------|--------|--------|--------|----------------|
| Data So    | urce      |             |                 |        |                |                         |           |       |        |        |        | <br>$\diamond$ |
| H          |           | $\sim$      | 9               | AB     | Ē              | fx                      | T.        |       | AB     |        |        |                |
| Save       | Undo<br>T | Redo        | Edit Connection | Rename | Server<br>Mode | Add Calculated<br>Field | Add Query | Edit  | Rename | Filter | Delete |                |
| File       | His       | tory        |                 | Data S | ource          |                         |           |       | Query  |        |        |                |
| Data Sou   | irce      |             |                 |        |                |                         |           |       |        |        |        |                |
| SQL        |           |             |                 |        |                |                         |           |       |        |        |        | •              |
| Query      |           |             |                 |        |                |                         |           |       |        |        |        |                |
| SalesDV    | v         |             |                 |        |                |                         |           |       |        |        |        | •              |
| 21         | A UZ      | @ =         |                 |        |                |                         |           |       |        |        |        |                |
| - 0        | SalesDW   |             |                 |        |                |                         |           |       |        |        |        | <b>^</b>       |
| -          | DimDa     | ate         |                 |        |                |                         |           |       |        |        |        |                |
|            | ab M      | onth        |                 |        |                |                         |           |       |        |        |        |                |
|            | G Fi      | ullDateAlte | rnateKey        |        |                |                         |           |       |        |        |        |                |
|            | 123 M     | onthNumbe   | erOfYear        |        |                |                         |           |       |        |        |        |                |
|            | 123 Q     | uarter      |                 |        |                |                         |           |       |        |        |        |                |
|            | 123 Se    | emester     |                 |        |                |                         |           |       |        |        |        |                |
|            | 123 Ye    | ear         |                 |        |                |                         |           |       |        |        |        |                |
| -          | DimGe     | eography    |                 |        |                |                         |           |       |        |        |        |                |
|            | ab C      | ty          |                 |        |                |                         |           |       |        |        |        |                |
|            | ab C      | ountry      |                 |        |                |                         |           |       |        |        |        |                |
|            | ab Pr     | ovince      |                 |        |                |                         |           |       |        |        |        |                |

- Add Query добавляет новый запрос к источнику данных. При нажатии этой кнопки открывается диалоговое окно **Run Query Builder...**, которое позволяет вам создать новый запрос, вызвав Query Builder или выбрав существующую Stored Procedure;
- Edit редактирует выбранный Query / Stored Procedure с помощью Query Editor;
- Rename переименовывает выбранный запрос;
- Filter фильтрует выбранный запрос п.6.1.3;
- Delete удаляет выбранный запрос.

#### 6.4 Создание вычисляемых полей

После того как Вы создали источник данных, Вы можете добавить новое вычисляемое поле на основе существующего источника данных.

Чтобы создать вычисленное поле, выберите нужный источник данных в списке Data Source и нажмите кнопку Add Calculated Field на вкладке Data Sources:

| <u>i</u> | \$ 6      | > ₹        |                 |        |                |                         | Data S    | ource |        |        |        |            |
|----------|-----------|------------|-----------------|--------|----------------|-------------------------|-----------|-------|--------|--------|--------|------------|
| Data Se  | ource     |            |                 |        |                |                         |           |       |        |        |        | $\diamond$ |
|          |           |            | <u>.</u>        | AB     | E.             | fx                      | L.        |       | AB     |        |        |            |
| Save     | Undo<br>T | Redo<br>T  | Edit Connection | Rename | Server<br>Mode | Add Calculated<br>Field | Add Query | Edit  | Rename | Filter | Delete |            |
| File     | Hist      | ory        |                 | Data S | ource          |                         |           |       | Query  |        |        |            |
| Data So  | urce      |            |                 |        |                |                         |           |       |        |        |        |            |
| SQL      |           |            |                 |        |                |                         |           |       |        |        |        | •          |
| Query    |           |            |                 |        |                |                         |           |       |        |        |        |            |
| SalesD   | N         |            |                 |        |                |                         |           |       |        |        |        | •          |
|          |           | ð \$       |                 |        |                |                         |           |       |        |        |        |            |
| - 0      | SalesDW   |            |                 |        |                |                         |           |       |        |        |        | <u>_</u>   |
| -        | 📰 DimDa   | te         |                 |        |                |                         |           |       |        |        |        |            |
|          | ab Mo     | onth       |                 |        |                |                         |           |       |        |        |        |            |
|          | 🕒 Fu      | llDateAlte | rnateKey        |        |                |                         |           |       |        |        |        |            |
|          | 123 Mc    | onthNumb   | erOfYear        |        |                |                         |           |       |        |        |        |            |

В открывшемся окне Expression Editor Вы можете задать вычисляемое поле:

| Ехр | ession Editor                                  |                                                                                               |   | x                                 |
|-----|------------------------------------------------|-----------------------------------------------------------------------------------------------|---|-----------------------------------|
|     | [UnitPrice]*(1-                                | [DiscountAmount])                                                                             |   |                                   |
| •   | Functions<br>Operators<br>Columns<br>Constants | Enter text to search  I.2 DiscountAmount I.2 UnitPriceDiscountPct                             | ¢ | The type of this field is: Double |
|     |                                                | 1.2 ExtendedAmount<br>1.2 Freight<br>1.2 ProductStandardCost<br>1.2 SalesAmount<br>1.2 TaxAmt | 0 |                                   |
|     |                                                |                                                                                               |   | <u>O</u> K <u>C</u> ancel         |

Вам доступны следующие элементы:

- Functions функции
- Operators операции
- Columns столбцы
- Constants константы

Позже созданное вычисляемое поле отобразится в структуре источника данных:

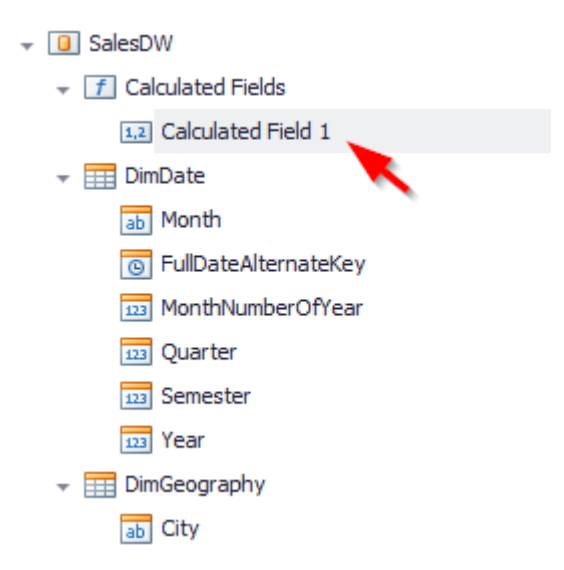

Вычисляемо поле имеет свое контекстное меню:

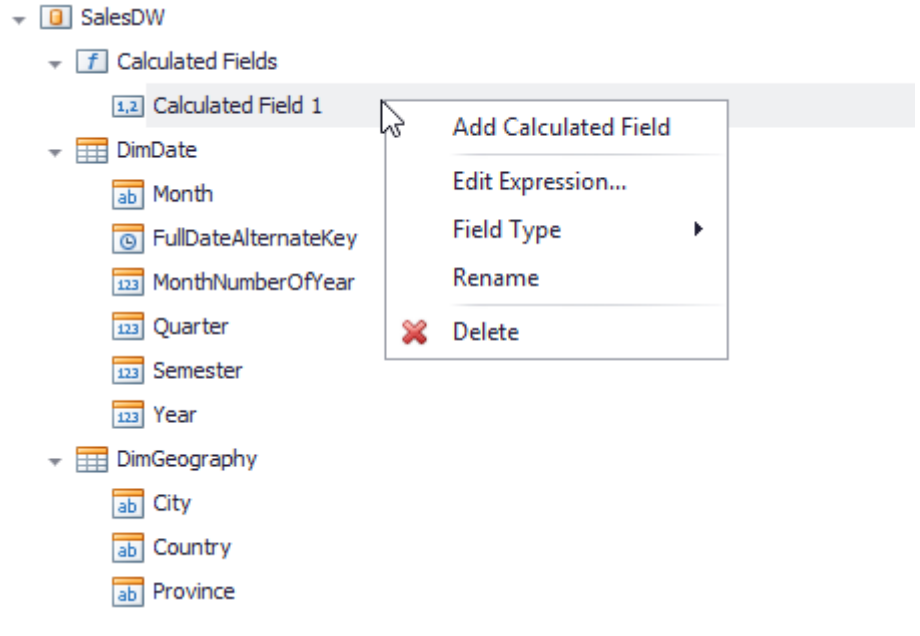

- Add Calculated Field добавить вычислительное поле;
- Edit Expression... изменить вычислительное поле;
- Field Туре определить тип вычислительного поля;
- Rename переименовать вычислительное поле;
- Delete удалить вычислительное поле.

# 7 Microsoft Excel workbook/ CSV file как источник данных

Перейдите на закладку Data Sources:

| 🙀 Business Analysis Tool (Administrative Module) - http://localhost:8001/ |                             |                     |             |          |       |  |  |
|---------------------------------------------------------------------------|-----------------------------|---------------------|-------------|----------|-------|--|--|
| Application Module <u>D</u> ata Sources <u>T</u> ools <u>H</u> elp        |                             |                     |             |          |       |  |  |
| Data Sources 💚 🚱                                                          | () 🖉 🍓 🕖                    |                     |             |          |       |  |  |
|                                                                           | New Data Source             | Provider            | Description | Status 📍 | Notes |  |  |
| Settings                                                                  | new bata source             |                     |             |          |       |  |  |
|                                                                           |                             |                     |             |          |       |  |  |
| <u></u>                                                                   |                             |                     |             |          |       |  |  |
| Administrators                                                            |                             |                     |             |          |       |  |  |
|                                                                           |                             |                     |             |          |       |  |  |
| Cubes                                                                     |                             |                     |             |          |       |  |  |
|                                                                           | 6                           |                     |             |          |       |  |  |
| S.                                                                        |                             |                     |             |          |       |  |  |
| Data Sources                                                              |                             |                     |             |          |       |  |  |
| Ô                                                                         |                             |                     |             |          |       |  |  |
| Roles Backup                                                              | 6                           |                     |             |          |       |  |  |
|                                                                           |                             |                     |             |          |       |  |  |
| 12                                                                        |                             |                     |             |          |       |  |  |
| User Parameters                                                           |                             |                     |             |          |       |  |  |
|                                                                           |                             |                     |             |          |       |  |  |
| Roles                                                                     |                             |                     |             |          |       |  |  |
|                                                                           | × ✓ ([Status] <> 'Deleted') |                     |             |          |       |  |  |
|                                                                           |                             | M KH (* 19 19 19 19 |             |          |       |  |  |
| Login: root Server: http://iocainost:8001/                                |                             |                     |             |          |       |  |  |

В открывшейся форме выберите источник данных Microsoft Excel workbook/CSV file:

| Data Source Wiz | ard Carl Carl Carl Carl Carl Carl Carl Carl                                    | ×     |
|-----------------|--------------------------------------------------------------------------------|-------|
| Sele            | ct the data source type.                                                       |       |
|                 | Database                                                                       |       |
|                 | Microsoft Excel workbook / CSV file                                            |       |
|                 | Connect to a Microsoft Excel workbook / CSV file and select the required data. |       |
|                 |                                                                                |       |
|                 | <u>N</u> ext                                                                   | inish |

На следующем шаге укажите место расположения файла:

| Data Sourc | ve Wizard                             | x |
|------------|---------------------------------------|---|
| ۲          | Select an Excel workbook or CSV file. |   |
|            |                                       |   |
|            |                                       |   |
|            |                                       |   |
|            |                                       |   |
|            | C:\temp\excel\Book.xlsx ····          |   |
|            |                                       |   |
|            |                                       |   |
|            |                                       |   |
|            |                                       |   |
|            | Next Einish                           |   |

Теперь укажите параметры импорта, используемые для извлечения данных из файла:

| Data Sourc | Data Source Wizard                                      |                |      |  |  |  |  |
|------------|---------------------------------------------------------|----------------|------|--|--|--|--|
| ۲          | Specify import settings.                                |                |      |  |  |  |  |
|            |                                                         |                |      |  |  |  |  |
|            | $\mathbf{V}$ Use values of the first row as field names |                |      |  |  |  |  |
|            | Skip empty rows                                         |                |      |  |  |  |  |
|            | Skip hidden <u>r</u> ows                                |                |      |  |  |  |  |
|            | Skip hidden <u>c</u> olumns                             |                |      |  |  |  |  |
|            |                                                         |                |      |  |  |  |  |
|            |                                                         |                |      |  |  |  |  |
|            |                                                         |                |      |  |  |  |  |
|            |                                                         |                |      |  |  |  |  |
|            |                                                         |                |      |  |  |  |  |
|            |                                                         |                |      |  |  |  |  |
|            |                                                         |                |      |  |  |  |  |
|            |                                                         |                |      |  |  |  |  |
|            |                                                         |                |      |  |  |  |  |
|            |                                                         |                |      |  |  |  |  |
|            |                                                         |                |      |  |  |  |  |
|            |                                                         | <u>N</u> ext E | nish |  |  |  |  |

Доступны следующие параметры:

- Use values of the first row as field names указывает, следует ли использовать значения первой строки в качестве имен полей. Если Вы отключите эту опцию, имена полей будут сгенерированы автоматически;
- Skip empty rows включать или нет пустые строки в результирующий источник данных;
- Skip hidden rows следует ли игнорировать скрытые строки при импорте данных в источник данных;
- Skip hidden columns следует ли игнорировать скрытые столбцы при импорте данных в источник данных.

Выберите необходимые параметры и нажмите на кнопку «Next». Перед Вами появиться форма, в которой Вы можете выбрать рабочий лист, содержащий требуемые данные, таблицу:

| Data Source Wizard                                                                     | x      |
|----------------------------------------------------------------------------------------|--------|
| Select the required worksheet, table or defined name referring to the specified range. |        |
| Geography                                                                              |        |
| Category                                                                               |        |
|                                                                                        |        |
|                                                                                        |        |
|                                                                                        |        |
|                                                                                        |        |
|                                                                                        |        |
|                                                                                        |        |
|                                                                                        |        |
|                                                                                        |        |
|                                                                                        |        |
|                                                                                        |        |
|                                                                                        |        |
| Next                                                                                   | Einish |

На последнем шаге Вы можете выбрать столбцы для включения в источник данных и указать их настройки. В столбце Name можно указать имя столбца, а в Туре - указать его тип:

| Data Source Wizard  |                                                  |                                          |
|---------------------|--------------------------------------------------|------------------------------------------|
| •                   | Select required columns and specify their settin | ıgs.                                     |
| Selected            | Name                                             | Туре                                     |
| $\checkmark$        | Calendar Year                                    | String                                   |
| $\checkmark$        | Month of Year                                    | String                                   |
| $\checkmark$        | Country                                          | String                                   |
| $\checkmark$        | City                                             | String                                   |
| $\checkmark$        | Category                                         | String                                   |
| $\checkmark$        | Subcategory                                      | String                                   |
| $\checkmark$        | Sales Amount                                     | Number (double-precision floating-point) |
| $\checkmark$        | Order Count                                      | Number (double-precision floating-point) |
| $\checkmark$        | Order Quantity                                   | Number (double-precision floating-point) |
| $\checkmark$        | Gross Profit Margin                              | Number (double-precision floating-point) |
| $\checkmark$        | Freight Cost                                     | Number (double-precision floating-point) |
|                     |                                                  |                                          |
| Preview Next Finish |                                                  |                                          |
| 🤹 💾 🖘 🖉 🔻                               | Data Source  |            |
|-----------------------------------------|--------------|------------|
| Data Source                             |              | $\diamond$ |
| Edit Rename Server Add Calculated Field | Filter Clear |            |
| Data Source                             | Filtering    |            |
| Data Source                             |              |            |
| Excel Data Source 1                     |              | •          |
|                                         |              |            |
| 👻 📵 Excel Data Source 1                 |              |            |
| ab Calendar Year                        |              |            |
| ab Category                             |              |            |
| ab City                                 |              |            |
| ab Country                              |              |            |
| ab Month of Year                        |              |            |
| ab Subcategory                          |              |            |
| 1,2 Freight Cost                        |              |            |
| 1,2 Gross Profit Margin                 |              |            |
| 1,2 Order Count                         |              |            |
| 1,2 Order Quantity                      |              |            |
| 1,2 Sales Amount                        |              |            |
|                                         |              |            |
|                                         |              |            |
|                                         |              |            |
|                                         |              |            |
|                                         |              |            |
|                                         |              |            |

## После нажатия кнопки «Finish» будет создан источник данных:

## 8 Создание ссылок на кубы

В первую очередь Вам понадобиться ввести информацию о кубах. Перейдите на закладку Cubes:

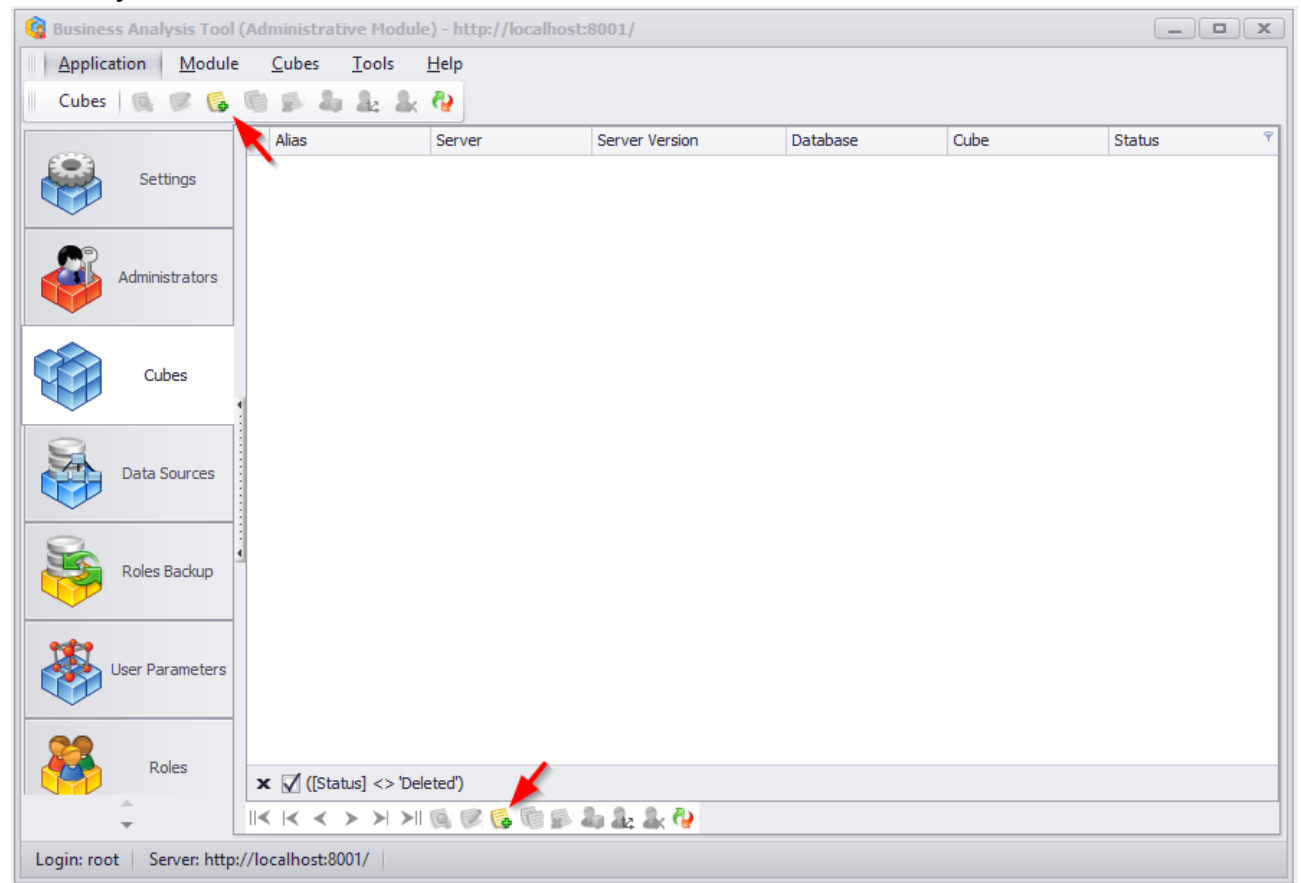

Этот список содержит информацию об указателях на кубы. Указатели на кубы нужны для отчетов (отчеты «привязаны» не к физическим кубам, а к указателям). Пока что список пуст. Выберите пункт меню Cubes / New Cube. Откроется форма для заполнения данных о новом указателе на куб:

| 🧯 New Cube        |                   | x |
|-------------------|-------------------|---|
| Alias: *          | AdventureWorks    |   |
| Server: *         | win 16 \sql20 16  |   |
| Server version: * | 2012-2016         | • |
|                   | Connect           |   |
| Database: *       |                   | • |
| Cube: *           |                   | • |
| Security Model:*  | Using roles       | • |
| Status: *         | Active            | • |
| Notes:            |                   |   |
|                   | Save Cancel Clear |   |

Введите название сервера и нажмите на кнопку «Connect». Если имя сервера и версия были введены правильно, Вы получите сообщение:

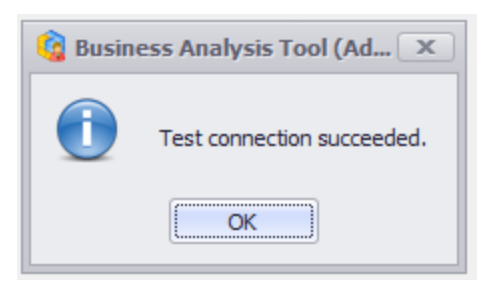

**Важно!** Соединение будет установлено между сервером, где установлен сервер приложений (а не компьютером, где работает программа), и сервером Analysis Services. Windows-пользователь, под которым работает сервер приложений, должен входить в группы «Administrators» и «OLAP Administrators» на компьютере MS Analysis Services

| Alias:          | AdventureWorks                    |  |
|-----------------|-----------------------------------|--|
| Server:         | win 16\sql2016                    |  |
| Server version: | 2012-2016                         |  |
|                 | Connect                           |  |
| Database:       | Adventure Works DW 2008R2 Folders |  |
| Cube:           | Adventure Works                   |  |
| Security Model: | Jsing roles                       |  |
| Status:         | Active                            |  |
| Notes:          |                                   |  |
|                 |                                   |  |

После этого Вы можете выбрать значения полей Database и Cube:

Нажмите кнопку «Save». Куб появится в списке:

| 🔞 Busines | s Analysis Tool     | (Administrative Module) - htt            | tp://localhost:8001/ |                |                                   |                 | _ <b>–</b> × |
|-----------|---------------------|------------------------------------------|----------------------|----------------|-----------------------------------|-----------------|--------------|
| Applica   | tion <u>M</u> odule | <u>C</u> ubes <u>T</u> ools <u>H</u> elp |                      |                |                                   |                 |              |
| Cubes     | Q 🖉 🔂               | 💿 🔊 🎝 🏂 🗞 🦓                              |                      |                |                                   |                 |              |
|           |                     | Alias                                    | Server               | Server Version | Database                          | Cube            | Status 👻     |
|           | Settings            | <ul> <li>AdventureWorks</li> </ul>       | win 16\sql2016       | 2012-2016      | Adventure Works DW 2008R2 Folders | Adventure Works | Active       |
|           |                     |                                          |                      |                |                                   |                 |              |
|           | Administrators      |                                          |                      |                |                                   |                 |              |
|           | Cubes               | 4                                        |                      |                |                                   |                 |              |

Таким образом, мы создали ссылку на куб. Напоминаем, отчеты в нашей системе «привязаны» не к физическому кубу, а к этой ссылке.

## 9 Создание пользователей отчетов

#### 9.1 Создание пользователей

Перейдите на закладку Report Users нажмите правую кнопку мыши и выберите пункт New Report User:

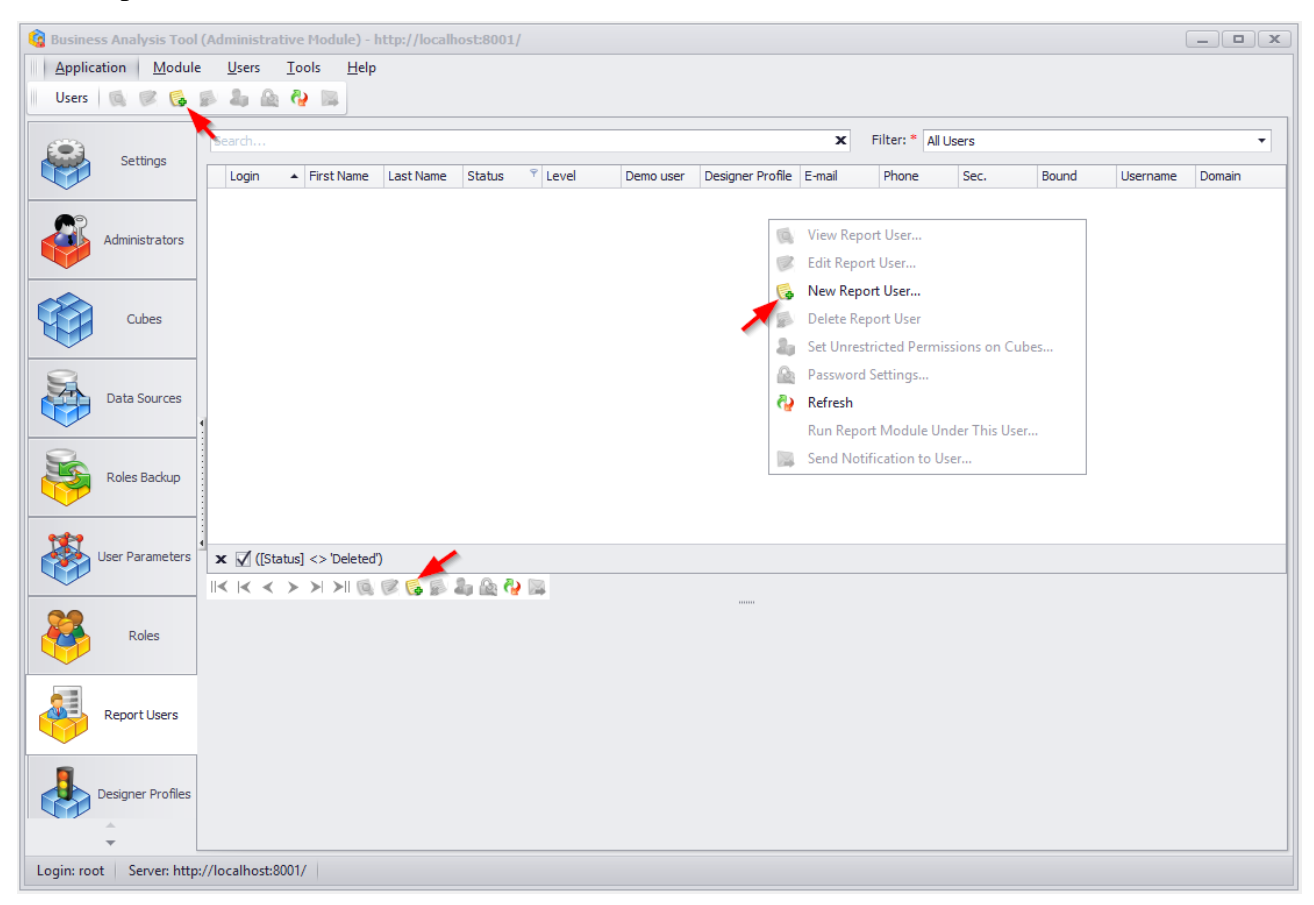

| 礗 New Report User     |                        | x    |
|-----------------------|------------------------|------|
| Login:                | * mike                 |      |
| Password:             | * ****                 |      |
| Password confirmation | * ***                  |      |
| First name:           | * Michael              |      |
| Last name:            | * Jordan               |      |
| Designer profile:     | * Default Profile      | •    |
| E-mail:               |                        |      |
| Phone:                |                        |      |
| Expiration date:      |                        | •    |
| Status:               | * Active               | -    |
| Level:                | * Regular user         | •    |
| Demo user:            |                        |      |
| Use for security:     | * 🚺                    |      |
| Bind to domain user:  | *                      |      |
| Username:             | *                      |      |
| Domain:               | *                      |      |
| Can update own info:  | * 🚺                    |      |
| Access handle:        |                        |      |
| Notes:                |                        | -    |
|                       |                        | -    |
| Password              | Settings Save Cancel C | lear |

Вы получите форму. Введите следующие данные (пароль – mike):

Нажмите на кнопку «Save». Откроется диалоговое окно:

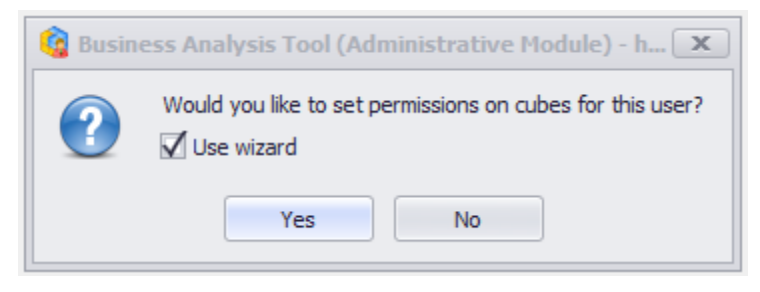

Пока что нажмите «No» (потом мы объясним значение этого предложения). Введенный Вами пользователь появится в списке:

| 🔞 Bu | 🗯 Business Analysis Tool (Administrative Module) - http://localhost:8001/ |            |                          |   |            |           |        |                    |           |                  |        |                 |              |       |          |        |   |
|------|---------------------------------------------------------------------------|------------|--------------------------|---|------------|-----------|--------|--------------------|-----------|------------------|--------|-----------------|--------------|-------|----------|--------|---|
| A    | Application Module Users Iools Help                                       |            |                          |   |            |           |        |                    |           |                  |        |                 |              |       |          |        |   |
| U    | Users 🔯 🧭 🗞 🏚 🎕 🦓 🙀                                                       |            |                          |   |            |           |        |                    |           |                  |        |                 |              |       |          |        |   |
| E    |                                                                           | attings    | Search                   |   |            |           |        |                    |           |                  | x      | Filter: * All U | Jsers        |       |          |        | • |
|      |                                                                           | cungs      | Login                    | • | First Name | Last Name | Status | <sup>♥</sup> Level | Demo user | Designer Profile | E-mail | Phone           | Sec.         | Bound | Username | Domain |   |
|      |                                                                           |            | <ul> <li>mike</li> </ul> |   | Michael    | Jordan    | Active | Regular u          |           | Default Profile  |        |                 | $\checkmark$ |       |          |        |   |
|      | Admir                                                                     | nistrators |                          |   |            |           |        |                    |           |                  |        |                 |              |       |          |        |   |
| A    |                                                                           | Cubes      |                          |   |            |           |        |                    |           |                  |        |                 |              |       |          |        |   |

Давайте введем еще одного пользователя (пароль – john):

| 礗 New Report User      |                            | x |
|------------------------|----------------------------|---|
| Login:                 | * john                     |   |
| Password:              | * ****                     | 1 |
| Password confirmation: | * ****                     |   |
| First name:            | * John                     |   |
| Last name:             | * Connor                   |   |
| Designer profile:      | * Default Profile -        |   |
| E-mail:                |                            |   |
| Phone:                 |                            |   |
| Expiration date:       | -                          | • |
| Status:                | * Active -                 | • |
| Level:                 | * Regular user             | • |
| Demo user:             |                            |   |
| Use for security:      | * 🔽                        |   |
| Bind to domain user:   | *                          |   |
| Username:              | *                          |   |
| Domain:                | *                          |   |
| Can update own info:   | * 🗹                        |   |
| Access handle:         |                            |   |
| Notes:                 |                            |   |
|                        | -                          |   |
| Password               | Settings Save Cancel Clear |   |

После того как пользователи созданы, посмотрим на список. В нижней части формы появится три закладки: Roles, Parameters и Permissions:

| 🔓 Business Analysis Tool (Administrative Module) - http://localhost:8001/ |                |                            |           |                     |              |           |                  |        |                 |              |       |          |        |
|---------------------------------------------------------------------------|----------------|----------------------------|-----------|---------------------|--------------|-----------|------------------|--------|-----------------|--------------|-------|----------|--------|
| Application Module                                                        | <u>U</u> sers  | <u>T</u> ools <u>H</u> elp |           |                     |              |           |                  |        |                 |              |       |          |        |
| Users 🔯 🗭 🚱                                                               | 2 2 2          | <b>&amp;</b>               |           |                     |              |           |                  |        |                 |              |       |          |        |
| ( <b>•</b> )                                                              | Search         |                            |           |                     |              |           |                  | x      | Filter: * All U | sers         |       |          | •      |
| Settings                                                                  | Login          | ▲ First Name               | Last Name | Status              | <sup> </sup> | Demo user | Designer Profile | E-mail | Phone           | Sec.         | Bound | Username | Domain |
|                                                                           | ▶ john         | John                       | Connor    | Active              | Regular u    |           | Default Profile  |        |                 |              |       |          |        |
| Administrators                                                            | mike           | Michael                    | Jordan    | Active              | Regular u    |           | Default Profile  |        |                 | $\checkmark$ |       |          |        |
|                                                                           |                |                            |           |                     |              |           |                  |        |                 |              |       |          |        |
| Cubes                                                                     |                |                            |           |                     |              |           |                  |        |                 |              |       |          |        |
| Data Sources                                                              | 1              |                            |           |                     |              |           |                  |        |                 |              |       |          |        |
| Roles Backup                                                              |                |                            |           |                     |              |           |                  |        |                 |              |       |          |        |
| User Parameters                                                           | × 🗹 ([Stat     | us] <> 'Deleted'           |           | <b>1</b> 0 <b>1</b> |              |           |                  |        |                 |              |       |          |        |
|                                                                           |                |                            |           | ap 🔐 🐪              |              |           |                  |        |                 |              |       |          |        |
| Roles                                                                     | Is in role     | rameters Perr              | nissions  |                     | Role         |           |                  |        | Bour            | nd           |       |          |        |
|                                                                           |                |                            |           |                     |              |           |                  |        |                 |              |       |          |        |
| Report Users                                                              |                |                            |           |                     |              |           |                  |        |                 |              |       |          |        |
| Designer Profiles                                                         | Save           | Cance                      | Re        | fresh               |              |           |                  |        |                 |              |       |          |        |
| Login: root Server: http:/                                                | //localhost:80 | 01/                        |           |                     |              |           |                  |        |                 |              |       |          |        |

## 9.2 Права доступа к кубам

Если для пользователя включена опция Use for security:

|   | Login | * | First Name | Last Name | Status 💎 | Level     | Demo user | Designer Profile | E-mail | Phone | Sec.              | Bound | Username | Domain |
|---|-------|---|------------|-----------|----------|-----------|-----------|------------------|--------|-------|-------------------|-------|----------|--------|
| ۲ | john  |   | John       | Connor    | Active   | Regular u |           | Default Profile  |        |       | $\mathbf{\nabla}$ |       |          |        |
|   | mike  |   | Michael    | Jordan    | Active   | Regular u |           | Default Profile  |        |       | $\checkmark$      |       |          |        |
|   |       |   |            |           |          |           |           |                  |        |       |                   |       |          |        |

то для него можно установить индивидуальные настройки доступа к кубам. Когда пользователь mike открывает отчет в модуле отчетности, для него на сервере приложений запускается собственный процесс OlapExecutor.exe. Этот процесс устанавливает соединение с Microsoft Analysis Services, и в строке соединения указывается явно

roles=[batidentifier]\_user\_mike

где вместо [batidentifier] – идентификатор сервера приложений (тот идентификатор, который Вы задали во время инсталляции). Таким образом, на логическом уровне для каждого пользователя ВАТ существует своя роль на кубе. Такая схема доступа была реализована для того, чтобы каждому пользователю ВАТ можно было индивидуально настроить права доступа к измерениям.

После того, как мы создали пользователя модуля отчетности, мы должны один раз дать ему права на куб (иначе он не сможет открывать отчеты, которые используют данные из этих кубов). Права доступа к кубу для пользователя можно предоставить двумя способами: дать соответствующие права этому пользователю отдельно (если для него включена опция Use for security) или дать права роли, в которую входит пользователь. Сначала рассмотрим вариант предоставления прав доступа к кубу для индивидуального пользователя. Права на куб для пользователя можно установить двумя способами.

#### 9.2.1 Способ 1

Для пользователя mike дадим неограниченные права на куб Adventure Works. Для этого воспользуемся пунктом контекстного меню Set Unrestricted Permissions on Cubes:

|   | Login |        | First Name     | Last Name    | Status 💎 | Level     | Demo user | Designer Profile | E-mail | Phone | Sec.         | Bound | Username | Domain |
|---|-------|--------|----------------|--------------|----------|-----------|-----------|------------------|--------|-------|--------------|-------|----------|--------|
|   | john  |        | John           | Connor       | Active   | Regular u |           | Default Profile  |        |       | $\checkmark$ |       |          |        |
| Þ | mike  |        | Michael        | Jordan       | Active   | Regular u |           | Default Profile  |        |       | $\checkmark$ |       |          |        |
|   | Q     | View I | Report User    |              |          |           |           |                  |        |       |              |       |          |        |
|   | 1     | Edit R | eport User     |              |          |           |           |                  |        |       |              |       |          |        |
|   | 6     | New F  | Report User    |              |          |           |           |                  |        |       |              |       |          |        |
|   |       | Delete | e Report User  |              |          |           |           |                  |        |       |              |       |          |        |
|   | 2     | Set Ur | restricted Pe  | rmissions on | Cubes    |           |           |                  |        |       |              |       |          |        |
|   |       | Passw  | ord Settings.  |              | l        | ŝ         |           |                  |        |       |              |       |          |        |
|   | 4     | Refres | h              |              |          |           |           |                  |        |       |              |       |          |        |
|   |       | Run R  | eport Modul    | e Under This | User     |           |           |                  |        |       |              |       |          |        |
|   |       | Send   | Notification t | o User       |          |           |           |                  |        |       |              |       |          |        |
|   |       |        |                |              |          | -         |           |                  |        |       |              |       |          |        |

Откроется мастер раздачи неограниченных прав. На первом шаге будет предложено выбрать список кубов, к которым пользователю mike будут раздаваться неограниченные права (то есть, будет создана роль [batidentifier]\_user\_mike с неограниченными правами):

| 🔞 Create Permissions for Users and Roles on Cubes                           | x                |
|-----------------------------------------------------------------------------|------------------|
| Step 1<br>Select cubes                                                      | NA               |
| AdventureWorks (server:win16\sql2016, database:Adventure Works DW 2008R2 Fo | olders, cube:Adv |
|                                                                             |                  |
|                                                                             |                  |
|                                                                             |                  |
|                                                                             |                  |
|                                                                             |                  |
| ٠                                                                           | Þ                |
| Select All Unselect All                                                     |                  |
| <u>C</u> ancel < <u>B</u> ack                                               | Start            |

Нажмите «Start». На следующем шаге будет предложено выбрать список пользователей:

| 🌀 Create Permissions for Users and Role | es on Cubes |                | x      |
|-----------------------------------------|-------------|----------------|--------|
| Step 2<br>Select users or roles         |             |                |        |
| Users Roles                             |             |                |        |
| john (John Connor)                      |             |                |        |
| 🗹 mike (Michael Jordan)                 |             |                |        |
|                                         |             |                |        |
| Select All Unselect All                 |             |                |        |
|                                         | Cancel      | < <u>B</u> ack | Next > |

Поскольку мы выбрали пункт меню Set Unrestricted Permissons on Cubes для пользователя mike, то только он будет выбран в этом списке. Вы можете дополнительно выбрать других пользователей, которым будут установлены неограниченные права на кубах.

На следующем этапе мастер просканирует выбранные кубы на предмет того, чтобы найти там роли для выбранных пользователей (если они уже существуют). Если роли есть, мастер предупредит об этом. В нашем случае роли на кубе для пользователя mike пока что нет, поэтому сообщение будет таким:

| 🔞 Create Permissions for Users and Roles on Cubes             | x              |
|---------------------------------------------------------------|----------------|
| Step 3<br>Existing roles                                      |                |
| Selected users and roles do not have roles on selected cubes. | *              |
|                                                               |                |
|                                                               |                |
|                                                               |                |
|                                                               |                |
|                                                               |                |
| <u>C</u> ancel                                                | < Back [inish] |

После того, как Вы нажмете на кнопку «Finish», на выбранных Вами кубах будут созданы роли для пользователя mike.

#### 9.2.2 Способ 2

Существует другой способ установки прав на куб для пользователя. Сделайте активным пользователя john в списке и перейдите на закладку Permissions. Откроется вот такое окно:

| Reading cubes permissions:       |        | * |
|----------------------------------|--------|---|
| - Cube AdventureWorks (1 of 1)OK |        |   |
|                                  |        |   |
|                                  |        |   |
|                                  |        |   |
|                                  |        |   |
|                                  |        |   |
|                                  |        |   |
|                                  |        |   |
|                                  |        |   |
|                                  |        |   |
|                                  |        |   |
|                                  |        | _ |
|                                  |        | Ť |
|                                  |        |   |
| (                                |        | - |
|                                  | Cancel |   |

Сервер приложений сделает попытку установить соединение с каждым активным кубом и определить, существует ли роль для пользователя john на этом кубе. Пока что роли для пользователя john нет на кубе:

| Roles Parameters Permissions               |                      |                |
|--------------------------------------------|----------------------|----------------|
| MSAS-Role Exist                            | Drillthrough Enabled | Cube           |
|                                            |                      | AdventureWorks |
| <b>X</b>                                   |                      |                |
|                                            |                      |                |
|                                            |                      |                |
|                                            |                      |                |
|                                            |                      |                |
| Set Unrestricted Permissions Add / Edit Re | move Refresh         |                |

Чтобы создать роль с неограниченными правами нажмите на кнопку «Set Unrestricted Permissions»:

| Roles   | Parameters       | Permissions  |                      |                |
|---------|------------------|--------------|----------------------|----------------|
| MSAS-Ro | ole Exist        |              | Drillthrough Enabled | Cube           |
|         |                  |              |                      | AdventureWorks |
|         |                  |              |                      |                |
|         |                  |              |                      |                |
|         |                  |              |                      |                |
|         |                  |              |                      |                |
| L       |                  |              |                      |                |
| Set Ur  | nrestricted Perm | Add / Edit R | emove Refresh        |                |

Чтобы создать роль с определенными правами, нажмите на кнопку «Add/Edit» в нижней части формы. Откроется вот такое диалоговое окно:

| G Report User Permissions      |
|--------------------------------|
| Drill Through 🔲 Write Back 🗌   |
| Dimension Account -            |
| Hierarchy Account Number 👻     |
| Visual Totals                  |
| Allowed Members Denied Members |
| Unrestricted                   |
| Save                           |

Вы можете сразу нажать «Save» – и для пользователя будет создана роль с неограниченными правами. Но вместе с этим Вы можете для каждой атрибутной иерархии каждого измерения раздать/запретить разные права доступа. Для этого нужно выбрать измерение и атрибутную иерархию в полях Dimension и Hierarchy, соответственно, и снять флажок Unrestricted.

Например, если мы выберем измерение Customer и иерархию (атрибут) Country, то сможем установить права следующим образом:

| 🕼 Report User Permissions                                                                          | x           |
|----------------------------------------------------------------------------------------------------|-------------|
| Drill Through Write Back                                                                           |             |
| Dimension Customer (restricted)                                                                    | <b>•</b>    |
| Hierarchy Country (restricted)                                                                     | <b>~</b>    |
| Visual Totals 🛛 🗹                                                                                  |             |
| Allowed Members Denied Members                                                                     |             |
| Unrestricted                                                                                       |             |
| All Customers     Australia     Canada     France     Germany     United Kingdom     United States | Load        |
|                                                                                                    | Save Cancel |

Таким образом, если пользователь john войдет в модуль отчетности и откроет отчет, построенный на кубе Adventure Works, он не увидит никаких других данных кроме Канады и Соединенных штатов.

После нажатия на кнопку «Save» Вы увидите в списке флажок напротив куба Adventure Works в колонке Role Exist, который будет означать, что для пользователя john на кубе Adventure Works была создана роль:

| Role | s P     | Parameters    | Permissions  |          |                      |                |
|------|---------|---------------|--------------|----------|----------------------|----------------|
| MSAS | -Role   | Exist         |              |          | Drillthrough Enabled | Cube           |
|      |         |               | $\checkmark$ |          |                      | AdventureWorks |
|      |         | 2             |              |          |                      |                |
|      |         |               |              |          |                      |                |
|      |         |               |              |          |                      |                |
|      |         |               |              |          |                      |                |
|      |         |               |              |          |                      |                |
| Set  | : Unre: | stricted Perm | issions      | /Edit Re | move Refresh         |                |

Вы можете повторно нажимать на «Add / Edit» и изменять установленные ранее права.

### 9.3 Привязка к доменному пользователю

Во время создания пользователей модуля отчетности Вы могли видеть опцию Bind to domain user:

| 🙆 New Report User     |                              | x |
|-----------------------|------------------------------|---|
| Login:                | *                            |   |
| Password:             | *                            |   |
| Password confirmation |                              |   |
| First name:           | *                            |   |
| Last name:            | *                            |   |
| Designer profile:     | * Default Profile            | • |
| E-mail:               |                              |   |
| Phone:                |                              |   |
| Expiration date:      |                              | • |
| Status:               | * Active                     | • |
| Level:                | * Regular user               | • |
| Demo user:            |                              |   |
| Use for security:     | * 🗹                          |   |
| Bind to domain user:  | *                            |   |
| Username:             | *                            |   |
| Domain:               | *                            |   |
| Can update own info:  | * 🗹                          |   |
| Access handle:        |                              |   |
| Notes:                |                              | - |
|                       |                              | - |
| Password              | d Settings Save Cancel Clear |   |

Эта опция позволяет привязать пользователя модуля отчетности к Windowsпользователю в домене. Если осуществить такую привязку, то пользователь сможет входить в модуль отчетности без ввода имени и пароля, а с помощью Windows-аутентификации:

| 🏮 Log On        |                    | x  |
|-----------------|--------------------|----|
| Report Module   | <u>BIT İmpul</u>   | se |
| <b>Busine</b>   | ss Analysis Too    | Ы  |
| Authentication: | Windows            | -  |
| Login:          | john               |    |
| Password:       |                    |    |
| Save password:  |                    |    |
| Server:         | http://yourserver/ | •  |
| Language:       | English            | •  |
| EN              | Proxy Settings     |    |
|                 | OK Cancel          |    |

## 10 Роли

В Business Analysis Tool есть возможность создавать роли и вводить пользователей в эти роли. Роли в ВАТ дают возможность контролировать настройки доступа к кубам для целой группы пользователей. Использование ролей дает Вам следующие возможности:

- Раздача прав доступа на элементы измерений для группы пользователей, которые входят в роль;
- Определение набора видимых иерархий и показателей для группы пользователей;
- Использование параметров для быстрой раздачи прав на элементы измерения для группы пользователей.

### 10.1 Создание роли в ВАТ

Для создания и управления ролями в ВАТ существует закладка Roles:

| 🔞 Busines  | ss Analysis Tool     | (A   | dministrati | ve Mod | ule) - http:/ | /localhost:8( | 001/        |       |        |          |            |               |    |     |
|------------|----------------------|------|-------------|--------|---------------|---------------|-------------|-------|--------|----------|------------|---------------|----|-----|
| Applica    | ation <u>M</u> odule | 2    | Roles       | Tools  | <u>H</u> elp  |               |             |       |        |          |            |               |    |     |
| Roles      | 6 🖉 🔓                | Ø.   | <b>6</b>    |        |               |               |             |       |        |          |            |               |    |     |
|            |                      |      | Name        | S      | ecurity       | Binding to Al | D           | Group | Domain | Auto cre | eate       | Access handle | No | tes |
|            | Settinas             | ,    | All Users   |        |               |               | ]           |       |        |          |            | allusers      |    |     |
|            |                      |      |             |        |               |               |             |       |        |          |            |               |    |     |
|            | Administrators       |      |             |        |               |               |             |       |        |          |            |               |    |     |
|            | Cubes                |      |             |        |               |               |             |       |        |          |            |               |    |     |
|            | Data Sources         | 4    |             |        |               |               |             |       |        |          |            |               |    |     |
|            | Roles Backup         | 4    |             |        |               |               |             |       |        |          |            |               |    |     |
| edeo       |                      | П    | <  < <      | > >    | >   🕵 💈       | । 🔂 🔊 🖓       | 2           |       |        |          |            |               |    |     |
|            | User Parameters      | Γ    | Parameters  | Restr  | ictions       |               |             |       |        |          |            |               |    |     |
|            |                      | N    | lame        |        |               |               | Description | n     |        |          | Applicable |               |    |     |
| 8          | Roles                |      |             |        |               |               |             |       |        |          |            |               |    |     |
|            | Report Users         |      | Save        |        | Cancel        |               |             |       |        |          |            |               |    |     |
| Login: roo | ot Server: http      | ://I | ocalhost:80 | 01/    |               |               |             |       |        |          |            |               |    |     |

В списке ролей Вы увидите роль All Users. Это предустановленная роль, в которую входят все пользователи модуля отчетности. Таким образом, если изменить настройки доступа для этой роли, то изменения повлияют на всех пользователей.

Создадим новую роль в ВАТ. Это можно сделать тремя способами:

• Нажать на кнопку панели инструментов:

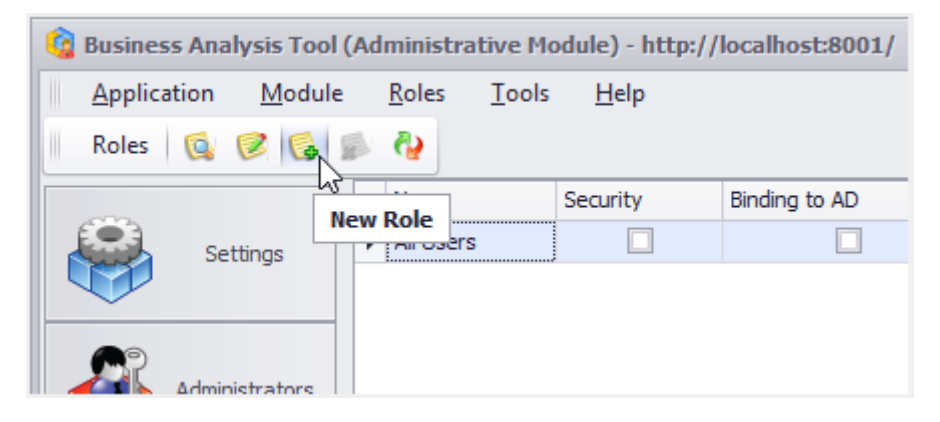

• Нажать на кнопку под списком ролей:

|     | Name         | Security    | Binding to AD | Group    | Domain |
|-----|--------------|-------------|---------------|----------|--------|
|     | All Users    |             |               |          |        |
|     |              |             |               |          |        |
|     |              |             |               |          |        |
|     |              |             |               |          |        |
|     |              |             |               |          |        |
|     |              |             |               |          |        |
|     |              |             |               |          |        |
|     |              |             |               |          |        |
|     |              |             |               |          |        |
|     |              |             |               |          |        |
|     |              |             |               |          |        |
|     |              |             |               |          |        |
|     |              |             |               |          |        |
|     |              |             |               |          |        |
|     |              |             |               |          |        |
|     |              |             |               |          |        |
|     |              |             |               |          |        |
|     |              |             |               |          |        |
| 4   | < > >        | >  >   🕵 💈  | । 💽 🔊 🖓 👘     |          |        |
| P   | Parameters P | estrictions | 3             |          |        |
| i i |              | councuons   | New role      |          |        |
| 18  | ame          |             | es            | cription |        |

• Выбрать соответствующий пункт контекстного меню:

| All Use | ers |             |                                         |  |
|---------|-----|-------------|-----------------------------------------|--|
|         | 6   | 1/2 D I     |                                         |  |
|         | 0   | 10 B I      |                                         |  |
|         |     | View Role   |                                         |  |
|         | 1   | Edit Role   |                                         |  |
|         | 6   | New Role    |                                         |  |
|         |     | Delete Role | ~~~~~~~~~~~~~~~~~~~~~~~~~~~~~~~~~~~~~~~ |  |
|         |     | Refresh     |                                         |  |

Введите название новой роли и поставьте птичку возле пункта Use for security (это позволит задавать для пользователей входящих в роль параметры доступа к элементам измерений):

| 🧯 New Role                |                   | х |
|---------------------------|-------------------|---|
| Name:                     | * Test Role       |   |
| Use for security:         | * 🔽               |   |
| Bind to domain group:     | *                 |   |
| Group:                    | *                 |   |
| Domain:                   | *                 |   |
| Create users automaticall | y:*               |   |
| Access handle:            |                   |   |
| Notes:                    |                   | * |
|                           |                   | ÷ |
|                           | Save Cancel Clear |   |

Нажмите кнопку «Save» и Вы увидите новую роль в списке ролей:

|   | Name      | Security     | Binding to AD | Group | Domain | Auto create | Access handle | Notes |
|---|-----------|--------------|---------------|-------|--------|-------------|---------------|-------|
|   | All Users |              |               |       |        |             | allusers      |       |
| ۲ | Test Role | $\checkmark$ |               |       |        |             | testrole      |       |
|   |           |              |               |       |        |             |               |       |
|   |           |              |               |       |        |             |               |       |
|   |           |              |               |       |        |             |               |       |

Выберите новую роль в списке и в нижней части формы перейдите на закладку Restrictions:

|    | Name             | Security     | Binding to AD | Group | Domain     | Auto create | Access handle | Notes |
|----|------------------|--------------|---------------|-------|------------|-------------|---------------|-------|
|    | All Users        |              |               |       |            |             | allusers      |       |
| ۲  | Test Role        | $\checkmark$ |               |       |            |             | testrole      |       |
|    |                  |              |               |       |            |             |               |       |
|    |                  |              |               |       |            |             |               |       |
|    |                  |              |               |       |            |             |               |       |
|    |                  |              |               |       |            |             |               |       |
|    |                  |              |               |       |            |             |               |       |
|    |                  |              |               |       |            |             |               |       |
|    |                  |              |               |       |            |             |               |       |
|    |                  |              |               |       |            |             |               |       |
|    |                  |              |               |       |            |             |               |       |
|    |                  |              |               |       |            |             |               |       |
|    |                  |              |               |       |            |             |               |       |
|    |                  |              |               |       |            |             |               |       |
|    | < < > >          | > 6 2 6      | u 🕵 🔒 🖏       |       |            |             |               |       |
|    |                  |              |               |       |            |             |               |       |
| P  | arameters Res    | strictions   | issions       |       | Cha        |             |               |       |
| Re | Strictions Exist |              |               |       | AdventureW | orks        |               |       |
|    |                  |              |               |       | Auventurew | 0183        |               |       |
|    |                  |              |               |       |            |             |               |       |
|    |                  |              |               |       |            |             |               |       |
|    |                  |              |               |       |            |             |               |       |
| ſ  |                  |              |               |       |            |             |               |       |
|    | Add / Edit       | Remove       | Refresh       |       |            |             |               |       |

Чтобы задать для выбранной роли ограничения на видимость иерархий и показателей на кубе, выберите куб из списка и нажмите кнопку «Add / Edit…»:

| Parameters       | Restrictions              | Permissions |  |                |  |  |
|------------------|---------------------------|-------------|--|----------------|--|--|
| Restrictions Exi | st                        |             |  | Cube           |  |  |
|                  |                           |             |  | AdventureWorks |  |  |
|                  |                           |             |  |                |  |  |
|                  |                           |             |  |                |  |  |
|                  |                           |             |  |                |  |  |
|                  | ▲                         |             |  |                |  |  |
| Add / Edit       | Add / Edit Remove Refresh |             |  |                |  |  |

В появившемся окне на закладке Hierarchies снимите птичку возле пункта No restrictions, чтобы увидеть список иерархий. В этом списке вы сможете выбрать видимые для роли иерархии:

| C Restrictions for role 'Test Role'   |                    |         |      |   |        |   |  |
|---------------------------------------|--------------------|---------|------|---|--------|---|--|
| Hierarchies Measures KPI Calculations |                    |         |      |   |        |   |  |
| No restrictions                       |                    |         |      |   |        |   |  |
| Visible Hier                          | archies:           |         |      |   |        |   |  |
| ⊾ ter ∧                               | count              |         |      |   |        |   |  |
|                                       | ustomer            |         |      |   |        | n |  |
| ະ <u>ພ</u> ຸ ບ<br>ພີໜີ ມະ             | ate                |         |      |   |        |   |  |
| , <u>≥</u>                            | elivery Date       |         |      |   |        |   |  |
| , <u>≥</u> , ⊃,                       | enartment          |         |      |   |        |   |  |
| , <u>⊷</u> , ⊳.<br>⊾161° De           | estination Curren  | cv      |      |   |        |   |  |
| , <u>⊷</u> , ⊳,                       | mplovee            | -)      |      |   |        |   |  |
| - <u>⊡</u>                            | eography           |         |      |   |        |   |  |
| . i≝ -                                | nternet Sales Ord  | er Deta | ails |   |        |   |  |
| ⊢ <mark>1</mark> 67 0                 | rganization        |         |      |   |        |   |  |
| ⊢ 💓 Pr                                | roduct             |         |      |   |        |   |  |
| ⊢ 😥 Pr                                | romotion           |         |      |   |        |   |  |
| ▶ 😥 R(                                | eseller            |         |      |   |        |   |  |
| ▶ 👿 R                                 | eseller Sales Orde | er Deta | ils  |   |        |   |  |
| 🕨 💓 🛛 Sa                              | ales Channel       |         |      |   |        |   |  |
| 🕨 💓 🛛 Sa                              | ales Reason        |         |      |   |        |   |  |
| 🕨 💓 🛛 Sa                              | ales Summary Or    | der Det | ails |   |        |   |  |
| 🕨 💓 🛛 Sa                              | ales Territory     |         |      |   |        |   |  |
| 🕨 💓 🔰 So                              | cenario            |         |      |   |        | U |  |
| ▶ 💽 Sł                                | hip Date           |         |      |   |        |   |  |
| ⊢ <mark>1</mark> 67 Sc                | ource Currency     |         |      |   |        | Ŧ |  |
| Select All Unselect All               |                    |         |      |   |        |   |  |
|                                       |                    |         | C    | ж | Cancel |   |  |

Нажмите сначала на кнопку «Select All», а потом снимите птички возле иерархий измерения Customer:

| 🤹 Restrictio  | ons for role 'Test Role'   | x  |  |  |  |  |  |  |
|---------------|----------------------------|----|--|--|--|--|--|--|
| Hierarchies   | Measures KPI Calculations  |    |  |  |  |  |  |  |
| No restric    | No restrictions            |    |  |  |  |  |  |  |
| Visible Hiera | archies:                   |    |  |  |  |  |  |  |
|               | Account Type               |    |  |  |  |  |  |  |
| - 💓 🗖 Cu      | ustomer                    | nl |  |  |  |  |  |  |
|               | Demographic                | UI |  |  |  |  |  |  |
|               | Commute Distance           |    |  |  |  |  |  |  |
|               | Education                  |    |  |  |  |  |  |  |
|               | Gender                     |    |  |  |  |  |  |  |
|               | Home Owner                 |    |  |  |  |  |  |  |
|               | Marital Status             |    |  |  |  |  |  |  |
|               | Number of Cars Owned       |    |  |  |  |  |  |  |
|               | Number of Children At Home |    |  |  |  |  |  |  |
|               | Occupation                 |    |  |  |  |  |  |  |
|               | Total Children             |    |  |  |  |  |  |  |
|               | Yearly Income              |    |  |  |  |  |  |  |
| · · 🗖         | Location                   |    |  |  |  |  |  |  |
|               | City                       |    |  |  |  |  |  |  |
|               | Country                    |    |  |  |  |  |  |  |
|               | Postal Code                |    |  |  |  |  |  |  |
|               | State-Province             |    |  |  |  |  |  |  |
|               | Customer Geography         |    |  |  |  |  |  |  |
| ter Da        | customer                   | -  |  |  |  |  |  |  |
| U Da          | 100                        |    |  |  |  |  |  |  |
| Select All    | Unselect All               |    |  |  |  |  |  |  |
|               | OK Cancel                  |    |  |  |  |  |  |  |

Таким образом, Вы запретили пользователям, входящим в роль Test Role видеть все измерение Customer.

На закладках Measures, KPI, Calculations Вы таким же образом можете задать видимые показатели, KPI и вычисляемые элементы, соответственно.

Нажмите «ОК», чтобы сохранить изменения. Теперь в списке ограничений Вы увидите, что для куба Adventure Works заданы ограничения:

| Parameters       | Restrictions | Permissions  |                |
|------------------|--------------|--------------|----------------|
| Restrictions Exi | ist          |              | Cube           |
|                  |              | $\checkmark$ | AdventureWorks |
|                  |              | _            |                |
|                  |              |              |                |
|                  |              |              |                |
|                  |              |              |                |
| Add / Edit       | . Remove     | e Refresh    |                |

На закладке Permissions вы можете задать для роли права доступа к членам измерений. Это делается точно так же, как мы это делали для пользователей модуля отчетности, поэтому не будем снова описывать эту процедуру.

Закладка Parameters используется в процедуре быстрой раздачи прав доступа к членам измерения большому количеству пользователей. Этот процесс мы рассмотрим в одном из следующих разделов.

### 10.2 Добавление пользователей в роль

Чтобы применить параметры доступа, заданные для роли для конкретного пользователя, нужно добавить этого пользователя в роль. Это сделать очень просто. Перейдите на закладку Report Users, выберите нужного Вам пользователя, и в нижней части формы выберите закладку Roles:

| 🗯 Business Analysis Tool (Administrative Module) - http://localhost:8001/ |                    |                                         |             |              |          |       |              |       |      |        |
|---------------------------------------------------------------------------|--------------------|-----------------------------------------|-------------|--------------|----------|-------|--------------|-------|------|--------|
| <u>Application</u> <u>M</u> odul                                          | le <u>U</u> sers ] | <u>F</u> ools <u>H</u> elp              |             |              |          |       |              |       |      |        |
| Users 🔯 🧭 🚱                                                               | 🔊 🎝 🗟              | ð 🙀                                     |             |              |          |       |              |       |      |        |
|                                                                           | Search             |                                         |             | × Filter: *  | Il Users |       |              |       |      | •      |
| Administrators                                                            | Login 🔺 F          | irst Last                               | Sta 📍 Level | Dem Design   | e E-mail | Phone | Sec.         | Bound | User | Domain |
|                                                                           | iohn J             | ohn Connor                              | Active Regu | Defaul       | t        |       | $\checkmark$ |       |      |        |
| Cubes                                                                     | mike M             | 1ichael Jordan                          | Active Regu | Defaul       | t        |       | $\checkmark$ |       |      |        |
| Cures                                                                     |                    |                                         |             |              |          |       |              |       |      |        |
| 0                                                                         |                    |                                         |             |              |          |       |              |       |      |        |
| Data Sources                                                              |                    |                                         |             |              |          |       |              |       |      |        |
|                                                                           |                    |                                         |             |              |          |       |              |       |      |        |
| 8                                                                         | 4                  |                                         |             |              |          |       |              |       |      |        |
| Roles Backup                                                              |                    |                                         |             |              |          |       |              |       |      |        |
|                                                                           |                    |                                         |             |              |          |       |              |       |      |        |
| 9989                                                                      |                    | 1                                       |             |              |          |       |              |       |      |        |
| User Parameters                                                           |                    | usj <> Deleted )                        |             |              |          |       |              |       |      |        |
|                                                                           |                    | > > > > > > > > > > > > > > > > > > > > | × 😽 🔊 🚳 🛍   | 2 <b>W</b> 🔉 |          |       |              |       |      |        |
| 22                                                                        | Roles ar           | ameters Permi                           | issions     |              |          |       | -            |       |      |        |
| Roles                                                                     | Is in role         |                                         | Kole        | t Dole       |          |       | Boun         | d     |      |        |
|                                                                           |                    |                                         | Test        | ( NOIC       |          |       |              |       |      |        |
| Report Lisers                                                             |                    |                                         |             |              |          |       |              |       |      |        |
|                                                                           |                    |                                         |             |              |          |       |              |       |      |        |
|                                                                           |                    |                                         |             |              |          |       |              |       |      |        |
| Designer Profiles                                                         |                    |                                         |             | ×            |          |       |              |       |      |        |
| A                                                                         | Save               | Cancel                                  | Refresh     |              |          |       |              |       |      |        |
|                                                                           |                    |                                         |             |              |          |       |              |       |      |        |
| Login: root Server: http://localhost:8001/                                |                    |                                         |             |              |          |       |              |       |      |        |

Нажмите кнопку «Refresh», чтобы обновить список ролей и увидеть только что созданную Вами ВАТ-роль:

|   | Roles      | Parameters | Permissions |           |       |  |
|---|------------|------------|-------------|-----------|-------|--|
| ſ | Is in role |            |             | Role      | Bound |  |
|   |            |            |             | Test Role |       |  |
|   |            |            |             |           |       |  |
| l |            |            |             |           |       |  |
| l |            |            |             |           |       |  |
| l |            |            |             |           |       |  |
| ŀ |            |            |             |           |       |  |
|   | Sa         | ive        | Cancel      | Refresh   |       |  |

Чтобы добавить пользователя john в роль Test Role, просто поставьте птичку напротив этой роли в столбце Is in role и нажмите «Save»:

| Roles      | Parameters   | Permissions |           |       |
|------------|--------------|-------------|-----------|-------|
| Is in role |              |             | Role      | Bound |
|            | $\checkmark$ |             | Test Role |       |
|            | _            |             |           |       |
|            |              |             |           |       |
|            |              |             |           |       |
|            |              |             |           |       |
| L          |              |             |           |       |
| Sa         | ive          | Cancel      | Refresh   |       |

Теперь если Вы войдете в модуль отчетности под пользователем john, Вы не увидите измерения Customer, поскольку ни одна иерархия, входящая в это измерение, не включена в список видимых иерархий для роли Test Role.

#### 10.3 Привязка к доменной группе

Во время создания новой ВАТ роли у Вас есть возможность привязать ее к доменной группе. Если Вы осуществите такую привязку, то настройки доступа для этой роли будут распространяться на всех пользователей, которые входят в эту группу и используют Windows-аутентификацию во время входа в модуль отчетности.

Кроме того, если Вы привяжете роль к доменной группе, то у Вас появится еще одна полезная опция – автоматическое создание пользователей при входе в ВАТ:

| 1 | 🗿 New Role                  |   | x                 |
|---|-----------------------------|---|-------------------|
| Γ | Name:                       | * | Country Managers  |
| l | Use for security:           | * |                   |
| I | Bind to domain group:       | * | $\checkmark$      |
| I | Group:                      | * | Group             |
| I | Domain:                     | * | Domain            |
| I | Create users automatically: | * |                   |
| ľ | Access handle:              |   |                   |
| l | Notes:                      |   | A                 |
| l |                             |   |                   |
|   |                             |   | Save Cancel Clear |

Если применить эту опцию, то в модуль отчетности смогут войти все пользователи, входящие в доменную группу (естественно, используя Windows-аутентификацию). При этом если для доменного пользователя еще не создан ВАТ-пользователь, то такой пользователь будет создан автоматически во время первого входа пользователя в модуль отчетности.

# 11 Создание отчетов

### 11.1 Создание папки с отчетами

Перейдите на закладку Reports и выберите пункт New Folder контекстного (или главного) меню:

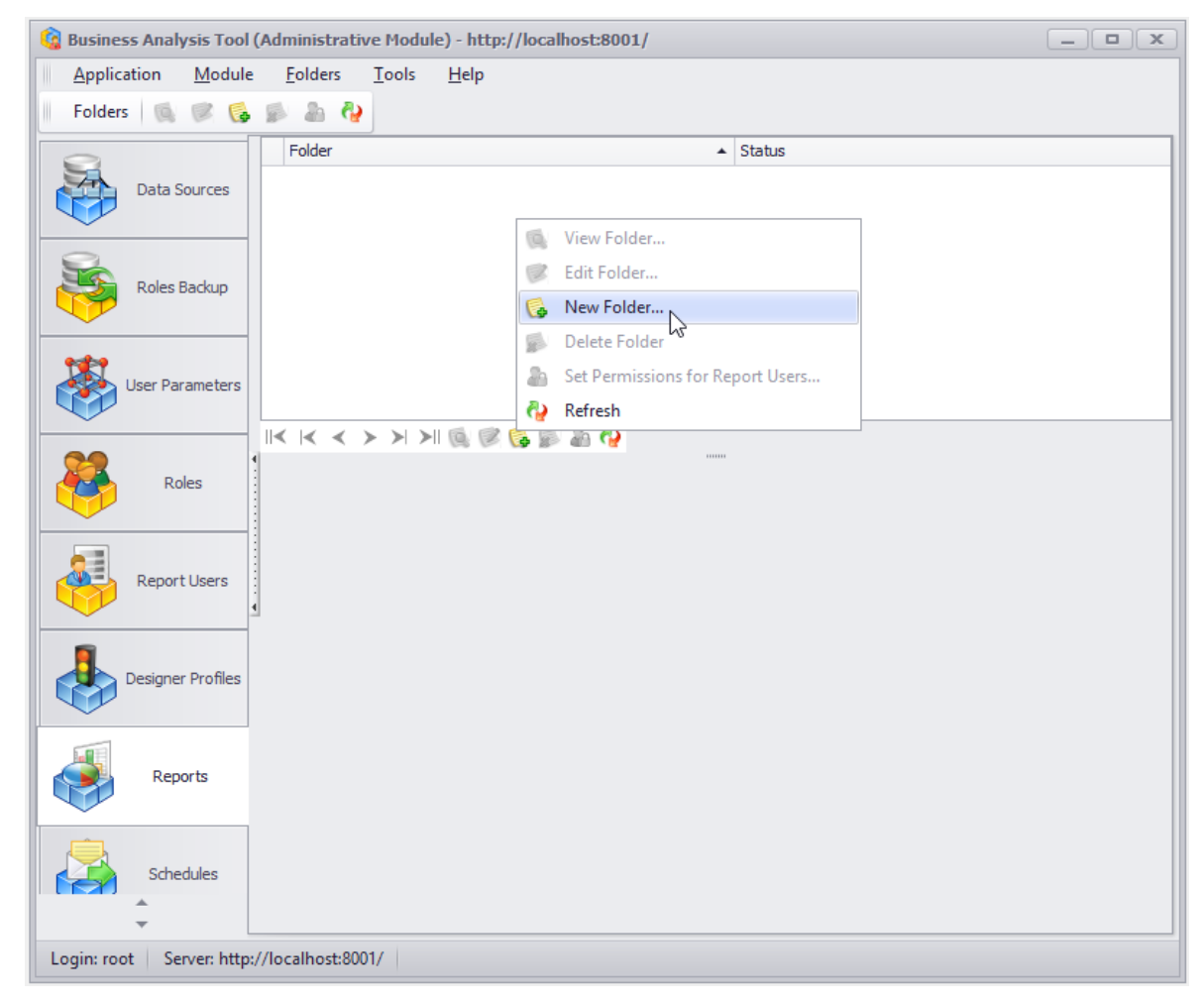

Вы получите вот такую форму:

| 😫 New Folder   |   | x                 |
|----------------|---|-------------------|
| Parent Folder: |   | • X               |
| Folder:        | * | Folder 1          |
| Status:        | * | Active 👻          |
|                |   | Save Cancel Clear |

Введите в ней «*Folder 1*» и нажмите «Save». После этого программа предложит Вам раздать пользователям права доступа к этой папке:

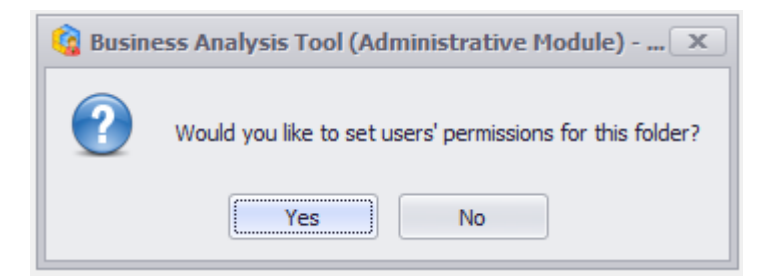

Ми рассмотрим раздачу прав на папки позже, а пока нажмите «No». Вы увидите, что под деревом папок появился список отчетов:

| 🤹 Business Analysis Tool                     | (Administrative Module) - http://localhost:80 | 🔋 Business Analysis Tool (Administrative Module) - http://localhost:8001/ |             |   |  |  |  |  |  |
|----------------------------------------------|-----------------------------------------------|---------------------------------------------------------------------------|-------------|---|--|--|--|--|--|
| Application Module                           | <u> </u>                                      |                                                                           |             |   |  |  |  |  |  |
| Folders 🔞 🧭 🚱                                | 👂 🎦 🦓 📗 Reports 🐚 🥟 🎉 🖉                       | 🖌 🖧 🏨 🔊 🎄 🍐 🖓                                                             |             |   |  |  |  |  |  |
| 9                                            | Folder                                        | ▲ Status                                                                  |             |   |  |  |  |  |  |
| Data Sources                                 | Folder 1                                      | Active                                                                    |             |   |  |  |  |  |  |
|                                              |                                               |                                                                           |             |   |  |  |  |  |  |
| Roles Backup                                 |                                               |                                                                           |             |   |  |  |  |  |  |
| User Parameters                              | KKZXXXGREGSB                                  |                                                                           |             |   |  |  |  |  |  |
| 22                                           |                                               | Chabus                                                                    | Ourser      | _ |  |  |  |  |  |
| Roles                                        | Report Type                                   | Status                                                                    | Owner Notes |   |  |  |  |  |  |
|                                              |                                               |                                                                           |             |   |  |  |  |  |  |
| Report Users                                 |                                               |                                                                           |             |   |  |  |  |  |  |
| Designer Profiles                            | 4                                             |                                                                           |             |   |  |  |  |  |  |
|                                              |                                               |                                                                           |             |   |  |  |  |  |  |
| Reports                                      | × √ ([Status] <> 'Deleted')                   |                                                                           |             |   |  |  |  |  |  |
|                                              | IK K < > > > > II 🔞 🖉 🖓 🗃 😪                   | ll, 🗊 & & Q                                                               |             |   |  |  |  |  |  |
| Schedules                                    |                                               | 1000                                                                      |             |   |  |  |  |  |  |
| MDX Statistics                               |                                               |                                                                           |             |   |  |  |  |  |  |
|                                              |                                               |                                                                           |             |   |  |  |  |  |  |
|                                              |                                               |                                                                           |             |   |  |  |  |  |  |
| *                                            |                                               |                                                                           |             |   |  |  |  |  |  |
| ·                                            |                                               |                                                                           |             |   |  |  |  |  |  |
| Login: root   Server: http://localhost:8001/ |                                               |                                                                           |             |   |  |  |  |  |  |

#### 11.2 Создание отчета

Список отчетов пока что пуст. Существует два вида отчетов – Интерактивный дашборд и отчет:

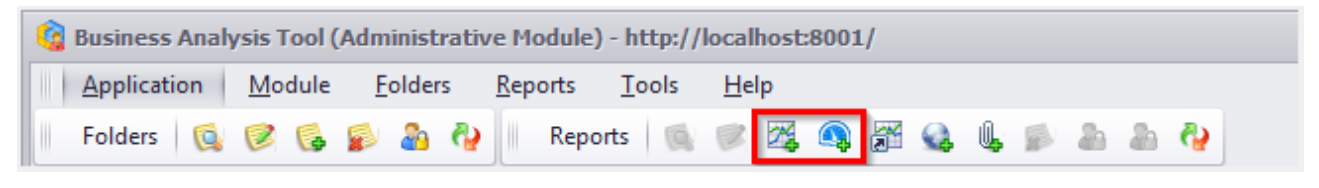

В главном меню Reports выберите пункт New Report:

| ¢ | 🚱 Business Analysis Tool (Administrative Module) - http://localhost:8001/ |                |                 |                 |               |              |      |  |      |   |    |   |
|---|---------------------------------------------------------------------------|----------------|-----------------|-----------------|---------------|--------------|------|--|------|---|----|---|
|   | <u>Application</u>                                                        | <u>M</u> odule | <u>F</u> olders | <u>R</u> eports | <u>T</u> ools | <u>H</u> elp |      |  |      |   |    |   |
|   | Folders 🔞                                                                 | 1              | وه 🔒 🍕          | Repor           | rts 🕠         | 1            | a, 🎢 |  | Q, g | - | 20 | 2 |

Введите все данные как на рисунке и нажмите «Save»:

| 🧐 New Re | port X                    |
|----------|---------------------------|
| Name: *  | Report on Adventure Works |
| Folder:* | Folder 1                  |
| Cube:    | AdventureWorks 🗸 🗸 🗙      |
|          | Save Cancel Clear         |

Программа спросит Вас о том, не хотите ли Вы открыть отчет в дизайнере:

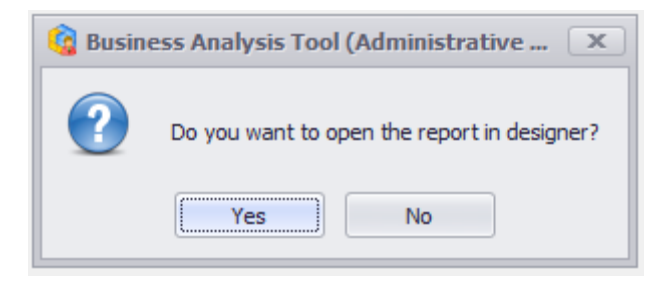

Дизайнер – это именно та форма, где Вы будете задавать внешний вид отчета. Нажмите «Yes». Программа предложит Вам добавить новую страницу к отчету. Вам необходимо выбрать тип страницы и ввести ее название. Выберите тип Table/Chart и нажмите «OK»:

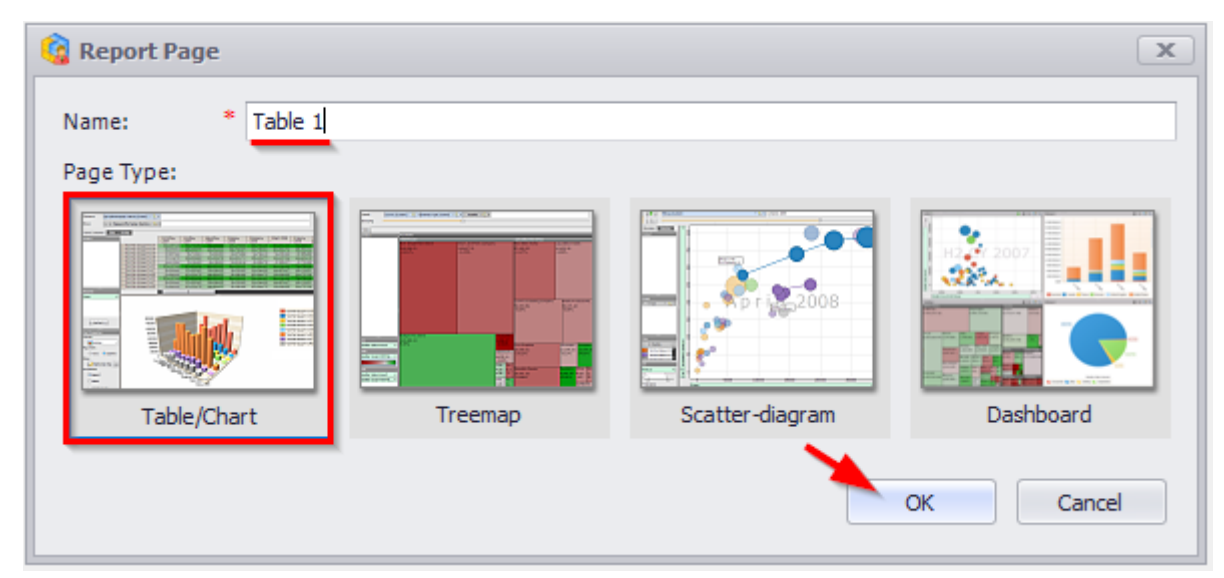

Когда откроется отчет, Вы увидите, что к списку закладок добавилась новая - Opened Reports:

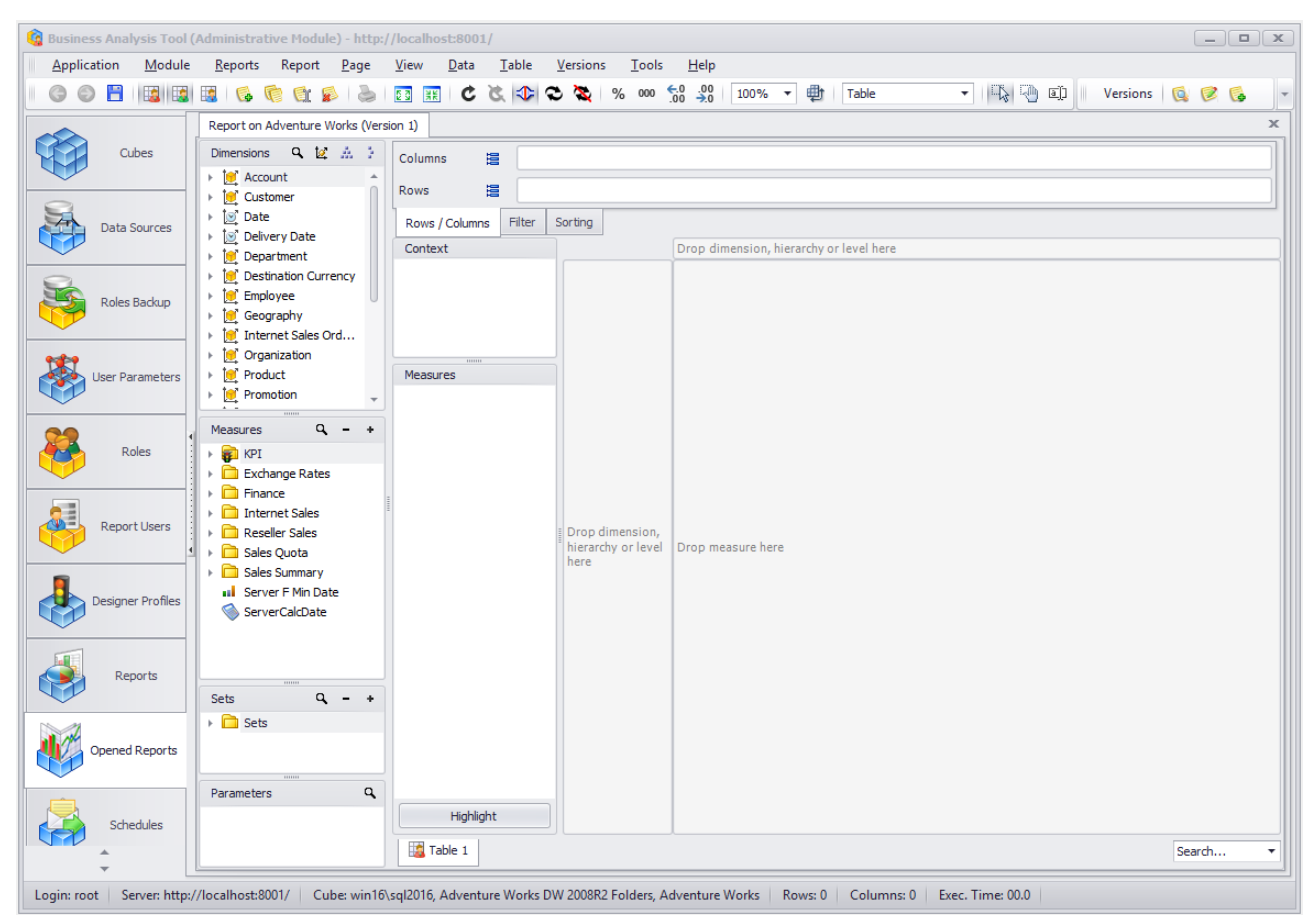

Ваш новый отчет имеет одну пустую страницу «*Table 1*». На странице слева и сверху расположены редакторы, внутри – pivot-таблица.

Сверху Вы видите две «полки» - Rows (строки) и Columns (столбцы). Слева – список измерений, иерархий, уровней, мер, наборов и параметров.

В п.12 мы опишем дополнительные возможности работы администратора с дизайнером отчетов, которые характерны только для Административного модуля.

**Примечание.** Детально узнать обо всех возможностях дизайнера отчетов Вы можете в документации по модулю отчетности. Здесь мы всего лишь создадим отчет и дадим доступ к нему пользователям.

С помощью мыши перетащите уровень Category иерархии Product Categories на полку Rows:

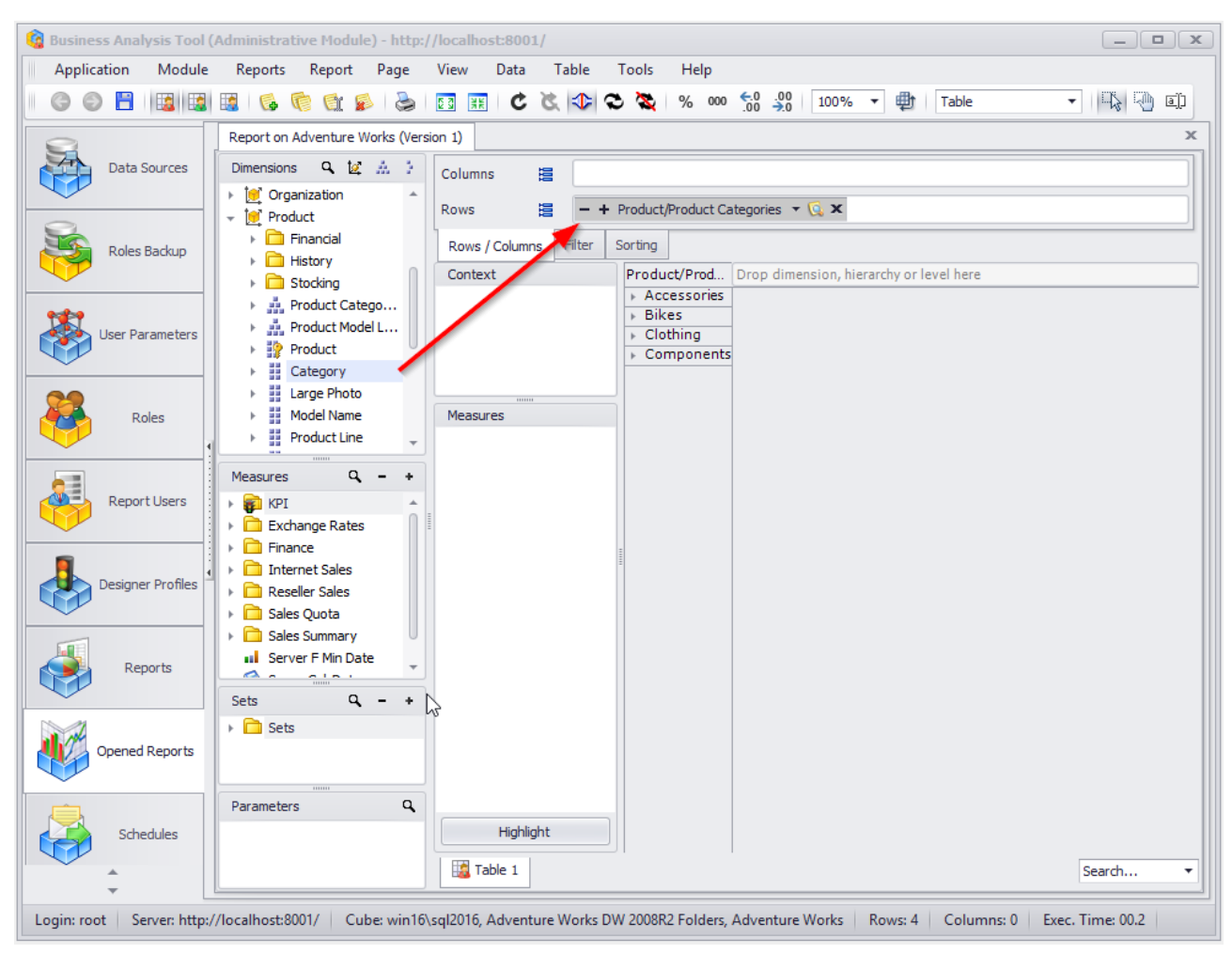

С помощью прокрутки найдите измерение Date, и перетащите уровень Calendar Year иерархии Date.Calendar на столбцы:

| 🚱 Business Analysis Tool ( | Administrative Module) - http://local            | host:8001/                               |                                  |                           | _ <b> </b>          |
|----------------------------|--------------------------------------------------|------------------------------------------|----------------------------------|---------------------------|---------------------|
| Application Module         | <u>R</u> eports Report <u>P</u> age <u>V</u> iew | <u>D</u> ata <u>T</u> able <u>T</u> ools | <u>H</u> elp                     |                           |                     |
| 6 6 🗄 🖪                    | 🔢   🚳 👘 😭 🔊   🛃                                  | 🛣 🏵 🕸 🔊 🔚                                | % 000 €.0 .00 100% ▼             | 🖶 Table 🔻                 | 🖓 🖓 🗊               |
|                            | Report on Adventure Works (Version 1)            |                                          |                                  |                           | x                   |
| Data Sources               | Dimensions 🤉 🙀 🏦 🧎                               | Columns 🗮 – +                            | Date/Date.Calendar 🔻 🗔 🗙         |                           |                     |
|                            | Account                                          | Rows - +                                 | Product/Product Categories 💌 🔞 🗙 |                           |                     |
|                            | v igi Date                                       | Davis Labora Eltar                       | Sorting                          |                           |                     |
| Roles Backup               | - 🗁 Calendar                                     | Rows columns mile                        | Product/Prod + CY 2005           | CY 2006 CY 2007           | ► CY 2008 ► CY 2010 |
|                            | 👻 👬 Date.Calendar                                | ontext                                   | Accessories                      | ,                         |                     |
| ***                        | 2 (All)                                          |                                          | > Bikes                          |                           |                     |
| User Parameters            | Calendar Seme                                    |                                          | Components                       |                           |                     |
|                            | Calendar Ouarter                                 |                                          | , components                     |                           |                     |
| <b>89</b>                  | # Month                                          |                                          | ] ]                              |                           |                     |
| Roles                      | 22 Date                                          | Measures                                 |                                  |                           |                     |
|                            | 🕨 🎽 Date.Calendar We 🖕                           |                                          |                                  |                           |                     |
|                            | Measures Q - +                                   |                                          |                                  |                           |                     |
| Report Users               | kDI *                                            |                                          |                                  |                           |                     |
|                            | Exchange Rates                                   |                                          |                                  |                           |                     |
|                            | Finance                                          |                                          | -                                |                           |                     |
| 1                          | Internet Sales                                   |                                          | -                                |                           |                     |
| Designer Profiles          | Reseller Sales                                   |                                          |                                  |                           |                     |
|                            | Final Sales Quota                                |                                          |                                  |                           |                     |
|                            | Sales Summary                                    |                                          |                                  |                           |                     |
| Reports                    | Server F Min Date                                |                                          |                                  |                           |                     |
|                            | Sets Q - +                                       |                                          |                                  |                           |                     |
|                            | Sets                                             |                                          |                                  |                           |                     |
| Opened Reports             | 565                                              |                                          |                                  |                           |                     |
|                            |                                                  |                                          |                                  |                           |                     |
|                            |                                                  |                                          |                                  |                           |                     |
|                            | Parameters 4                                     | LP-LE-LA                                 |                                  |                           |                     |
| Schedules                  |                                                  | Hignlight                                |                                  |                           |                     |
| *<br>*                     |                                                  | Table 1                                  |                                  |                           | Search 🔻            |
| Login: root Server: http:/ | //localhost:8001/ Cube: win16\sql201             | 6, Adventure Works DW 200                | BR2 Folders, Adventure Works Row | s: 4 Columns: 5 Exec. Tir | ne: 00.1            |

Теперь не хватает лишь одного: перетащить любую из мер (или несколько) внутрь таблицы:

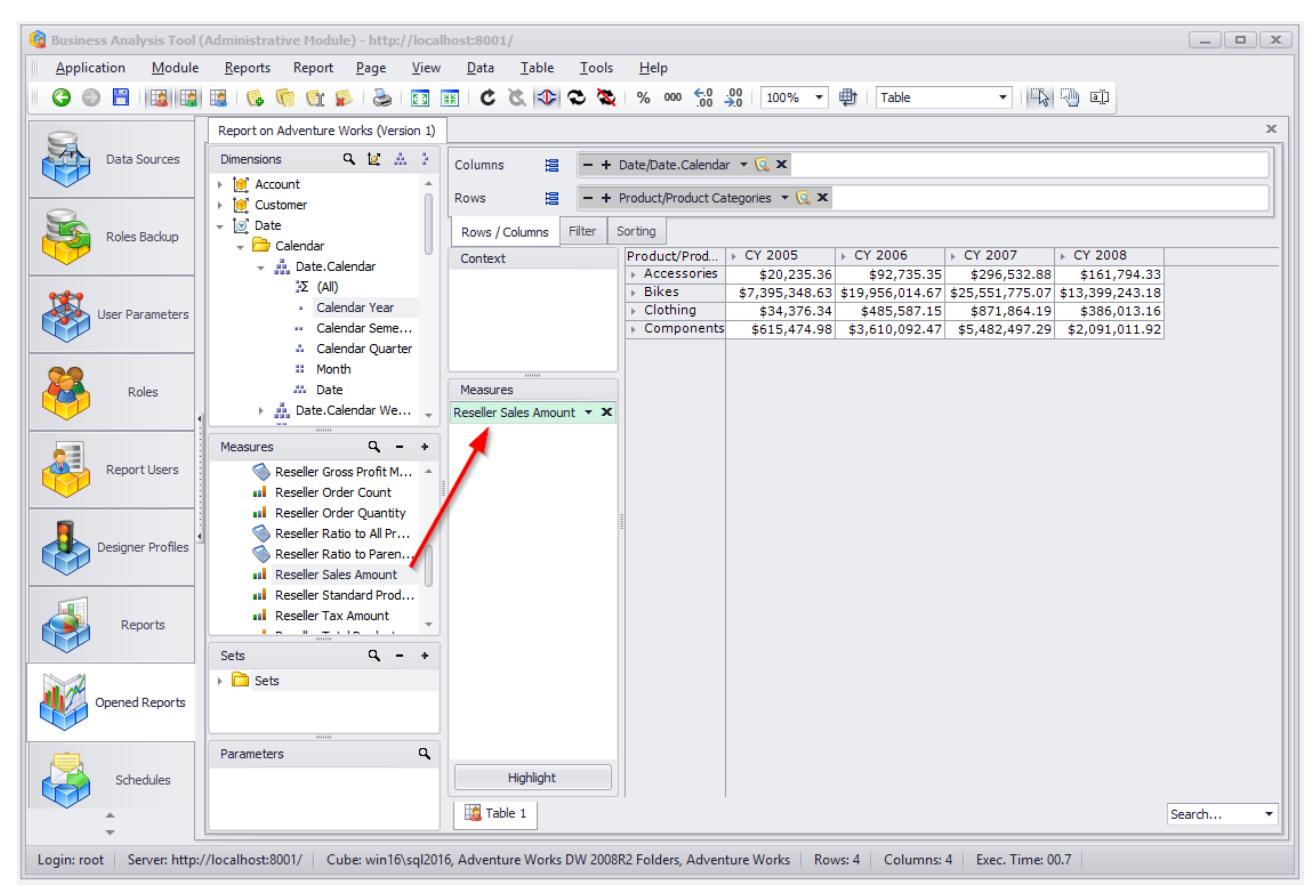

Если вместо цифр вы увидите в таблице *#####*, это значит, что числовое значение не помещается в клетку. Для этого достаточно раздвинуть ширину заголовка таблицы:

| Product/Prod                    | FCX 2005       | ▶ CY 2006      | ► CY 2007      | FCX 2008       |
|---------------------------------|----------------|----------------|----------------|----------------|
| <ul> <li>Accessories</li> </ul> | \$20,235.36    | \$92,72.35     | \$296,532.88   | \$161,794.33   |
| Bikes                           | \$7,395,348.63 | ##########     | #########      | #########      |
| Clothing                        | \$34,376.34    | \$485,587.15   | \$871,864.19   | \$386,013.16   |
| Components                      | \$615,474.98   | \$3,610,092.47 | \$5,482,497.29 | \$2,091,011.92 |

Таким образом, самый простой отчет почти готов. Придадим ему красочности тем, что добавим график, воспользовавшись соответствующей опцией на панели инструментов:

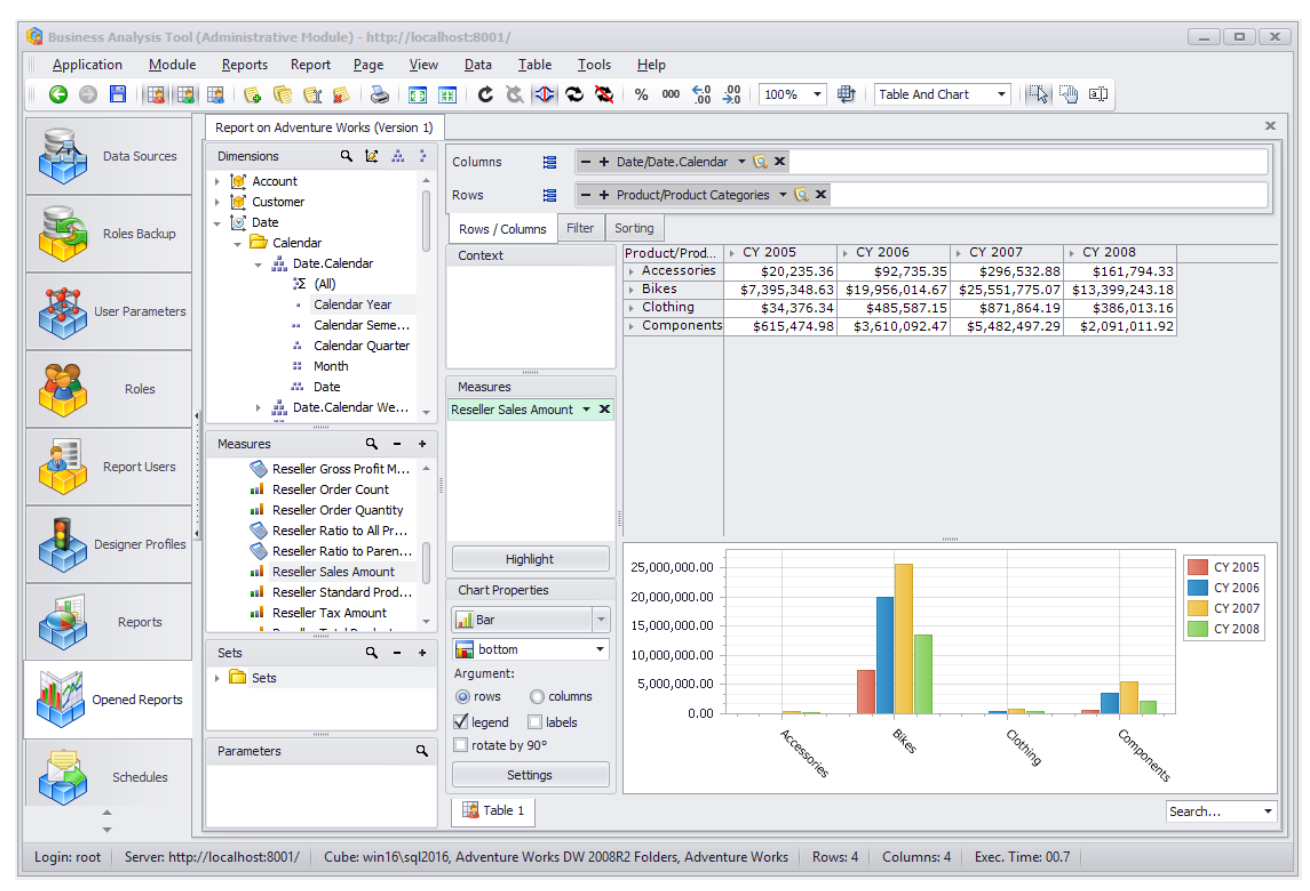

Эту страницу отчета запишем – вверху для этого есть иконка 📑 на панели инструментов или соответствующий пункт меню. И закроем дизайнер, просто нажав крестик в правом верхнем углу.

Таким образом, мы создали отчет с одной страницей и возвратились на главную форму.

### 11.3 Права доступа к отчету на уровне ВАТ

Сразу после закрытия дизайнера программа предложит Вам раздать права доступа к отчету:

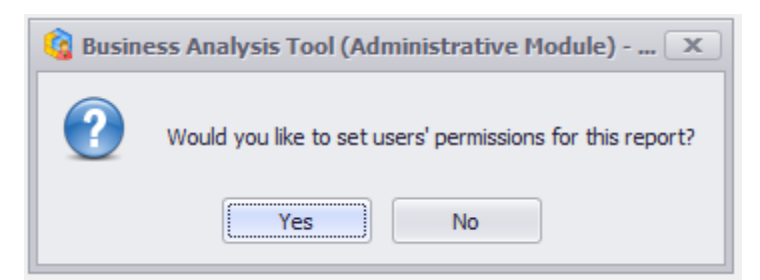

Выше мы рассматривали права пользователей на данные в кубах (соответствие между пользователем отчетности и ролью в Analysis Services). Независимо от этого, в ВАТ можно задать то, кто из пользователей, какой отчет должен видеть. Нажмите «Yes» и Вы увидите вот такую форму:

| 🙆 Repo    | ort Permissions |            |      | x      |
|-----------|-----------------|------------|------|--------|
| Roles     | Report Users    |            |      |        |
| Name      |                 | Permission |      |        |
| All Users |                 |            |      |        |
| Test Role | 2               |            |      |        |
|           |                 |            |      |        |
|           |                 |            |      |        |
|           |                 |            |      |        |
|           |                 |            |      |        |
|           |                 |            |      |        |
|           |                 |            |      |        |
|           |                 |            |      |        |
|           |                 |            |      |        |
|           |                 |            |      |        |
|           |                 |            |      |        |
|           |                 |            |      |        |
|           |                 |            |      |        |
|           |                 |            |      |        |
|           |                 |            |      |        |
|           |                 |            |      |        |
|           |                 |            |      |        |
|           |                 |            |      |        |
|           |                 |            |      |        |
|           |                 |            |      |        |
|           |                 |            |      |        |
|           |                 |            | Save | Cancel |

На первой закладке находятся ВАТ-роли (не путать с ролями на кубах!), на второй – пользователи модуля отчетности:

| 🔞 Report Permissions  | x           |
|-----------------------|-------------|
| Roles Report Users    |             |
| Role: * All Users     | •           |
| Name                  | Permission  |
| Michael Jordan (mike) |             |
| John Connor (john)    |             |
|                       |             |
|                       |             |
|                       |             |
|                       |             |
|                       |             |
|                       |             |
|                       |             |
|                       |             |
|                       |             |
|                       |             |
|                       |             |
|                       |             |
|                       |             |
|                       |             |
|                       |             |
|                       |             |
|                       | Save Cancel |
|                       | Concer      |

Каждому отчету Вы можете назначать права доступа: какой пользователь или ВАТроль может его видеть, и которому доступ явно запрещен. Заметьте, что колонка Permission может содержать как зеленую «птичку», так и красный «крестик»:

| 😫 Report Permissions 🛛 🗶 |            |  |  |  |  |  |  |
|--------------------------|------------|--|--|--|--|--|--|
| Roles Report Users       |            |  |  |  |  |  |  |
| Name                     | Permission |  |  |  |  |  |  |
| All Users                |            |  |  |  |  |  |  |
| Test Role                |            |  |  |  |  |  |  |
|                          |            |  |  |  |  |  |  |
| G Report Permissions     | X          |  |  |  |  |  |  |
| Roles Report Users       |            |  |  |  |  |  |  |
| Role: * All Users        |            |  |  |  |  |  |  |
| Name Permission          |            |  |  |  |  |  |  |
| Michael Jordan (mike)    |            |  |  |  |  |  |  |
| John Connor (john)       | ×          |  |  |  |  |  |  |

Если значения будут установлены так, как показано на этом рисунке, то все пользователи будут иметь доступ к отчету («птичка» напротив All Users), в то время как пользователю John Connor доступ будет явно запрещен (красный «крестик» напротив этого пользователя).

После того, как мы задали права, нажмем на «Save».

В случае если нужно повторно вызвать диалоговое окно раздачи прав доступа к отчету, воспользуйтесь вот этой кнопкой:

| -  |                                         |                                               |                |                 |                  |         |       |            |       |
|----|-----------------------------------------|-----------------------------------------------|----------------|-----------------|------------------|---------|-------|------------|-------|
|    |                                         | Report                                        |                | *               | Туре             | Status  | Owner |            | Notes |
|    | Þ                                       | <ul> <li>Report on Adventure Works</li> </ul> |                |                 | Report           | Active  | root  |            |       |
| ĺ  |                                         |                                               |                |                 |                  |         |       |            |       |
| l  |                                         |                                               |                |                 |                  |         |       |            |       |
| l  |                                         |                                               |                |                 |                  |         |       |            |       |
| l  |                                         |                                               |                |                 |                  |         |       |            |       |
| l  |                                         |                                               |                |                 |                  |         |       |            |       |
| Į. |                                         |                                               |                |                 |                  |         |       |            |       |
|    | x                                       | ☑ ([Status] <> 'Dele                          | teď)           |                 |                  |         |       |            |       |
|    | K K K X > > > > > > > > > > > > > > > > |                                               |                |                 |                  |         |       |            |       |
|    |                                         | Number 🔺                                      | Cube           | Cabacumieriana  | fan annach anna  | Autorun | Notes | Mail Broad | cast  |
|    | Þ                                       | 1                                             | AdventureWorks | Set permissions | for report users |         |       |            |       |
| ſ  |                                         |                                               |                |                 |                  |         |       |            |       |
| l  |                                         |                                               |                |                 |                  |         |       |            |       |

Аналогичным способом Вы можете раздавать пользователям права доступа к папкам. Для этого нужно выбрать соответствующий пункт контекстного меню или нажать кнопку на панели инструментов:

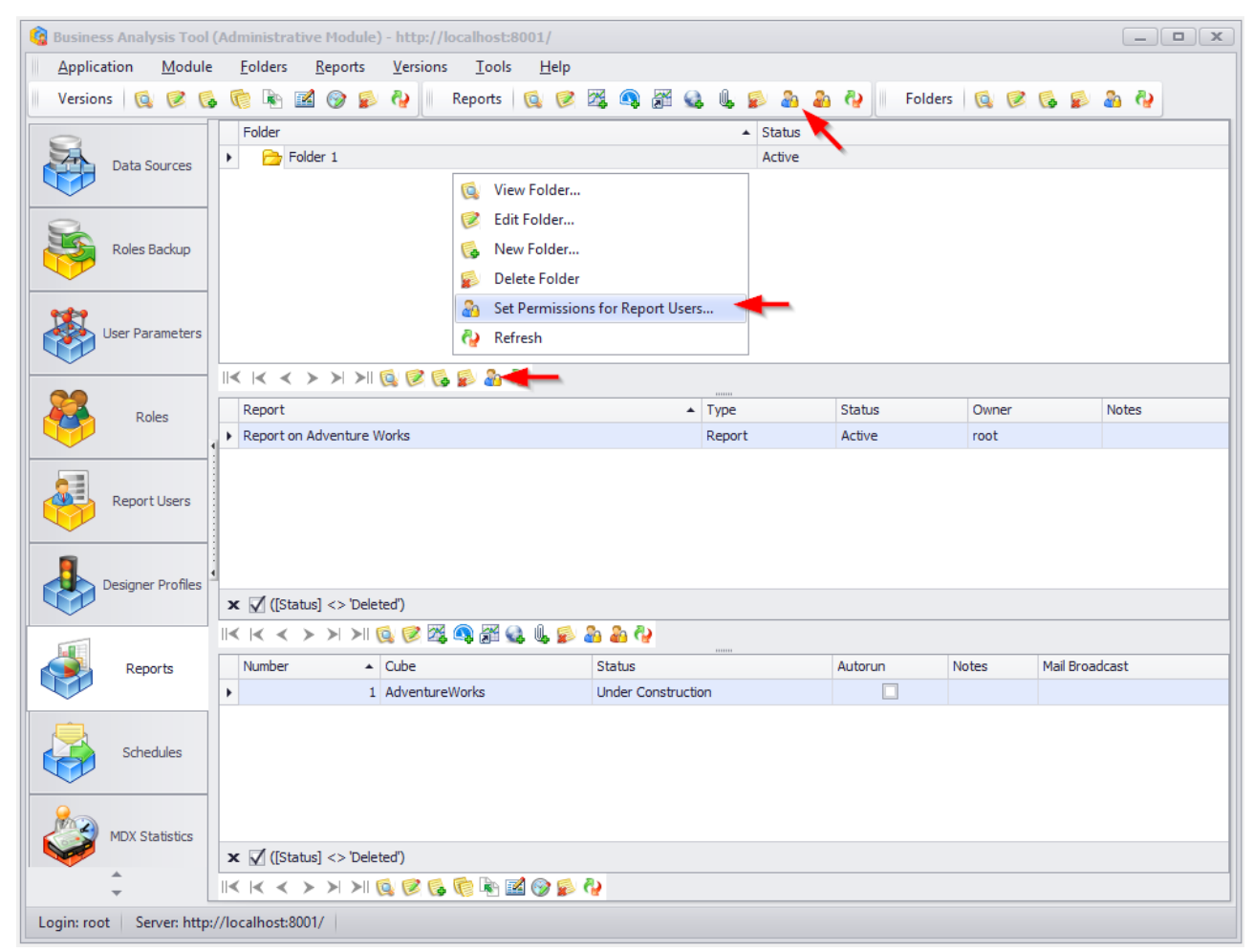

Процедура раздачи прав на папки такая же, как и на отчеты.

Общее правило: пользователь будет видеть отчет в модуле отчетности тогда, когда выполняются два условия:

1) Либо для него лично, либо для одной из его ролей разрешено видеть этот отчет или одну из его родительских папок (есть зеленая «птичка»)

2) Ни для него лично, ни для единой его роли нет явного запрета видеть отчет или одну из его родительских папок (нет красной птички).

### 11.4 Версии отчетов

Для каждого отчета доступен список версий (самый нижний список на рисунке):

| 🔞 Business Analysis Tool                   | (Administrative Module) - http://localhost:8001/                    |                  |           |                |          | _ <b>D</b> X |  |  |
|--------------------------------------------|---------------------------------------------------------------------|------------------|-----------|----------------|----------|--------------|--|--|
| Application Module                         | <u>Folders R</u> eports <u>V</u> ersions <u>T</u> ools <u>H</u> elp |                  |           |                |          |              |  |  |
| Versions 🔞 🧭 🕻                             | 🖌 🎨 🗟 🎯 🕵 🍋 🛛 Reports 🔯 🧭                                           | 🏹 🔍 🎢 🔬          | i 🏨 🕵 💩 🖓 | Normal Folders | Q 🛛 😡    | 👂 🏯 🍓        |  |  |
|                                            | Folder                                                              |                  | ▲ Status  |                |          |              |  |  |
| Data Sources                               | <ul> <li>Folder 1</li> </ul>                                        |                  | Active    |                |          |              |  |  |
|                                            |                                                                     |                  |           |                |          |              |  |  |
| 9                                          |                                                                     |                  |           |                |          |              |  |  |
| Roles Backup                               |                                                                     |                  |           |                |          |              |  |  |
|                                            |                                                                     |                  |           |                |          |              |  |  |
| 9 <b>32</b> 99                             |                                                                     |                  |           |                |          |              |  |  |
| User Parameters                            |                                                                     |                  |           |                |          |              |  |  |
|                                            |                                                                     |                  |           |                |          |              |  |  |
|                                            | Report                                                              |                  | Туре      | Status         | Owner    | Notes        |  |  |
| Koles                                      | Report on Adventure Works                                           |                  | Report    | Active         | root     |              |  |  |
|                                            |                                                                     |                  |           |                |          |              |  |  |
| Report Users                               |                                                                     |                  |           |                |          |              |  |  |
|                                            |                                                                     |                  |           |                |          |              |  |  |
|                                            |                                                                     |                  |           |                |          |              |  |  |
| Designer Profiles                          |                                                                     |                  |           |                |          |              |  |  |
|                                            |                                                                     | S. S. A.         |           |                |          |              |  |  |
| <u></u>                                    |                                                                     |                  |           |                |          | 12 1 1       |  |  |
| Reports                                    |                                                                     | Status           | 0         | Autorun N      | lotes Ma | il Broadcast |  |  |
|                                            |                                                                     | onder constructo |           |                |          |              |  |  |
| Schedules                                  |                                                                     |                  |           |                |          |              |  |  |
| Scredules                                  |                                                                     |                  |           |                |          |              |  |  |
| •                                          |                                                                     |                  |           |                |          |              |  |  |
| MDX Statistics                             |                                                                     |                  |           |                |          |              |  |  |
| <b>*</b>                                   | × ☑ ([Status] <> 'Deleted')                                         |                  |           |                |          |              |  |  |
| ~                                          | IK K < > > > > > > > > > > > > > > > > >                            | <u>6</u> 2       |           |                |          |              |  |  |
| Login: root Server: http://localhost:8001/ |                                                                     |                  |           |                |          |              |  |  |

Для выбранного отчета Report on Adventure Works доступен внизу список версий с пока что одной версией со статусом Under Construction (на стадии разработки).

**Примечание.** Что такое версия отчета? Дело в том, что в ВАТ отчет может иметь несколько версий. Пользователи, по сути, открывают не отчет, а какую либо из его версий. Это сделано для того, чтобы можно было держать всю историю модификаций отчета, и иметь возможность в любой момент вернуться к предыдущей версии.
Так вот, даже если мы и дали пользователям доступ, они не увидят этот отчет, потому что нет ни одной версии, которая пребывает в активном состоянии. Переведите версию в статус Active:

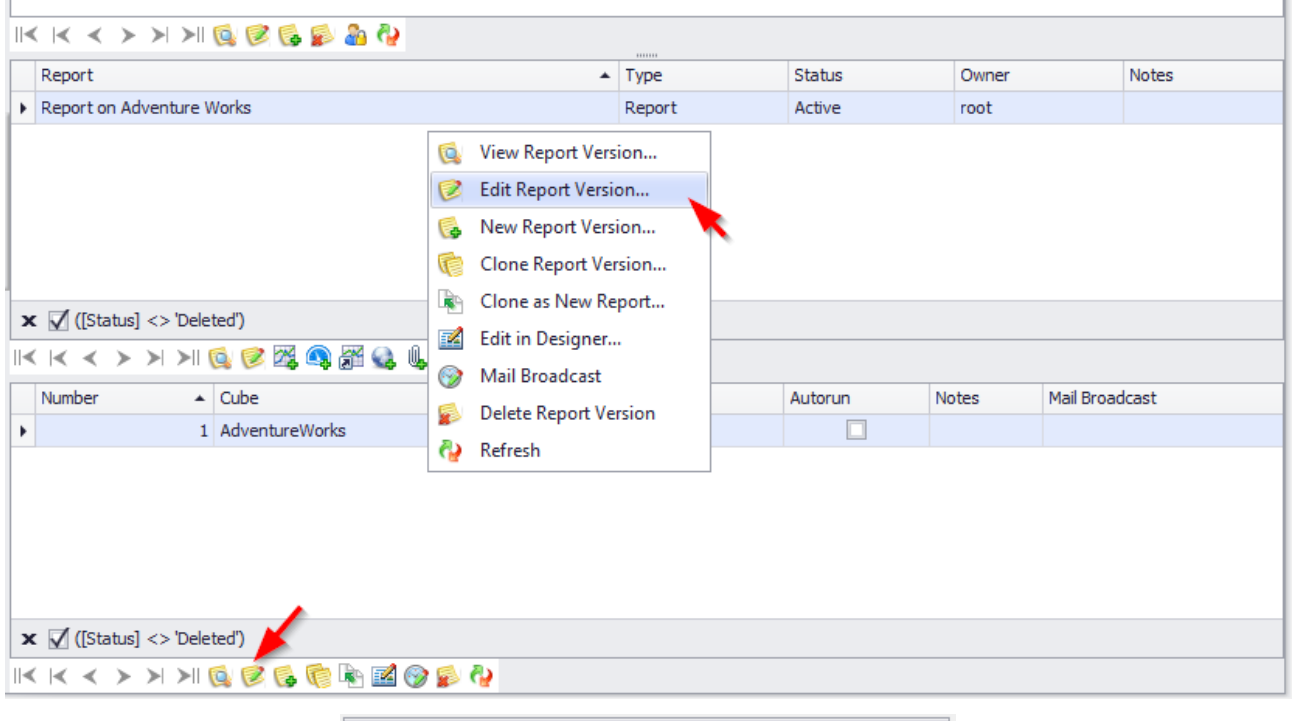

| 🍓 Edit Repo | ort Version               | x |
|-------------|---------------------------|---|
| Report:     | Report on Adventure Works | ~ |
| Number:     | 1                         |   |
| Status: *   | Under Construction        | - |
| Cube: *     | Active<br>Non Active      | 6 |
| Autorun:    | Under Construction        |   |
| Notes:      |                           | * |
|             |                           | - |
|             | Save Cancel Refres        | h |

В контекстном меню для версий отчетов есть два пункта:

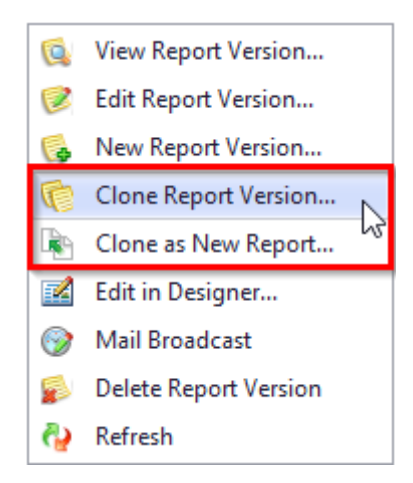

Действие Clone Report Version создает точную копию версии отчета в этом же отчете. Действие Clone as New Report создает новый отчет, первой версией которого будет точная копия той версии, для которой вы выполнили это действие.

Эти же два действия можно выполнить с помощью кнопок на панели под списком версий.

#### 11.5 Типы отчетов

#### 11.5.1 Тип отчета «Интерактивный» дашборд

Дашборд – это тип отчет со следующими компонентами Pivot, Grid, Chart, Scatter Chart, Pies, Gauges, Cards, Filter Elements, Image, Text Box, Group.

Для создания дашборда перейдите на закладку Reports и выберите пункт меню New Dashboard:

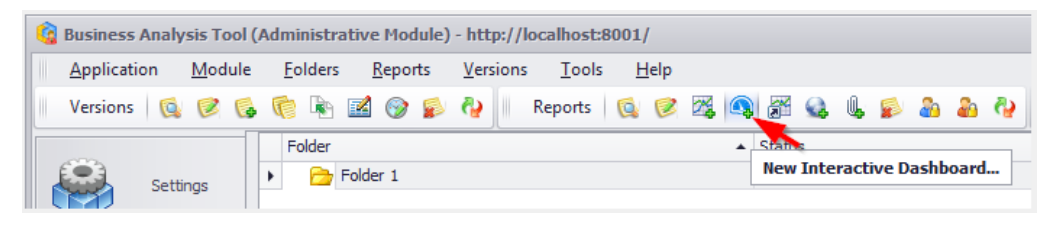

Вы получите следующую форму:

| Ġ New Dashboa | rd                                                     | x           |
|---------------|--------------------------------------------------------|-------------|
| Name:         | *                                                      |             |
| Folder:       | * Folder 1                                             | •           |
| Data Sources: | * AdventureWorks  Excel Data Source 1  SQL Data Source |             |
|               |                                                        | Save Cancel |

Введите все данные как на рисунке и нажмите «Save»:

| 🔞 New Dashboar | x b                                                                                      |
|----------------|------------------------------------------------------------------------------------------|
| Name:          | * Dashboard                                                                              |
| Folder:        | * Folder 1 -                                                                             |
| Data Sources:  | <ul> <li>AdventureWorks</li> <li>Excel Data Source 1</li> <li>SQL Data Source</li> </ul> |
|                | Save Cancel                                                                              |

После этого программа предложит Вам раздать пользователям права доступа к этой папке.

Пропустим этот этап нажав «No» (процесс раздачи прав описан в п.11.3). Программа спросит Вас о том, не хотите ли Вы открыть отчет в дизайнере:

| 🚱 Business Analysis Tool (Administr 🗴 |                                    |  |  |  |  |  |
|---------------------------------------|------------------------------------|--|--|--|--|--|
| ?                                     | Do you want to open the dashboard? |  |  |  |  |  |
|                                       | Yes No                             |  |  |  |  |  |

Нажмите «Yes». Программа предложит Вам добавить новый тип отчета. Вам необходимо ввести его название и нажать «OK»:

| 🤹 Dashb | ard               | x      |
|---------|-------------------|--------|
| Name:   | * Dashboard_Sales |        |
|         | ОК                | Cancel |
|         |                   | Cancer |

Будет открыта следующая форма окна дизайнера дашборда:

| <u>6</u>         |                    |       |      |       |                  |      |             | Dash   | iboard De | signer          |                      |                                                                 |                                       |                                       |            |
|------------------|--------------------|-------|------|-------|------------------|------|-------------|--------|-----------|-----------------|----------------------|-----------------------------------------------------------------|---------------------------------------|---------------------------------------|------------|
| Home             |                    |       |      |       |                  |      |             |        |           |                 |                      |                                                                 |                                       |                                       | $\diamond$ |
| Save             | ≪ Undo ▼<br>Redo ▼ | Pivot | Grid | Chart | Scatter<br>Chart | Pies | (<br>Gauges | Cards  | Treemap   | Range<br>Filter | Filter<br>Elements 🔻 | <ul> <li>Images ▼</li> <li>A Text Box</li> <li>Group</li> </ul> | AB Title<br>S Currency<br>Edit Colors | C Automatic Updates Update Parameters |            |
| File             | History            |       |      |       |                  |      | I           | insert |           |                 |                      |                                                                 |                                       | Dashboard                             |            |
| Data So<br>Adven | burce<br>tureWorks |       | •    |       |                  |      |             |        |           |                 | [                    | Dashboard_S                                                     | Sales                                 |                                       | Ċ          |
| - 📦              | Adventure Works    | s ^   |      |       |                  |      |             |        |           |                 |                      |                                                                 |                                       |                                       |            |
| ⊢ F              | Measures           |       |      |       |                  |      |             |        |           |                 |                      |                                                                 |                                       |                                       |            |
| +                | 💽 Account          |       |      |       |                  |      |             |        |           |                 |                      |                                                                 |                                       |                                       |            |
| - F              | Customer           |       |      |       |                  |      |             |        |           |                 |                      |                                                                 |                                       |                                       |            |
| +                | 💽 Date             |       |      |       |                  |      |             |        |           |                 |                      |                                                                 |                                       |                                       |            |
| - F              | C Delivery Date    |       |      |       |                  |      |             |        |           |                 |                      |                                                                 |                                       |                                       |            |
| ► ►              | Department         |       |      |       |                  |      |             |        |           |                 |                      |                                                                 |                                       |                                       |            |
| · ·              | Destination C      | urre  |      |       |                  |      |             |        |           |                 |                      |                                                                 |                                       |                                       |            |
| L F              | Employee           |       | Ī    |       |                  |      | Ī           | -      |           |                 |                      |                                                                 |                                       | E. L. H.                              |            |
|                  | Geography          |       |      |       |                  |      |             | 10 8   | add a das | snboard         | i item to y          | our dasnboar<br>Ribbon or the                                   | a, cick the co                        | rresponding button i                  | n the      |
|                  | Internet Sales     | s Or  |      |       |                  |      |             |        |           |                 |                      |                                                                 | TOODAT                                |                                       |            |
|                  |                    |       |      |       |                  |      |             |        |           |                 |                      |                                                                 |                                       |                                       |            |
|                  | Product            |       |      |       |                  |      |             |        |           |                 |                      |                                                                 |                                       |                                       |            |
|                  | Promouori          |       |      |       |                  |      |             |        |           |                 |                      |                                                                 |                                       |                                       |            |
|                  | Reseiler           |       |      |       |                  |      |             |        |           |                 |                      |                                                                 |                                       |                                       |            |
|                  | Keseller Sales     | s Or  |      |       |                  |      |             |        |           |                 |                      |                                                                 |                                       |                                       |            |
|                  | Sales Charine      |       |      |       |                  |      |             |        |           |                 |                      |                                                                 |                                       |                                       |            |
|                  | Sales Summar       | NO I  |      |       |                  |      |             |        |           |                 |                      |                                                                 |                                       |                                       |            |
|                  | Sales Territor     | y U   |      |       |                  |      |             |        |           |                 |                      |                                                                 |                                       |                                       |            |
|                  | Scenario           | 7     | ,    |       |                  |      |             |        |           |                 |                      |                                                                 |                                       |                                       |            |

**Примечание.** Детально узнать обо всех возможностях дизайнера дашборда Вы можете в документации по модулю отчетности.

#### 11.5.2 Тип отчета File

File Reference – это отчет, содержащий ссылку на конкретный файл. Добавить файл можно так:

| 😫 Business Analysis Tool  | (Administrative Module) - http://l               | ocalhost:8001/                         |                    |         |         | _ <b>– x</b> |  |  |  |  |
|---------------------------|--------------------------------------------------|----------------------------------------|--------------------|---------|---------|--------------|--|--|--|--|
| Application Module        | <u>F</u> olders <u>R</u> eports <u>V</u> ersions | <u>T</u> ools <u>H</u> elp             |                    |         |         |              |  |  |  |  |
| Folders 🔯 🧭 🚱             | 😰 🏭 ৈ 🛛 Reports 🔯                                | 🧭 🖾 🔍 🗃 😫 🔍 🔊 🖉                        | 🎦 🧞 Versions 🔯 🕻   | 2 💪 🌍 🗟 | 🖄 😰 🍖   |              |  |  |  |  |
|                           | Folder                                           |                                        | ▲ Status           |         |         |              |  |  |  |  |
| Data Sources              | Folder 1                                         | New File                               | Active             |         |         |              |  |  |  |  |
|                           |                                                  |                                        |                    |         |         |              |  |  |  |  |
| Roles Backup              | Roles Backup                                     |                                        |                    |         |         |              |  |  |  |  |
| User Parameters           |                                                  |                                        |                    |         |         |              |  |  |  |  |
|                           | IK K < > > > IK K                                | 🖗 🍓 🦓                                  |                    |         |         |              |  |  |  |  |
| Roles                     | Report                                           | •                                      | Туре               | Status  | Owner   | Notes        |  |  |  |  |
|                           | <ul> <li>Dashboard</li> </ul>                    |                                        | Dashboard          | Active  | root    |              |  |  |  |  |
|                           | Report on Adventure Works                        |                                        | Report             | Active  | root    |              |  |  |  |  |
| Report Users              |                                                  |                                        |                    |         |         |              |  |  |  |  |
| Designer Profiles         | 4                                                |                                        |                    |         |         |              |  |  |  |  |
|                           | V [[[[Ctatua] <> 'Dalated']                      |                                        |                    |         |         |              |  |  |  |  |
| Reports                   |                                                  |                                        |                    |         |         |              |  |  |  |  |
|                           |                                                  | ~~~~~~~~~~~~~~~~~~~~~~~~~~~~~~~~~~~~~~ |                    |         |         |              |  |  |  |  |
|                           | Number A Da                                      | ita Sources                            | Status             |         | Autorun | Notes        |  |  |  |  |
| Schedules                 |                                                  | IVENUEWORKS                            | Under Construction |         |         |              |  |  |  |  |
|                           |                                                  |                                        |                    |         |         |              |  |  |  |  |
| MDX Statistics            |                                                  |                                        |                    |         |         |              |  |  |  |  |
|                           |                                                  |                                        |                    |         |         |              |  |  |  |  |
|                           |                                                  |                                        |                    |         |         |              |  |  |  |  |
| A                         | × √ ([Status] <> 'Deleted')                      |                                        |                    |         |         |              |  |  |  |  |
| ~                         | <  < > >  >   🗔 🗭 🔂                              | 😵 🍕 🔛 🦸                                |                    |         |         |              |  |  |  |  |
| Login: root Server: http: | //localhost:8001/                                |                                        |                    |         |         |              |  |  |  |  |

В появившемся окне, указываем название отчета, папку где будет находится ссылка, и сам файл для загрузки:

| 🍓 New File | (                  | x |
|------------|--------------------|---|
| Name:      | * Report forms     |   |
| Folder:    | * Folder 1         | • |
| File:      | * eport forms.docx |   |
|            | Same Canad         |   |
|            | Save               |   |

Затем Вам будет предложено раздать права:

| 🔞 Repo    | G Report Permissions |            |  |  |  |  |  |
|-----------|----------------------|------------|--|--|--|--|--|
| Roles     | Report Users         |            |  |  |  |  |  |
| Name      |                      | Permission |  |  |  |  |  |
| All Users |                      |            |  |  |  |  |  |
| Test Role |                      |            |  |  |  |  |  |
|           |                      |            |  |  |  |  |  |

Когда ссылка на файл создана, ее надо перевести в активное состояние:

|                             | Report                                                                                                    | Туре                 | Status                                | Owner | Notes |  |  |  |  |  |  |
|-----------------------------|----------------------------------------------------------------------------------------------------|----------------------|---------------------------------------|-------|-------|--|--|--|--|--|--|
|                             | Dashboard                                                                                                    | Dashboard            | Active                                | root  |       |  |  |  |  |  |  |
| •                           | Report forms                                                                                                    | File                 | Active                                | root  |       |  |  |  |  |  |  |
|                             | Report on Adventure Works                                                                                                    | Report               | Active                                | root  |       |  |  |  |  |  |  |
|                             |                                                                                                    |                      |                                       |       |       |  |  |  |  |  |  |
|                             |                                                                                                    |                      |                                       |       |       |  |  |  |  |  |  |
|                             |                                                                                                    |                      |                                       |       |       |  |  |  |  |  |  |
|                             |                                                                                                    |                      |                                       |       |       |  |  |  |  |  |  |
|                             |                                                                                                    |                      |                                       |       |       |  |  |  |  |  |  |
|                             |                                                                                                    |                      |                                       |       |       |  |  |  |  |  |  |
| x ☑ ([Status] <> 'Deleted') |                                                                                                    |                      |                                       |       |       |  |  |  |  |  |  |
|                             |                                                                                                    |                      | I< < > > > > > II 🔯 🧭 🎬 🍓 📲 🍇 🖖 🚵 🏭 🖓 |       |       |  |  |  |  |  |  |
|                             |                                                                                                    |                      |                                       |       |       |  |  |  |  |  |  |
|                             |                                                                                                    | Status               | Auto                                  | run   | Notes |  |  |  |  |  |  |
| ▲<br>  ▲                    | I     > >I     >II     Image: Image: Image                            | Status<br>Non Active | Auto                                  | run   | Notes |  |  |  |  |  |  |
| ▲<br>  ▲                    | Image: Constraint of the second second se | Status<br>Non Active | Auto                                  | run   | Notes |  |  |  |  |  |  |
| ►<br>  <                    | Image: Constraint of the second second se | Status<br>Non Active | Auto                                  | run   | Notes |  |  |  |  |  |  |
| ▲<br>  ▲                    | Image: Constraint of the second second se | Status<br>Non Active | Auto                                  | run   | Notes |  |  |  |  |  |  |
| ·                           | Image: Constraint of the second second se | Status<br>Non Active | Auto                                  | run   | Notes |  |  |  |  |  |  |
| ►<br>►                      | Image: Constraint of the second second se | Status<br>Non Active | Auto                                  | run   | Notes |  |  |  |  |  |  |
| · ·                         | Image: Solution of the second second seco | Status<br>Non Active | Auto                                  | run   | Notes |  |  |  |  |  |  |
| ×                           | Image: Solution of the second second sec  | Status<br>Non Active | Auto                                  | run   | Notes |  |  |  |  |  |  |
| ×                           | Image: Solution of the second second sec  | Status<br>Non Active | Auto                                  | run   | Notes |  |  |  |  |  |  |

| 🔹 Edit File | X                                           |
|-------------|---------------------------------------------|
| Report:     | Report forms -                              |
| Number:     | 1                                           |
| Status: *   | Non Active 😡                                |
| File:       | Active Son Active                           |
| Autorun:    |                                             |
| Notes:      | <u>ــــــــــــــــــــــــــــــــــــ</u> |
|             | -                                           |
|             | Save Cancel Refresh                         |

## 11.5.3 Тип отчета URL

Отчеты типа URL – это отчеты, которые содержат ссылку на сайт. На данном примере показано как создать ссылку на сайт нашей компании:

| Application       Module       Folders       Reports       Files       Folder         Folders       Folder       Folder       Folder       Folder       Folder         Folders       Folder       Folder       Folder       Status       Folder         Folders       Folder       Folder       Status       Active       Status         Folder       Folder 1       Kew URL.       Active       Active         Folder       Folder 1       Folder 1       Active       Folder         Report       Type       Status       Owner       Notes         Designer Profile       Report forms       File       Active       root         Report       Adventure Works       Report       Active       root         Report IUsers       File       Active       Active       Image: File         Report Designer Profile       Image: File       Status       Autorun       Notes         Number       File       Status       Autorun       Notes         Image: Reports       Image: File       Status       Autorun       Notes                                                                                                    | 🍓 Business Analysis Tool                                                                                                    | (Administrative Module) - http://localhost:8001/                         |                |                   | _ <b>D</b> X |  |  |
|----------------------------------------------------------------------------------------------------|----------------------------------------------------------------------------------------------------|--------------------------------------------------------------------------|----------------|-------------------|--------------|--|--|
| Folders       Image: Control of the second second sec            | Application Module                                                                                                    | <u>F</u> olders <u>R</u> eports <u>F</u> iles <u>T</u> ools <u>H</u> elp |                |                   |              |  |  |
| Polder   Polder   Polder   Polder     Polder     Polder <td>Folders 🔞 🧭 🕵</td> <td>😰 🦓 🦓 🕴 Reports 🔯 🧭 🎇 🚱</td> <td>🕼 😰 🦀 🦓 📗</td> <td>Files 🔞 😢 🕵 💋 🛃 🤅</td> <td>9</td>                                                                                                    | Folders 🔞 🧭 🕵                                                                                                    | 😰 🦓 🦓 🕴 Reports 🔯 🧭 🎇 🚱                                                  | 🕼 😰 🦀 🦓 📗      | Files 🔞 😢 🕵 💋 🛃 🤅 | 9            |  |  |
| Data Sources     Roles     INC INC INC INCLINE     Notes     Roles     Report     INC INCLINE     Notes     Report     INCLINE     Notes     Report     INCLINE     INCLINE          <                                                                                                    |                                                                                                    | Folder                                                                   | A Status       |                   |              |  |  |
| Data Sources   Roles   Roles   Roles   Roles   Roles   Roles   Report forms   Report torms   Report downlare Works   Report   Active   Roles   Report Users   Report Users   Report Users   Report Users   Report Users   Report Users   Report Users   Report Users   Report Users   Report Users   Report Users   Report S                                                                                                    | S.                                                                                                    | Folder 1                                                                 | New URL Active |                   |              |  |  |
| Roles Backup   With Control of the second diagram of the second diagram of the se | Data Sources                                                                                                    |                                                                          |                |                   |              |  |  |
| Roles Badup   User Parameters   Report   Roles   Report   Roles   Report forms   Report Users   Report Users   Designer Profiles   Number   File   Number   File   Status   Autorun   Number   File   Status   Autorun   Number   File   Status   Autorun   Number   I report forms.docx   Active                                                                                                    |                                                                                                    |                                                                          |                |                   |              |  |  |
| Notes backup     User Parameters     It     Report     Report     Report forms     Report on Adventure Works     Report Users     Report Users     It     It                                                                                                    | Roles Rachup                                                                                                    |                                                                          |                |                   |              |  |  |
| User Parameters     Report     Report     Report Users     Report Users     Report forms     Report to Adventure Works     Report Users     Report Users     Report forms     Report to Adventure Works     Report to Adventure Works     Report Users     Report Users     Report to Adventure Works     Report Users     Report Users     Report to Adventure Works     Report to Adventure Works     Report to Adventure Works     Report to Adventure Works     Report to Adventure Works     Report to Adventure Works <td>Koles backup</td> <td></td> <td></td> <td></td> <td></td>                                                                                                    | Koles backup                                                                                                    |                                                                          |                |                   |              |  |  |
| User Parameters       IK       K > N > N > N > N > N > N > N > N > N >                                                                                                    |                                                                                                    |                                                                          |                |                   |              |  |  |
| Report rype Status Owner Notes   Roles Dashboard Active root Image: Status   Report forms File Active root Image: Status   Report Users Report on Adventure Works Report Active Image: Status   Designer Profiles Number File Status Autorun Notes   Number File Status Autorun Notes   1 report forms.docx Active Image: Status Autorun Notes                                                                                                    | User Parameters                                                                                                    | II< I< < > >I >II 🚱 🚱 🚱 🖓                                                |                |                   |              |  |  |
| Roles Dashboard Dashboard Active root   Report forms File Active root     Report Users     Report Users     Designer Profiles     Number     File     Status     Active     Number     File     Status     Active     Number     File     Status     Active     Image: Content of the content of the content of the                                                                                                    |                                                                                                    | Report                                                                   | ▲ Туре         | Status Owner      | Notes        |  |  |
| Roles Report forms File Active root   Report Users Report Users Report Users Image: Constraint of the second second seco                                                                |                                                                                                    | Dashboard                                                                | Dashboard      | Active root       |              |  |  |
| Report Users     Report Users     Report Users     Image: Control (Status) <> Deleted)     Image: Control (Status) <> Deleted)     Image: Control (Status) <td>Roles •</td> <td>Report forms</td> <td>File</td> <td>Active root</td> <td></td>                                                                                                    | Roles •                                                                                                    | Report forms                                                             | File           | Active root       |              |  |  |
| Report Users   Designer Profiles     Number     File     Number     File     Number     File     Status     Autorun     Notes     Image: Control of the state of the state of                                                                                                    |                                                                                                    | Report on Adventure Works                                                | Report         | Active root       |              |  |  |
| Report Users   Report Users   Image: Constraint of the second second secon                   |                                                                                                    |                                                                          |                |                   |              |  |  |
| Image: Constraint of the second second se   | Report Users                                                                                                    |                                                                          |                |                   |              |  |  |
| Number     File     Status     Autorun     Notes       Image: Reports     Reports     Image: Reports     Image: Reports                                                                                                    |                                                                                                    | 🗙 🗹 ([Status] <> 'Deleted')                                              |                |                   |              |  |  |
| Designer Profiles     Number     File     Status     Autorun     Notes       Image: Number Profiles     Image: Number Profiles     Image: Number Profiles     Image: Number Profiles     Image: Number Profiles     Notes       Image: Reports     Reports     Image: Number Profiles     Image: Number Profiles     Image: Number Profiles     Image: Number Profiles                                                                                                    |                                                                                                    | וא א א א או 🕼 🎯 🖓 🖓 🖓 👢 👂 🖁                                              | 🌡 🖓            |                   |              |  |  |
| Reports     I report forms.docx     Active                                                                                                    | Designer Profiles                                                                                                    | Number 🔺 File                                                            | Status         | Autorun           | Notes        |  |  |
| Reports                                                                                                    |                                                                                                    | 1 report forms.docx                                                      | Active         |                   |              |  |  |
| Reports                                                                                                    |                                                                                                    |                                                                          |                |                   |              |  |  |
|                                                                                                    | Reports                                                                                                    |                                                                          |                |                   |              |  |  |
|                                                                                                    |                                                                                                    |                                                                          |                |                   |              |  |  |
|                                                                                                    |                                                                                                    |                                                                          |                |                   |              |  |  |
| Schedules                                                                                                    | Schedules                                                                                                    |                                                                          |                |                   |              |  |  |
| x √ ([Status] <> 'Deleted')                                                                                                    |                                                                                                    | × √ ([Status] <> 'Deleted')                                              |                |                   |              |  |  |
|                                                                                                    |                                                                                                    |                                                                          |                |                   |              |  |  |
|                                                                                                    | The size of the size of the si |                                                                          |                |                   |              |  |  |
| Login: root Server: http://localhost:8001/                                                                                                    | Login: root Server: http:                                                                                                    | //localhost:8001/                                                        |                |                   |              |  |  |

| 🤹 New UR | L                            | x    |
|----------|------------------------------|------|
| Name:    | * Presentation of dashboards |      |
| Folder:  | * Folder 1                   | •    |
| URL:     | * www.bitimpulse.com         |      |
|          |                              | Save |
|          |                              | Save |

После создания ссылки не забываем раздать права доступа на отчет и переводим версию в активное состояние:

|   | Report                      |                    | ▲ Туре    |              | Status  | Owner   | Notes |  |  |  |  |  |  |
|---|-----------------------------|--------------------|-----------|--------------|---------|---------|-------|--|--|--|--|--|--|
|   | Dashboard                   |                    | Dashboard |              | Active  | root    |       |  |  |  |  |  |  |
| • | Presentation of dashb       | oards              | URL       |              | Active  | root    |       |  |  |  |  |  |  |
|   | Report forms                |                    | File      |              | Active  | root    |       |  |  |  |  |  |  |
|   | Report on Adventure         | Works              | Report    |              | Active  | root    |       |  |  |  |  |  |  |
|   |                             |                    |           |              |         |         |       |  |  |  |  |  |  |
|   |                             |                    |           |              |         |         |       |  |  |  |  |  |  |
| × | ★ 🗹 ([Status] <> 'Deleted') |                    |           |              |         |         |       |  |  |  |  |  |  |
| < | ( < < > >  >                | 🔯 🧭 🎇 🔍 🎜 🍕 隆 🍐    | h 🖓       |              |         |         |       |  |  |  |  |  |  |
|   | Number 🔺                    | URL                | Status    | Open in b    | prowser | Autorun | Notes |  |  |  |  |  |  |
| × | 1                           | www.bitimpulse.com | Active    | $\checkmark$ |         |         |       |  |  |  |  |  |  |
|   |                             |                    |           |              |         |         |       |  |  |  |  |  |  |
|   |                             |                    |           |              |         |         |       |  |  |  |  |  |  |
|   |                             |                    |           |              |         |         |       |  |  |  |  |  |  |
|   |                             |                    |           |              |         |         |       |  |  |  |  |  |  |
|   |                             |                    |           |              |         |         |       |  |  |  |  |  |  |
|   |                             |                    |           |              |         |         |       |  |  |  |  |  |  |
| x | 🗹 ([Status] <> 'Dele        | eted')             |           |              |         |         |       |  |  |  |  |  |  |
| 4 | ( < < > > >                 | 🔯 🗭 🕵 💋 🛃          |           |              |         |         |       |  |  |  |  |  |  |

#### 11.6 Ссылки на отчет

#### 11.6.1 Создание ссылки на отчет

Можно сделать так, чтобы отчет был один, и при этом в разных папках были ссылки на этот отчет. Это может оказаться полезным, если есть несколько департаментов, каждый видит только свою папку, но администратор не хочет создавать один и тот же отчет несколько раз.

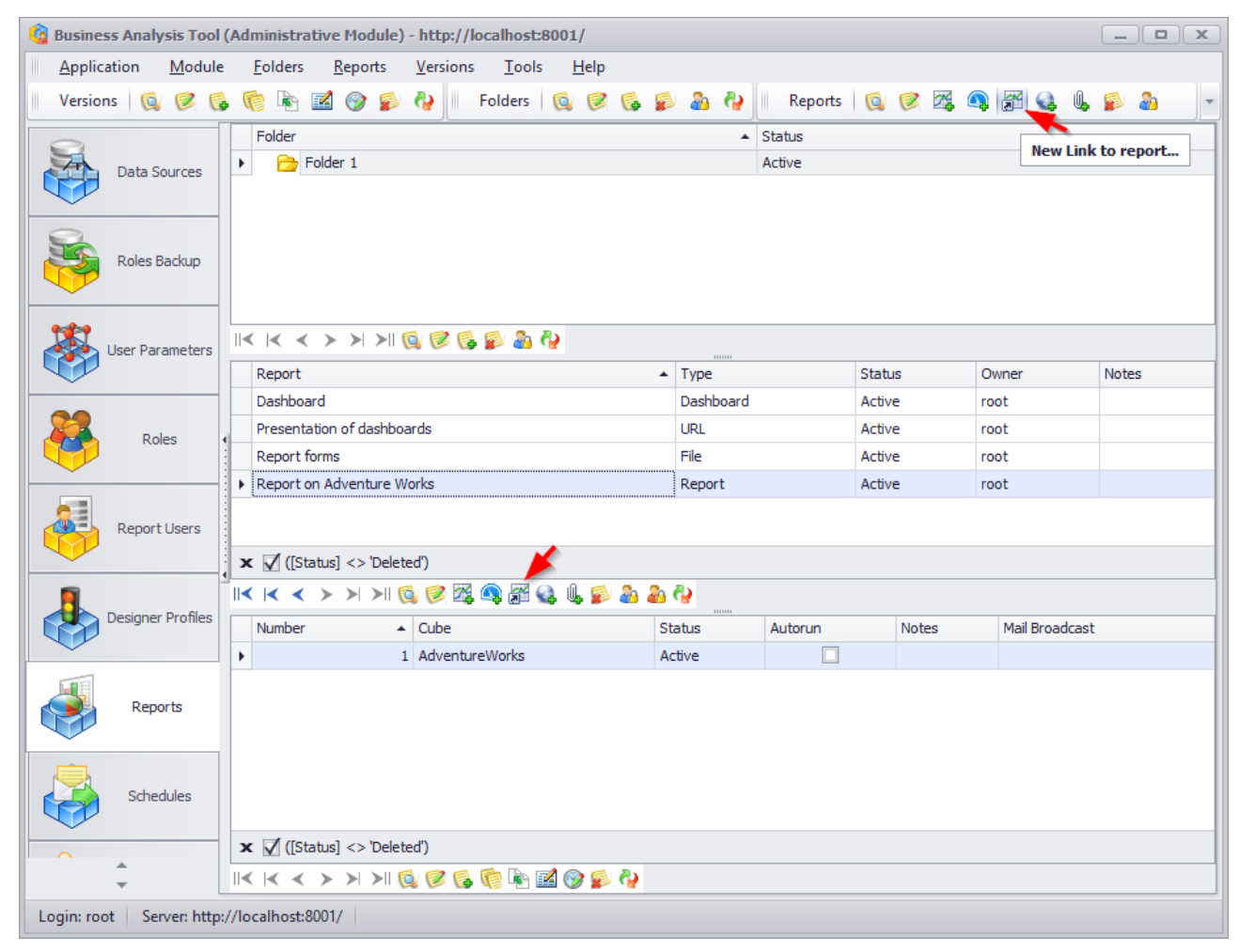

Окно редактирования свойств ссылки выглядит так:

| 🤹 Link to I | report X                    |
|-------------|-----------------------------|
| Name:       | Use report name             |
|             | Redefined name              |
| Folder:     | * Folder 1 🗸                |
| Report:     | * Report on Adventure Works |
| Status:     | 🖌 Use report status         |
|             | Active $	au$                |
| Notes:      | ☑ Use report notes          |
|             | Redefined notes             |
|             |                             |
|             |                             |
|             | Save Cancel                 |

В этой форме необходимо заполнить следующие поля:

- Name можно задать либо новое название, либо воспользоваться названием самого отчета;
- Folder выбрать в дереве папок ту папку, где будет находиться сама ссылка;
- Report из выпадающего списка с отчетами, выбрать отчет, на который будет указывать ссылка;
- Status если выбран статус «use report status», то учитывается статус самого отчета, в противном случае учитывается статус ссылки;
- Notes принцип тот же, что и в п.Status.

Последним этапом, будет раздача прав пользователям и другим администраторам на этот отчет.

Если раздавать права администраторам кнопкой 🌇, то раздача прав будет вестись на сам отчет (а не на его ссылку).

Покажем процесс на примере. Давайте создадим ссылку для некоторой группы топменеджеров. Для начала создадим папку, в которой будут лежать ссылки:

| 🍓 New Folde  | r   | x                     |
|--------------|-----|-----------------------|
| Parent Folde | er: | - x                   |
| Folder:      | *   | Link for top managers |
| Status:      | *   | Active 🗸              |
|              |     | Save Cancel Clear     |

Затем раздадим права на эту папку конкретным менеджерам либо роли, в которую входят вышеупомянутые менеджеры. Следующим шагом будет создание самой ссылки:

| 🔞 Business Analysis Too  | l (Administrative Module) - http://localhost:8001/             |          |             | x |
|--------------------------|----------------------------------------------------------------|----------|-------------|---|
| Application Modul        | e <u>F</u> olders <u>R</u> eports <u>T</u> ools <u>H</u> elp   |          |             |   |
| Folders 🔯 🧭 뎧            | 🖕 🔊 🗞 🔃 Reports 🛛 🚳 🧭 🚟 🚳 🖓 🖓 🖕 🖗 🕹                            | a 😜      |             |   |
| 0                        | Folder                                                         | ▲ Status |             |   |
| Data Sources             | Folder 1                                                       | Active   |             | _ |
|                          | <ul> <li>Link for top managers</li> </ul>                      | Active   |             |   |
| Roles Backup             |                                                                |          |             |   |
| User Parameters          | IK IK < > >I >I ⊚ ⊗ ⊗ № № №                                    |          |             |   |
|                          | Report Type                                                    | Status   | Owner Notes |   |
| Roles                    |                                                                |          |             |   |
| Report Users             | x √ ([Status] <> 'Deleted')                                    |          |             |   |
| Designer Profiles        | <sup>™</sup> K < > > > N © © © © © © © 0 0 0 0 0 0 0 0 0 0 0 0 |          |             |   |
| Reports                  |                                                                |          |             |   |
| Schedules                |                                                                |          |             |   |
| *                        |                                                                |          |             |   |
| Login: root Server: http | p://localhost:8001/                                            |          |             |   |

В появившемся окне выбираем ранее созданную папку:

| 🔇 Link to r | epor | t                                 |
|-------------|------|-----------------------------------|
| Name:       |      | Use report name<br>Redefined name |
| Folder:     | *    | Link for top managers             |
| Report:     | *    | Folder                            |
| Status:     |      | Eink for top managers             |
|             |      | •                                 |
| Notes:      |      |                                   |
|             |      |                                   |
|             |      |                                   |
|             |      | ×                                 |

Далее выберем сам отчет:

| 🤹 Link to r | epor | t                                 |
|-------------|------|-----------------------------------|
| Name:       |      | Use report name<br>Redefined name |
| Folder:     | *    | Link for top managers             |
| Report:     | *    | Folder  Folder 1                  |
| Status:     | l    | Eink for top managers             |
| Notes:      | l    |                                   |
|             |      | x                                 |

Остальные параметры будут следующими:

| 🔞 Link to I | report X                                     |
|-------------|----------------------------------------------|
| Name:       | Use report name<br>Redefined name            |
| Folder:     | * Link for top managers                      |
| Report:     | * Report on Adventure Works                  |
| Status:     | Use report status                            |
| Notes:      | Use report notes Redefined notes Save Cancel |

Затем ВАТ предложит раздать права на этот отчет, после чего мы получим папку, в которой содержится ссылка на отчет:

| 🔞 Business Analysis Tool | (Administrative Module                    | ) - http://localhost:8                      | 001/                     |                |               |                 |                 | _ <b>D</b> X |
|--------------------------|-------------------------------------------|---------------------------------------------|--------------------------|----------------|---------------|-----------------|-----------------|--------------|
| Application Module       | e <u>F</u> olders <u>R</u> eports         | <u>V</u> ersions <u>T</u> ools              | <u>H</u> elp             |                |               |                 |                 |              |
| Versions 🔞 🧭 🌘           | s 🍖 🗟 🧟 🖗                                 | 🖓 🛛 Folders                                 | 6 8 6                    | 🖗 🔏 🎕          | Reports       | 🔍 🖻 🌌 🤇         | ) 🌌 🔩 👢         | s 🕹 🔹        |
|                          | Folder                                    |                                             |                          |                | ▲ Status      |                 |                 |              |
| Data Sources             | Folder 1                                  |                                             |                          |                | Active        |                 |                 |              |
|                          | Link for top ma                           | inagers                                     |                          |                | Active        |                 |                 |              |
| Roles Backup             |                                           |                                             |                          |                |               |                 |                 |              |
| User Parameters          |                                           | 🕵 🗭 🚳 🔊 👌                                   | 5                        |                |               |                 |                 |              |
|                          | Report                                    |                                             |                          | Туре           |               | Status          | Owner           | Notes        |
|                          | <ul> <li>Report on Adventure</li> </ul>   | Works                                       |                          | Link to report |               | Active          | root            |              |
| Roles                    | 4                                         |                                             |                          |                |               |                 |                 |              |
| Report Users             | × √ ([Status] <> 'Del                     | eted')                                      |                          |                |               |                 |                 |              |
| <b></b>                  |                                           | s<br>S 🖉 🖉 🚳 🎬 🔮                            | ) 🔍 🔊 🕹 🌡                | h 🖓            |               |                 |                 |              |
| Designer Profiles        | Number                                    | ▲ Cube                                      |                          | Status         | Autorun       | Notes           | Mail Broadcast  | :            |
|                          | •                                         | 1 AdventureWorks                            |                          | Active         |               |                 |                 |              |
| Reports                  |                                           |                                             |                          |                |               |                 |                 |              |
| Schedules                | x √ ([Status] <> 'Dela                    | :ted") 💦 🔂                                  | 4 🞯 💕 🦓                  |                |               |                 |                 |              |
| ▲<br>▼                   | Attention! Here you<br>make changes to th | see the version of<br>the version of the re | f the Link to r<br>port. | eport. By edi  | ting these ve | ersions (includ | ing their struc | ture), you   |
| Login: root Server: http | ://localhost:8001/                        |                                             |                          |                |               |                 |                 |              |

Внизу видно уведомление для администратора, которое говорит о том, что если у администратора есть несколько ссылок на один отчет, то редактируя версию отчета в одном месте (под какой-то из ссылок) он получит изменение в самом отчете, а не только в ссылке.

В случае если возникнет необходимость удалить отчет или папку с отчетами, на которые существуют ссылки, ВАТ Вам выдаст предупреждение о том, что все ссылки на отчет будут тоже удалены.

#### 11.6.2 Ссылки и рассылка по почте

Все рассылки, которые создает администратор или пользователь, будут касаться версии самого отчета. Это значит следующее:

- Если администратор создал рассылку на версию отчета, и эта версия отображается в нескольких местах (потому что создано несколько ссылок на этот отчет), то все изменения, которые касаются рассылки, будут едины. При этом пользователь будет получать этот отчет один раз – независимо от количества ссылок на этот отчет.
- Если пользователь создал рассылку стоя на одной ссылке, то перейдя на вторую ссылку, он обнаружит, что у него заданы все те же самые рассылки.

# 12 Особенности работы администратора с дизайнером отчетов

#### 12.1 Страницы в отчетах

Как и в модуле отчетности для пользователей у админа в административном модуле каждой странице отчета отвечает закладка в нижней части окна программы:

| <b>(</b> | Susines          | s Analy        | /sis Tool      | (A      | dminist        | rative                                 | Modul    | e) - http:/  | //localho                 | st:800              | 01/     |         |               |             |         |                    |              |             |       |             |         |           |
|----------|------------------|----------------|----------------|---------|----------------|----------------------------------------|----------|--------------|---------------------------|---------------------|---------|---------|---------------|-------------|---------|--------------------|--------------|-------------|-------|-------------|---------|-----------|
|          | <u>A</u> pplicat | tion           | <u>M</u> odule | 2       | <u>R</u> eport | s R                                    | eport    | <u>P</u> age | View                      | <u>D</u> ata        | Ţ       | able    | <u>T</u> ools | <u>H</u> el | р       |                    |              |             |       |             |         |           |
| 1        | 9 0              | Η              | 3              |         | 3 6            | R                                      | Gr 🛿     | 1            | 23                        | Ċ                   | 5       | ې 🕸     | ઝ 🕱           | %           | 000     | €.0 .00<br>.00 →.0 | 100%         | · •         | Table | e And Chart | •       | -         |
|          |                  |                |                |         | Report         | Report on Adventure Works (Version 1)  |          |              |                           |                     |         |         |               |             |         |                    |              | x           |       |             |         |           |
|          | 4                | Data S         | ources         | ſ       | Dimensi        | ons                                    | 9. te    | A 2          | Colum                     |                     |         | _ +     | Data/D        | ata Cali    | ondar   | - 6 v              |              |             |       |             |         |           |
|          |                  |                | ľ              | ► 💓 A   | Colum          | Loiumns 🔚 — 🕂 Date/Date.Calendar 🔻 🐚 🗶 |          |              |                           |                     |         |         |               |             | =111    |                    |              |             |       |             |         |           |
|          |                  |                |                |         | + 💆 O          | ustome                                 | er       | 0            | Rows                      |                     | 1       | - +     | Product       | /Produ      | ct Cat  | tegories 🔻 🌀       | ×            |             |       |             |         |           |
|          | Roles Backup     | Backup         |                | ) • 🔯 D | 🥑 Date         |                                        | Rows     | / Colum      | ins                       | Filter              | Sorting |         |               |             |         |                    |              |             |       |             |         |           |
|          | $\mathcal{P}$    |                |                |         |                |                                        | Date     |              | Conte                     | xt                  |         |         | Produ         | ict/Pro     | od      | ▶ CY 2005          |              | + CY 2006   |       | ► CY 200    | 7       | ⊢ CY      |
|          |                  |                |                |         | → 10° D        | estinat                                | ion Curr | ency _       |                           |                     |         |         | ► Ac          | cessor      | ries    | \$20,23            | 5.36         | \$92,73     | 35.35 | \$296,5     | 532.88  | \$1       |
| 1        | <b>\$1</b> .     | In an Day      |                |         |                |                                        |          |              |                           |                     |         |         |               | othing      |         | \$7,395,34         | 8.63<br>6.34 | \$19,956,01 | 4.67  | \$25,551,7  | 864 19  | \$13,:    |
|          | <b>*</b> 7'      | JSEI Par       | ameters        |         | Measure        | es                                     | Q,       | - +          |                           |                     |         |         | → Co          | mpon        | ents    | \$615,47           | 4.98         | \$3,610,09  | 2.47  | \$5,482,4   | 197.29  | \$2,(     |
|          | ~                |                |                |         | н 🛜 К          | PI                                     |          |              |                           |                     |         |         |               |             |         |                    |              |             |       |             |         |           |
| 6        | 20               |                |                |         | + 🧰 E          | xchang                                 | je Rates |              |                           |                     |         |         | 1             |             |         |                    |              |             |       |             |         |           |
|          |                  | Roles          | 1              | Finance |                |                                        | Measures |              |                           |                     |         |         |               |             |         |                    |              |             |       |             |         |           |
|          | V.               |                |                |         |                | iternet                                | Sales    |              | Reseller Sales Amount 🔻 🗙 |                     |         |         |               |             |         |                    |              |             |       |             |         |           |
|          | _                |                |                | ÷       | R R            | eseller                                | Sales    |              |                           |                     |         |         |               |             |         |                    |              |             |       |             |         |           |
|          |                  | Peport         | lleere         | ÷       | Sales Quota    |                                        |          |              |                           |                     |         |         |               |             |         |                    |              |             |       |             |         |           |
|          |                  | report         | . Oberb        | ÷.      | Sales Summary  |                                        |          | =            |                           |                     |         |         |               |             |         |                    |              |             |       |             |         |           |
|          | ~                |                |                | i       | S (S           | erverC                                 | alcDate  |              |                           | High                | light   |         | 2             |             |         |                    |              |             |       |             |         |           |
|          | Π.               |                | 0.0            |         | Ť              |                                        |          |              | Chart                     | Propert             | ties    |         |               |             |         | •                  |              |             |       |             |         | +         |
|          | <b>*</b> ]'      | Jesigner       | Profiles       |         |                |                                        |          |              |                           |                     |         |         |               |             | -       |                    |              | _           |       |             | - CV 20 |           |
|          | ~                |                |                |         |                |                                        |          |              | L Da                      |                     |         |         |               |             | -       |                    | _            |             |       |             |         | 105       |
|          |                  |                |                |         | Sets           |                                        | Q,       | - +          | 🖬 bo                      | ttom                |         | •       | 20,00         | 00,000.     | .00 -   |                    |              |             |       |             | CY 20   | 007       |
|          |                  | Rep            | orts           | I.      | + 🗋 s          | ets                                    |          |              | Argum                     | ent:                |         |         |               |             | -       |                    |              |             |       |             | CY 20   | 008       |
|          |                  |                |                |         |                |                                        |          |              | <ul> <li>rov</li> </ul>   | <b>/S</b> (         | 🔘 colu  | imns    |               |             | -       |                    |              |             |       |             |         |           |
|          | M                |                |                |         |                |                                        |          |              | 🗸 lege                    | end [               | labe    | s       | 10,00         | 00,000.     | .00 -   |                    |              |             |       |             |         |           |
| 🧎        | 1                | Opened Reports |                | ſ       | Parameters     |                                        |          | q            | 🗌 rota                    | ate by 9            | 90°     |         |               |             | 1       |                    |              |             |       |             |         |           |
|          |                  |                |                | ľ       |                |                                        |          |              |                           | Setti               | ings    |         |               | 0.          | 1       |                    |              |             | _     |             |         |           |
|          | -                |                |                |         |                |                                        |          |              |                           | -                   |         |         | 1             |             |         |                    |              |             |       |             |         |           |
|          |                  | <u>_</u>       |                |         |                |                                        |          |              | н 🔝 Т                     | Table 1 🔊 Dashboard |         |         | ard 🔛         | ABC         |         |                    |              |             |       | Sear        | :h      | •         |
| Log      | jin: root        | s Sei          | rver: http     | ://     | localhos       | t:8001/                                | Cu       | be: win16    | ∖sql2016,                 | Adven               | iture V | Vorks D | W 2008F       | 2 Fold      | lers, A | Adventure W        | orks         | Rows: 4     | Col   | umns: 4     | Exec. T | ime: 01.( |

Страницы отчета в административном модуле трех видов:

- Страницы, созданные администратором (красный цвет);
- Личные страницы пользователей (синий цвет);
- Страницы других пользователей, которые предоставили Вам доступ к своему отчету (зеленый цвет), так называемые розшаренные страницы.

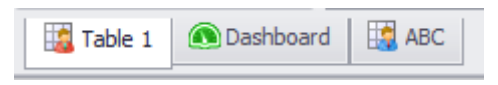

При открытие любого отчета, Вам первоначально будут видны только свои страницы (страницы администратора) и страницы с совместным доступом. Для того чтобы Вы могли видеть страницы других пользователей необходимо на панели инструментов кликнуть на иконке:

| 🗯 Business Analysis Tool (Administrative Module) - http://localhost:8001/ |                |                 |          |              |                   |              |               |               |              |                         |               |           |   |
|---------------------------------------------------------------------------|----------------|-----------------|----------|--------------|-------------------|--------------|---------------|---------------|--------------|-------------------------|---------------|-----------|---|
| <u>Application</u>                                                        | <u>M</u> odule | <u>R</u> eports | Report   | <u>P</u> age | <u>V</u> iew      | <u>D</u> ata | <u>T</u> able | <u>T</u> ools | <u>H</u> elp |                         |               |           |   |
| 60 🗄                                                                      | 3              | 🕄 🚱 🛛           | ) Cr 🛙   | 3            | E 3 XK            | ¢            | \$ ال         | చి 🕱          | % 000        | €.0 .00<br>.00 →.0 100% | ▼ ∰ Table And | d Chart 🔻 | - |
| Data                                                                      | Sources        | Show use        | er pages | rks (Ver     | sion 1)<br>Column | s            | 8 -           | + Date/D      | ate.Calenda  | r 🕶 🔀 🗙                 |               | x         |   |

#### Либо в пункте меню Report:

| 🔞 Business Analysis Tool (Admini | Business Analysis Tool (Administrative Module) - http://localhost:8001/ |                 |                         |                   |                 |                                                |                         |                |                |            |  |  |  |
|----------------------------------|-------------------------------------------------------------------------|-----------------|-------------------------|-------------------|-----------------|------------------------------------------------|-------------------------|----------------|----------------|------------|--|--|--|
| Application Module Rep           | orts Repor                                                              | rt <u>P</u> age | <u>V</u> iew <u>D</u> a | ata <u>T</u> able | ]               | ools <u>H</u> elp                              |                         |                |                |            |  |  |  |
| 6 6 🗎 🖪 🖪                        | 🔥 📢 💾 S                                                                 | Save            |                         |                   | R               | 🍇 % ೲ                                          | €.0 .00<br>.00 →.0 100% | - 🖶 Table      | And Chart 🔹    | -          |  |  |  |
| Repo                             | t on A 🧐 🛛 F                                                            | Rollback to Las | st Saved View           | w                 |                 |                                                |                         |                |                | ×          |  |  |  |
| Data Sources Dime                | nsions 🖺 S                                                              | Save to NRP Fi  | le                      |                   | + (             | )ate/Date.Calenda                              |                         |                |                |            |  |  |  |
|                                  | Αςςοι 👸 S                                                               | Save to Local C | Cube                    |                   | tanarian a 🖸 🗙  |                                                |                         |                |                |            |  |  |  |
|                                  | Custo E                                                                 | Enable Global ( | Context                 |                   | itegories 🔹 😡 🗙 |                                                |                         |                |                |            |  |  |  |
| Roles Backup                     |                                                                         | Show Adminis    | trator Pages            | ;                 | S               | orting                                         |                         |                |                |            |  |  |  |
|                                  | Depa 📊 🤿                                                                | Show Pages Sh   | hared by Oth            | her Users         |                 | Product/Prod                                   | + CY 2005               | + CY 2006      | ▶ CY 2007      | ► CY       |  |  |  |
|                                  | Desti                                                                   |                 | area by ou              | ier oberb         |                 | <ul> <li>Accessories</li> <li>Bikes</li> </ul> | \$20,235.30             | \$92,735.35    | \$290,002.00   | ф.<br>¢13: |  |  |  |
|                                  | S                                                                       | show User Pag   | jes                     |                   |                 | <ul> <li>Clothing</li> </ul>                   | \$34,376.34             | \$485,587,15   | \$871,864,19   | \$10,      |  |  |  |
| Meas                             | ures                                                                    | Q - +           |                         |                   |                 | Components                                     | \$615,474.98            | \$3,610,092.47 | \$5,482,497.29 | \$2,(      |  |  |  |
|                                  | KPI                                                                     |                 |                         | · ·               |                 |                                                |                         |                |                | <u> </u>   |  |  |  |
| 🗛 🕹 🖡                            | Exchange Ra                                                             | tes             |                         |                   |                 |                                                |                         |                |                |            |  |  |  |
| Roles 🕡 🕨 🗋                      | Finance                                                                 |                 | Measures                |                   |                 |                                                |                         |                |                |            |  |  |  |

В открывшемся окне Вам необходимо выбрать тех пользователей, страницы которых Вы хотите видеть:

| Users selection                             | x                        |
|---------------------------------------------|--------------------------|
| Find X                                      |                          |
| iohn (John Connor)<br>mike (Michael Jordan) | Uncheck All<br>Check All |
| ОК                                          | Cancel                   |

Для быстрого поиска среди большого количества пользователей предусмотрено поле поиска:

| Users selection      | x           |
|----------------------|-------------|
| john                 | x           |
| 🧹 john (John Connor) | Uncheck All |
| ×                    | Check All   |

После чего в списке страниц отчета кроме розшаренных появятся и собственные страницы пользователя (john), включая все пользовательские меры/наборы/вычисляемые элементы (созданные данным пользователем):

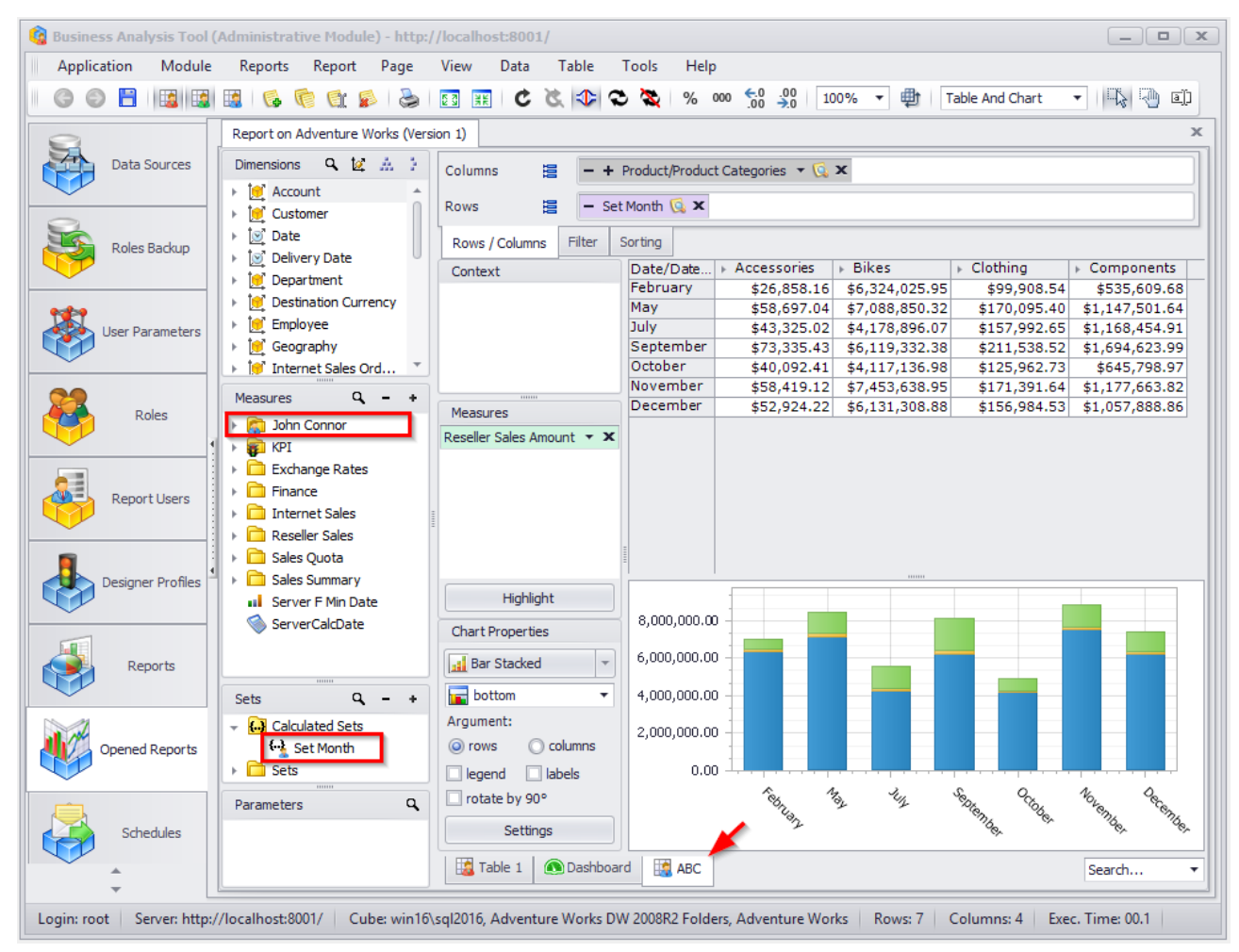

Кроме возможности видеть страницы пользователей, администратор так же может ими управлять (т.е. совершать все действия аналогично как и с розшаренными страницами пользователей). Более детально этот процесс описан в документации по модулю отчетности.

## 12.2 Копирование пользовательских страниц, вычисляемых мер, элементов, наборов другим пользователям

У Вас есть возможность копировать пользовательские страницы, вычисляемые меры, элементы, наборы другим пользователям.

Давайте рассмотрим это на примере копирования страницы. Для этого Вам необходимо в контекстном меню (правая кнопка мыши на закладке страницы) выбрать пункт Copy to Others...:

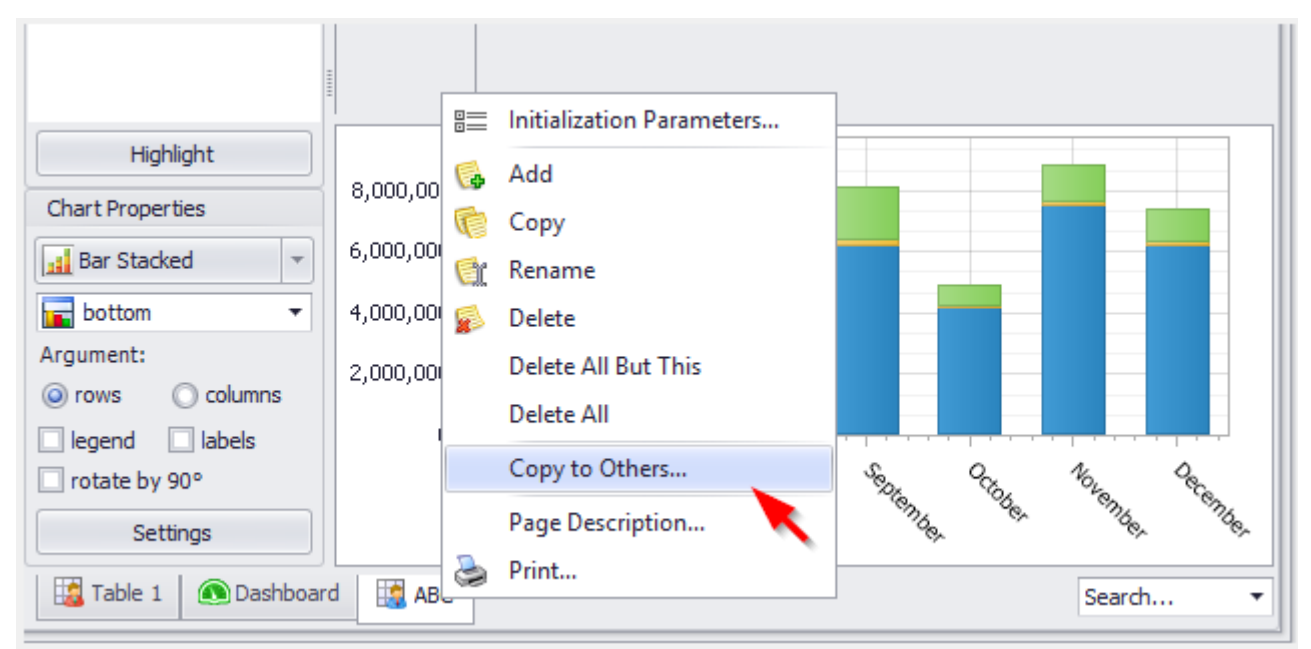

В открывшейся форме, укажите каким пользователям следует скопировать данную страницу отчета:

| Users selection                                                                                                    | ×                        |
|----------------------------------------------------------------------------------------------------|--------------------------|
| Find     ➤       john (John Connor)     ✓ mary (Mary Poppins)       ✓ mike (Michael Jordan)                                                     | Uncheck All<br>Check All |
|                                                                                                    |                          |
|                                                                                                    |                          |
| Copy to administrator                                                                                                    |                          |
| OK<br>After copying, pages/measures/sets/members of these users will be added<br>automatically:<br>mike (Michael Jordan)<br>mary (Mary Poppins) | Cancel                   |
|                                                                                                    | <b>*</b>                 |

Если страница содержит пользовательские меры/наборы/элементы, то они так же будут скопированы выбранным пользователям.

Кроме того, как видно из сообщения, в результате копирования администратору будут временно доступны все пользовательские страницы/меры/наборы/элементы указанных пользователей. При чем, меры соответствующих пользователей будут лежать по именным папкам.

На последнем этапе, в появившемся окне, необходимо указать название, с которым будет скопирована выбранная страница отчета:

| Report on Adv | enture Work | s (Version 1) | x      |
|---------------|-------------|---------------|--------|
| Report name   | ABC - Copy  | ОК            | Cancel |

В результате у каждого пользователя и администратора (если он копирует страницу и себе) появится собственная страница с названием Scatter 1 - Сору:

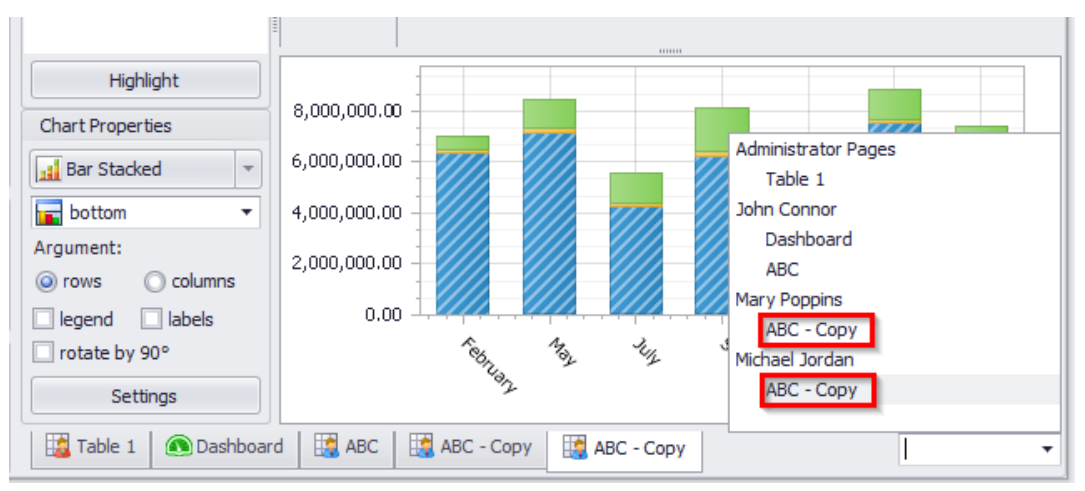

**Примечание.** Если у пользователей или администратора до момента копирования уже были одноименные меры/наборы/элементы, то они сохранят свои прежние формулы, и администратор получит соответствующее сообщение.

#### 12.3 Группировка измерений по папкам

У администратора есть возможность группировать измерения по папкам. Для этого воспользуйтесь контекстным меню (открывается при нажатии правой кнопки мыши):

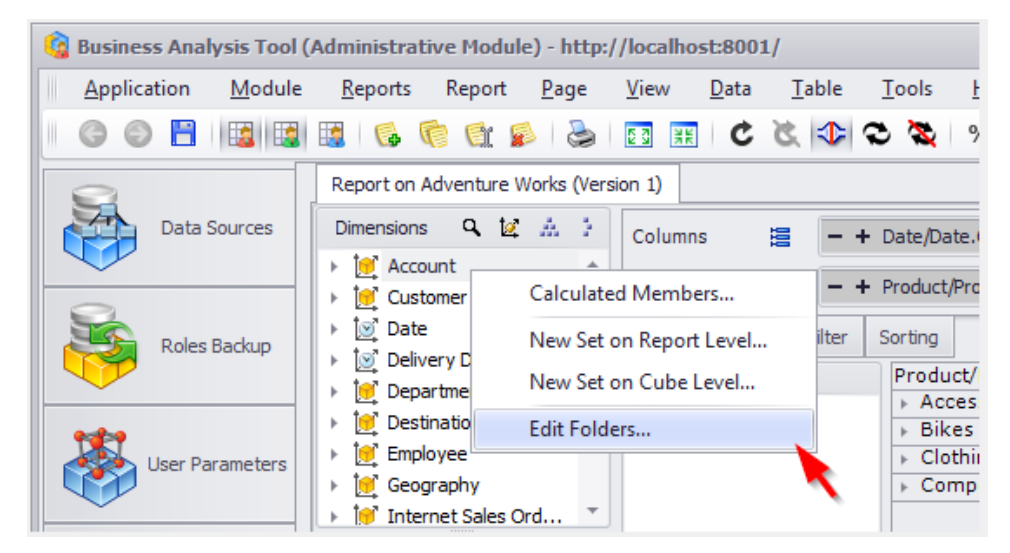

В окне Folder Editing необходимо создать папку указав ее будущее название:

| 🔞 Folder Editing  |                    |                               | ×  |
|-------------------|--------------------|-------------------------------|----|
| Folders:          |                    | Dimensions:                   |    |
| 📄 Root Folder     |                    | 🥑 Account                     | *  |
|                   |                    | 💓 Customer                    |    |
|                   |                    | 🔯 Date                        |    |
|                   | New Folder         | x                             |    |
|                   |                    |                               |    |
|                   | Folder Name: Sales |                               |    |
|                   |                    | OK Cancel                     |    |
|                   | 2                  | Print                         |    |
|                   |                    | i in ton                      |    |
|                   |                    | 📜 Reseller                    | UL |
|                   |                    | Sales Channel                 |    |
|                   |                    | 🥑 Sales Reason                |    |
|                   |                    | 💓 Sales Summary Order Details |    |
|                   |                    | 12 Sales Territory            | *  |
| You may drag drop | dimentions from o  | ne folder to another.         |    |
| Create Re         | name Delete        |                               |    |
|                   |                    | OK Cancel                     |    |

| 🚱 Folder Editing                     | _ <b>–</b> ×          |
|--------------------------------------|-----------------------|
| Folders:                             | Dimensions:           |
| 👻 🗁 Root Folder                      | 💓 Sales Channel       |
| → <sup>→</sup> Sales                 | 💓 Sales Reason        |
|                                      | Sales Territory       |
|                                      |                       |
|                                      |                       |
|                                      |                       |
|                                      |                       |
|                                      |                       |
|                                      |                       |
|                                      |                       |
|                                      |                       |
|                                      |                       |
|                                      |                       |
|                                      |                       |
| You may drag _drop dimentions from o | ne folder to another. |
| Create Rename Delete                 |                       |
|                                      | OK Cancel             |

После чего следует перетащить необходимое измерение в созданную папку:

Теперь в поле измерений у нас появиться новая папка Sales:

| 🌀 Business Analysis Tool ( | Administrative Module) - http:/                         |
|----------------------------|---------------------------------------------------------|
| Application Module         | <u>R</u> eports Report <u>P</u> age                     |
|                            | 🤞 🗣 🖞 🧳 🎝 📓                                             |
| 8                          | Report on Adventure Works (Vers                         |
| Data Sources               | Dimensions 🔍 🔯 👬 🤌                                      |
|                            | → 🔁 Sales                                               |
|                            | <ul> <li>Sales Channel</li> <li>Sales Reason</li> </ul> |
| Roles Backup               | Sales Territory                                         |
|                            | Account                                                 |
| 1                          | ▶ 💆 Customer                                            |
| User Parameters            | <ul> <li>Delivery Date</li> </ul>                       |
|                            | 🕨 💓 Department                                          |
| 22                         | Destination Currency                                    |
| Roles                      | Employee                                                |
| 1                          | Geography                                               |
|                            | Measures Q - +                                          |
| Report Users               | 🕨 💼 KPI 🔹                                               |
|                            | Exchange Rates                                          |

Созданные папки можно удалять и переименовывать. После удаления созданной папки все измерения переместятся в корневую папку.

## 13 Обзор пройденного

- 1. Мы создали ссылку на куб Adventure Works в базе с таким же названием.
- 2. Мы создали двух пользователей mike и john (с такими же паролями), и дали им доступ к кубам.
- 3. Мы создали отчет, и дали права всем пользователям его видеть. Кроме того, пользователю john явно запретили его видеть.

Пункты 1 и 2 нужно проделать только один раз. Более того, есть способ раздачи доступа к одному или нескольким кубам одновременно большому количеству пользователей, и при этом можно установить ограничение на одно или более измерений. Этот функционал мы рассмотрим позже.

Давайте рассмотрим, что будет, если войти в модуль отчетности под пользователем mike. Сделать это можно двумя способами. Первый способ – стандартный: запустить модуль отчетности и ввести данные в логон-форму:

| 🏮 Log On          | x                   |
|-------------------|---------------------|
| Report Module     | <b>BIT İ</b> mpulse |
| <b>Busine</b>     | ess Analysis Tool   |
|                   |                     |
| Authentication: * | Internal 🔹          |
| Login: *          | john                |
| Password: *       | ****                |
| Save password:    |                     |
| Server: *         | http://yourserver/  |
| Language: *       | English             |
| EN                | Proxy Settings      |
|                   | OK Cancel           |

Но есть и второй способ – выполнить вот этот пункт в контекстном меню для пользователя в модуле администрирования:

| 🚱 Business Analysis Tool (Administrative Module) - http://localhost:8001/ |    |               |          |               |              |               |             |            |    |     |
|---------------------------------------------------------------------------|----|---------------|----------|---------------|--------------|---------------|-------------|------------|----|-----|
| <u>Application</u> <u>M</u> odule                                         |    | <u>U</u> sers |          | <u>T</u> ools | <u>H</u> elp | 0             |             |            |    |     |
| Users 🔯 🧭 🔂                                                               |    | 8             | <u>R</u> | 🍓 🔛           |              |               |             |            |    |     |
| Data Sources                                                              | Se | arch          |          |               |              |               |             |            | _  | _   |
| Data sources                                                              |    | Login         | -        | First Nar     | ne           | Last Name     | Status 📍    | Level      |    | Der |
|                                                                           | ۲  | john          |          | 1ohn          |              | Connor        | Active      | Regular us | er |     |
| Dalas Radus                                                               |    | mary          | Q        | View Re       | eport        | User          |             |            | er |     |
| Roles Backup                                                              |    | mike          | 1        | Edit Re       | port         | User          |             |            | er |     |
|                                                                           |    |               | Ģ        | New Re        | port         | User          |             |            |    |     |
| 1                                                                         |    |               |          | Delete l      | Repo         | rt User       |             |            |    |     |
| User Parameters                                                           |    |               | 2        | Set Unr       | estrio       | cted Permissi | ons on Cu   | ıbes       |    |     |
|                                                                           |    |               |          | Passwo        | rd Se        | ettings       |             |            |    |     |
| Roles                                                                     |    |               | Q)       | Refresh       |              |               |             |            |    |     |
|                                                                           |    |               |          | Run Re        | port         | Module Unde   | er This Use | er         |    |     |
|                                                                           |    |               |          | Send N        | otific       | ation to User |             |            |    |     |
| Report Users                                                              |    |               |          |               |              |               |             |            | 1  |     |

После входа пользователь john увидит последовательно вот такие окна:

| 🚱 Business Analysis Tool (Administrative Module) - ht 💌 |                                                          |  |  |  |
|---------------------------------------------------------|----------------------------------------------------------|--|--|--|
| 4                                                       | Automatic sign-on session by john (John Connor) started. |  |  |  |
|                                                         | ОК                                                       |  |  |  |

| 🔞 Business Analysis Tool (Report Module) - http://localhost:8001/         |                                                         |       |  |  |  |  |
|---------------------------------------------------------------------------|---------------------------------------------------------|-------|--|--|--|--|
| <u>Application</u> <u>M</u> odule <u>List</u> T <u>o</u> ols <u>H</u> elp |                                                         |       |  |  |  |  |
| List 🖓 🛃                                                                  |                                                         |       |  |  |  |  |
| (B)                                                                       | Search                                                  | ×     |  |  |  |  |
| Settings                                                                  | Folder/Report                                           | Notes |  |  |  |  |
|                                                                           | 🕨 🚽 🔂 Folder 1                                          |       |  |  |  |  |
|                                                                           | Presentation of dashboards (Version 1 from 1/11/2019)   |       |  |  |  |  |
| List                                                                      | Report on Adventure Works (Version 1 from 1/10/2019)    |       |  |  |  |  |
|                                                                           | 👻 🗁 Link for top managers                               |       |  |  |  |  |
|                                                                           | Report on Adventure Works (Version 1 from 1/10/2019)    |       |  |  |  |  |
| 4                                                                         |                                                         |       |  |  |  |  |
|                                                                           | IK K K > > > > IK A B B B B B B B B B B B B B B B B B B |       |  |  |  |  |
| Login: john Server: http://localhost:8001/                                |                                                         |       |  |  |  |  |

Примечание. Если Вы не видите ни одного отчета, значит, Вы чего-то не сделали в модуле администрирования:

1) либо не выставили версию отчета в статус Active;

2) либо не дали прав пользователю ни на этот отчет, ни на одну из его родительских папок.

Так как в модуле администрирования мы создали только один отчет, то только он и отображается в дереве (в папке *«Folder 1»*). Когда вы создадите больше отчетов, все они будут отображаться в этом дереве.

Выберите пункт контекстного меню Generate для этого отчета:

|   | Folder/ | Report                                              |     |
|---|---------|-----------------------------------------------------|-----|
|   | - 🖻     | Folder 1                                            |     |
|   |         | Presentation of dashboards (Version 1 from 1/11/201 | 9)  |
| × |         | Report on A Pafroch pn 1 from 1/10/201              | .9) |
|   | - 🗁     | Link for top mar                                    |     |
|   |         | 🞢 Report on A 🌃 Generate 📐 on 1 from 1/10/201       | .9) |
|   |         | · ·                                                 |     |

Добавится новая закладка Reports слева, а в ней сверху будут еще закладки, по одной для каждого сгенерированного отчета:

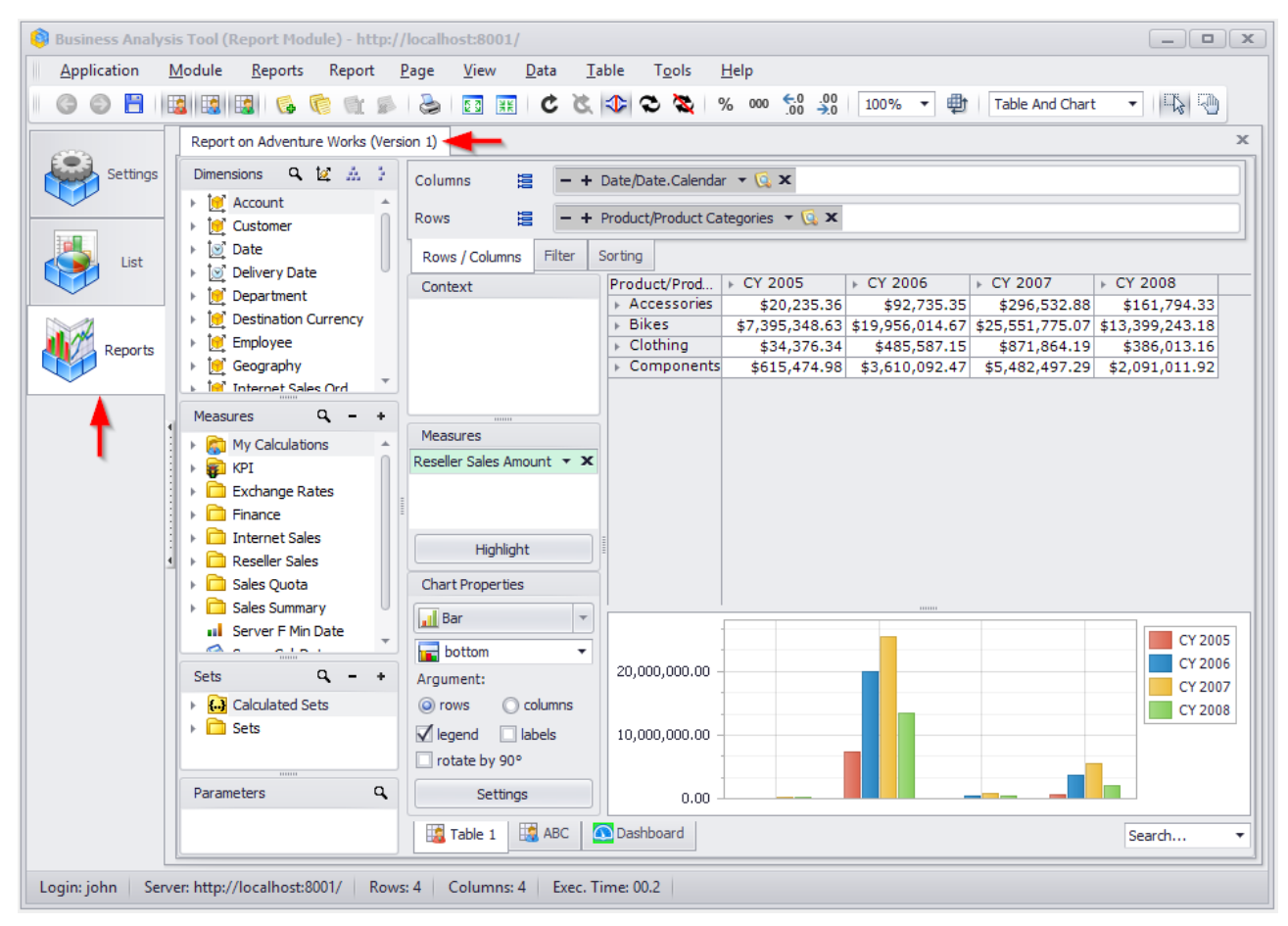

Пользователь может сгенерировать сразу несколько отчетов, и видеть их на разных закладках одновременно.

Как видите, у пользователя модуля отчетности такой же вид дизайнера отчетов, как у администратора. Это случилось потому, что пользователь john принадлежит профилю Default Profile, а для него разрешены все функции (то есть, пользователь может не только смотреть отчет, но и менять структуру страницы, выбирать желаемый уровень детализации, и пр.).

Обратим внимание на еще одну особенность:

| 6 | 🟮 Business Analysis Tool (Report Module) - http://localhost:8001/ |                                                                                                    |       |  |  |  |  |  |  |
|---|-------------------------------------------------------------------|----------------------------------------------------------------------------------------------------|-------|--|--|--|--|--|--|
|   | <u>Application</u>                                                | <u>M</u> odule <u>R</u> eports Report <u>P</u> age <u>V</u> iew <u>D</u> ata <u>T</u> able T <u>o</u> ols <u>H</u> elp |       |  |  |  |  |  |  |
|   | G 🛛 💾                                                             | 📓 🖼 😼 🎼 🐩 🕬 😓 🔯 🎛 C 🏹 🕸 🗢 🍇 🖇 100% 🝷 🖶 Table And Chart                                                                 | - 🖓 🖓 |  |  |  |  |  |  |
|   | <b>6</b>                                                          | Report on Adventure Works (Version 1)                                                                                  | ×     |  |  |  |  |  |  |
|   | Setting:                                                          | is Dimensions Q 12 A 2 Columns III - + Date/Date.Calendar - C ×                                                        |       |  |  |  |  |  |  |

ss Analysis Tool (Report Module) - http://localhost:8001/ \_ **D** X <u>Application Module Reports Report Page View Data Table Tools Help</u> 🕝 📀 💾 🔢 🖼 🖏 🥵 🍖 🖭 🛸 😓 🛐 🔢 🖒 🤇 🕼 😵 🖓 100% 🗸 👘 🖓 - 🖓 🕗 Report on Adventure Works (Version 1) Product/Prod... ► CY 2005 ► CY 2006 ► Accessories \$20,235.36 \$92,73 ► CY 2007 + CY 2008 Settings \$92,735,35 \$296,532,88 \$161,794,33 \$20,233.36 \$92,735.35 \$296,532.86 \$161,794.33 \$7,395,348.63 \$19,956,014.67 \$25,551,775.07 \$13,399,243.18 Bikes \$34,376.34 \$485,587.15 \$871,864.19 \$386,013.16 \$615,474.98 \$3,610,092.47 \$5,482,497.29 \$2,091,011.92 Clothing Components CY 2005 25,000,000.00 CY 2006 20,000,000.00 CY 2007 CY 2008 15,000,000.00 10,000,000.00 5,000,000.00 0.00 eite. Cothing [ Table 1 Search. Login: john Server: http://localhost:8001/ Rows: 4 Columns: 4 Exec. Time: 00.2

Если выполнить эту операцию, вид будет таков:

То есть, пользователь видит только отчет. Переключаться между режимами просмотра Вы можете и в модуле администрирования.

Таким образом, пользователи могут видеть список отчетов, выбрать желаемый отчет, сгенерировать его – и получить данные из куба в виде pivot-таблицы. Кроме того, пользователь может:

- 1) создавать свои собственные страницы;
- 2) менять структуру отчета;
- 3) устанавливать правила подсветки;
- 4) менять форматирование;
- 5) просматривать детали (drill through);
- 6) экспортировать данные в Excel/Word/PDF;
- 7) печатать отчет.

Все эти действия детально описаны в документации по модулю отчетности.

## 14 Рассылка отчетов почтой

После того как Вы создадите свои отчеты в ВАТ у Вас будет возможность настроить автоматическую рассылку этих отчетов пользователям на почту. При этом пользователи будут получать отчеты в специальном формате NRP-файлов.

### 14.1 NRP-файлы

NRP – это формат файла, разработанный компанией BIT Impulse для компактного и безопасного сохранения отчетов. Существует специальный просмотрщик NRP-файлов, который можно найти на странице портала Business Analysis Tool:

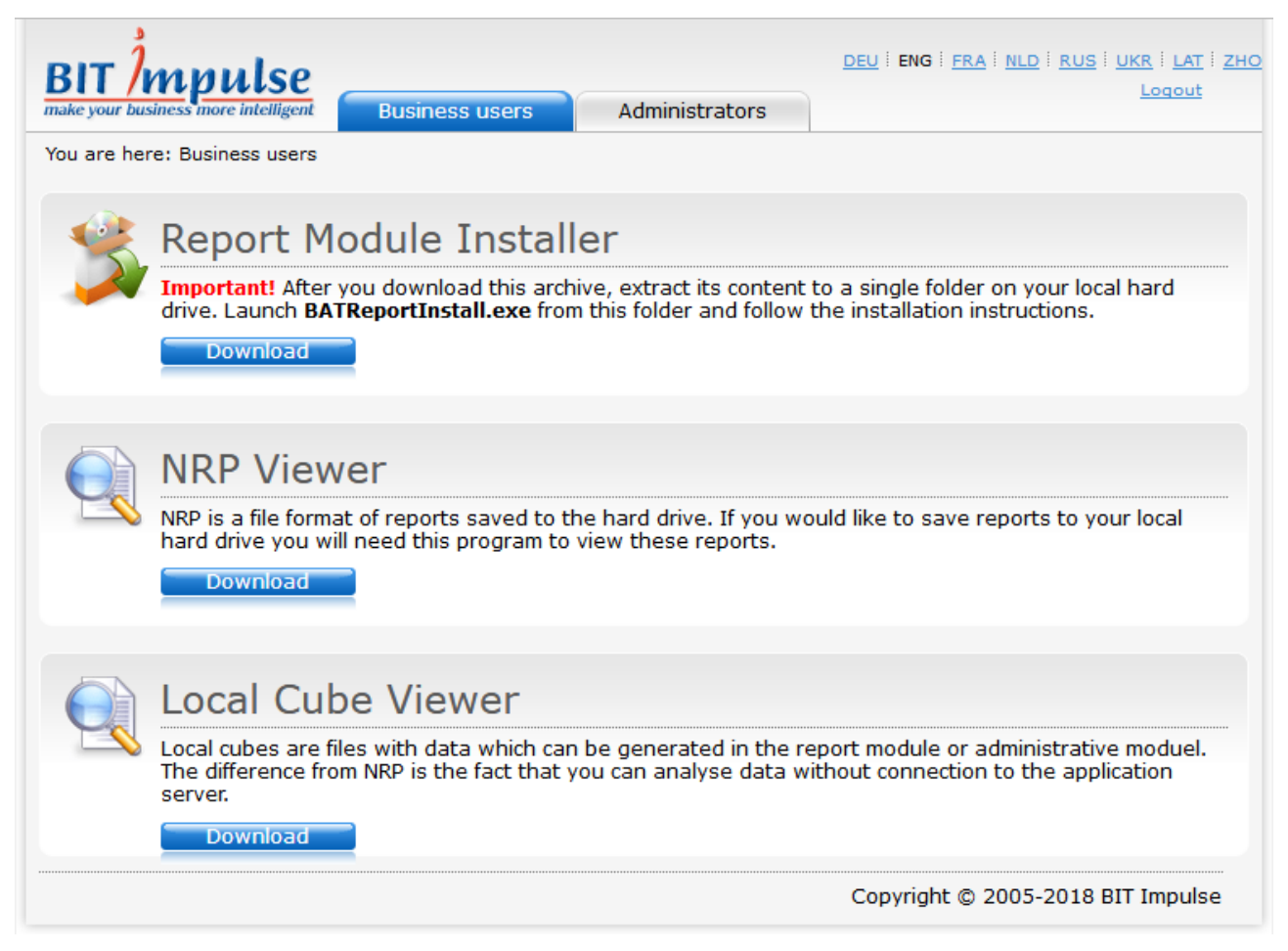

После загрузки и инсталляции просмотрщика Вы получите возможность просматривать NRP-файлы аналогично тому, как Вы это делаете с PDF, DOC и другими типами файлов.

#### 14.2 Настройка автоматической рассылки

Настроить рассылку отчетов можно либо на закладке Schedules, либо на закладке Reports.

В первом случае на закладке Schedules нажмите кнопку New report broadcast:

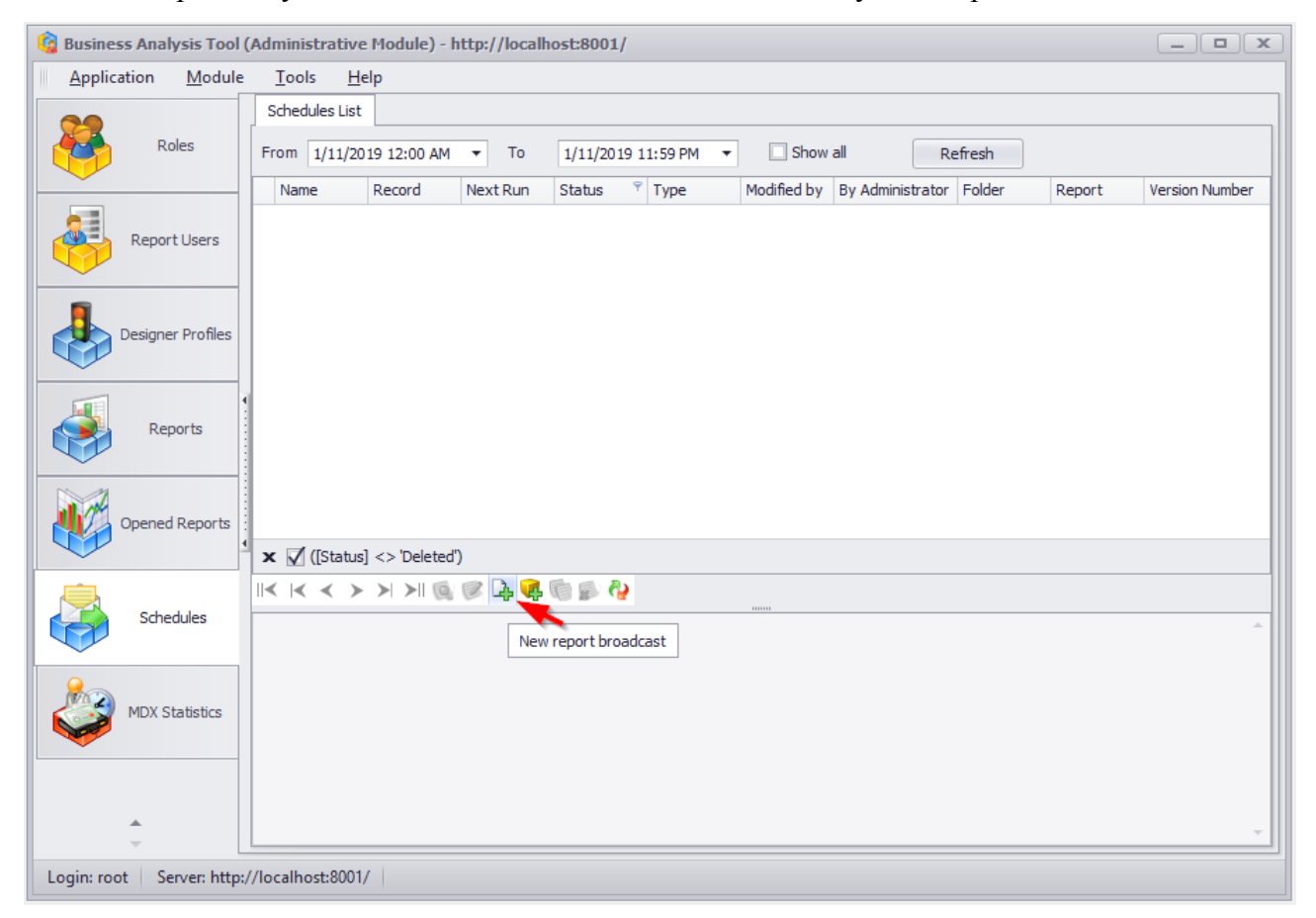

В открывшейся форме выберите папку, отчет и версию отчета, для которого необходимо создать рассылку:

| 🤹 Report Versi  | on | Selector                  |  |
|-----------------|----|---------------------------|--|
| Folder:         | *  | Folder 1                  |  |
| Report:         | *  | Report on Adventure Works |  |
| Report version: | *  | 1 🔹                       |  |
|                 |    | Save Cancel               |  |

Во втором случае перейдите на страницу Reports и выберите ту версию отчета, для которой хотите настроить автоматическую рассылку. После этого нажмите на кнопку Mail Broadcast под списком версий:

| 🔞 Business Analysis Tool (Administrative Module) - http://localhost:8001/ |                                                                                                    |                |           |           |          |        |             |      |           |       |          |
|---------------------------------------------------------------------------|----------------------------------------------------------------------------------------------------|----------------|-----------|-----------|----------|--------|-------------|------|-----------|-------|----------|
| Application Module                                                        | <u>Application M</u> odule <u>F</u> olders <u>R</u> eports <u>V</u> ersions <u>T</u> ools <u>H</u> elp |                |           |           |          |        |             |      |           |       |          |
| Reports 🔞 🧭 🌌                                                             | . 🔍 🗃 😪 👢 💋 🕹                                                                                          | 🔏 🥹 📗 Fold     | ers 🔯 🗭 🤇 | s 🔊 💩 🍫   | Versio   | ns 🗔   | 0           | 6    | è 🗹       | 🎯 💕   | <b>Q</b> |
| 9                                                                         | Folder                                                                                                 |                |           |           | ▲ Status |        |             |      |           |       |          |
| Roles Backup                                                              | Folder 1                                                                                               |                |           |           | Active   |        |             |      |           |       |          |
|                                                                           | Link for top manage                                                                                    | rs             |           |           | Active   |        |             |      |           |       |          |
| User Parameters                                                           |                                                                                                    |                |           |           |          |        |             |      |           |       |          |
| Roles                                                                     |                                                                                                    | 2 6 6 2 2 2    |           |           |          |        |             |      |           |       |          |
| <b>6</b>                                                                  | Benert                                                                                                 |                |           | + Type    |          | Statu  | -           | 0.00 | or        | N     | otor     |
| Report Users                                                              | Dashboard                                                                                              |                |           | Dashboard |          | Active | 2           | root |           |       | 7003     |
|                                                                           | Presentation of dashboards                                                                             |                |           | LIRI      |          | Active | -           | root |           |       |          |
|                                                                           | Report forms                                                                                           |                |           | File      | File (   |        | Active root |      |           |       |          |
| Designer Profiles                                                         | <ul> <li>Report on Adventure Works</li> </ul>                                                          | 3              |           | Report    |          | Active | 2           | root |           |       |          |
| Reports                                                                   | 4                                                                                                    |                |           |           |          |        |             |      |           |       |          |
|                                                                           | 🗙 📝 ([Status] <> 'Deleted')                                                                            |                |           |           |          |        |             |      |           |       |          |
| Opened Reports                                                            | I< I< > > > II 🔯 (                                                                                     | 2 🏹 🔍 🎢 😪 (    | l 🔊 🍓 🍓 🍕 |           |          |        |             |      |           |       |          |
|                                                                           | Number 🔺                                                                                               | Cube           |           | Status    | Autorun  |        | Notes       | P    | Mail Broa | dcast |          |
|                                                                           | • 1                                                                                                    | AdventureWorks |           | Active    |          |        |             |      |           |       |          |
| Schedules                                                                 |                                                                                                    |                |           |           |          |        |             |      |           |       |          |
| MDX Statistics                                                            |                                                                                                    |                |           |           |          |        |             |      |           |       |          |
|                                                                           | × ☑ ([Status] <> 'Deleted')                                                                            |                |           |           |          |        |             |      |           |       |          |
| <b>.</b>                                                                  | < < > >  >   @ (                                                                                       | 3 🕼 🦚 🧊 🎝      |           |           |          |        |             |      |           |       |          |
| Login: root Server: http://localhost:8001/ Mail broadcast                 |                                                                                                    |                |           |           |          |        |             |      |           |       |          |

| 😫 Business Analysis Tool (Administrative Module) - http://localhost:8001/ |                                                                                                    |                |            |          |        |                |       |  |  |  |
|---------------------------------------------------------------------------|----------------------------------------------------------------------------------------------------|----------------|------------|----------|--------|----------------|-------|--|--|--|
| Application Module                                                        | <u>Application M</u> odule <u>F</u> olders <u>R</u> eports <u>V</u> ersions <u>T</u> ools <u>H</u> elp |                |            |          |        |                |       |  |  |  |
| 🛛 Reports 🔯 🧭 🎇                                                           | a # 4 i p a                                                                                            | 🔏 🦓 🛛 Folders  | Q R G S 4  | Versions |        | è 🖻 🖬 🎯 I      | s &   |  |  |  |
| Folder A Status                                                           |                                                                                                    |                |            |          |        |                |       |  |  |  |
| Roles Backup                                                              | Folder 1                                                                                               |                |            | Active   |        |                |       |  |  |  |
|                                                                           | Link for top manage                                                                                    | rs             |            | Active   |        |                |       |  |  |  |
| User Parameters                                                           |                                                                                                    |                |            |          |        |                |       |  |  |  |
| Roles                                                                     |                                                                                                    | 244 L L        |            |          |        |                |       |  |  |  |
|                                                                           |                                                                                                    | Ø 🕼 📽 🖓        |            |          |        | 0              |       |  |  |  |
| Report Users                                                              | Report                                                                                                 |                | ▲ Type     | and      | Status | Owner          | Notes |  |  |  |
|                                                                           | Dashboard<br>Dresentation of dashboards                                                                |                | Dashb      | bard     | Active | root           |       |  |  |  |
|                                                                           | Presentation of dashboards                                                                             |                |            |          | Active | root           |       |  |  |  |
| Designer Profiles                                                         | Report on Adventure Works                                                                              |                | Peport     |          | Active | root           |       |  |  |  |
|                                                                           | Report on Adventure Works     Report                                                                   |                |            |          | Acuve  | 1001           |       |  |  |  |
| Reports                                                                   | Reports Reports                                                                                        |                |            |          |        |                |       |  |  |  |
|                                                                           | 🗙 🗹 ([Status] <> 'Deleted')                                                                            |                |            |          |        |                |       |  |  |  |
| Opened Reports                                                            | II< K ≺ ≻ ≻ ≻ N >II 🕵 🖉 🚳 🖓 🍇 🌡 🕵 🏖 🎝                                                                  |                |            |          |        |                |       |  |  |  |
| ~                                                                         | Number 🔺                                                                                               | Cube           | Status     | Autorun  | Notes  | Mail Broadcast |       |  |  |  |
|                                                                           | • 1                                                                                                    | AdventureWorks | Active     |          |        |                |       |  |  |  |
| Schedules                                                                 |                                                                                                    |                |            |          |        |                |       |  |  |  |
| MDV Shake You                                                             |                                                                                                    |                |            |          |        |                |       |  |  |  |
| MUX Statistics                                                            | 🗙 🗹 ([Status] <> 'Deleted')                                                                            |                |            |          |        |                |       |  |  |  |
| ÷                                                                         | IK K K X X X X 👰                                                                                       | 26 🕅 🕸 🖉 🧕     | <u>(</u> ) |          |        |                |       |  |  |  |
| Login: root Server: http://localhost:8001/ Mailbroadcast                  |                                                                                                    |                |            |          |        |                |       |  |  |  |

Появится форма для управления рассылкой. Добавьте новую запись к списку:

| 礗 Mail Broadcast                        |                                                                    | _ X                                                                            |
|-----------------------------------------|--------------------------------------------------------------------|--------------------------------------------------------------------------------|
| General Periods                         | Format Users Pages Condition                                       | Description                                                                    |
| Status:<br>Name:                        | Mail Broadcast is active                                           | Occurs every 1 weeks on at 00:00. Schedule will be used starting on 1/14/2019. |
|                                         | Redefined name                                                     |                                                                                |
| Cube Language:                          | Default                                                            |                                                                                |
| Notes:                                  | Here can be your notes                                             |                                                                                |
| ☐ Ignore user perm<br>(send a report ev | nission<br>ven if the user will not have the permission to see it) | Next Run<br>Never.                                                             |
|                                         |                                                                    |                                                                                |
|                                         |                                                                    |                                                                                |
|                                         |                                                                    |                                                                                |
|                                         |                                                                    | OK Cancel                                                                      |

Появится вот такая форма для определения настроек рассылки:

В появившемся окне доступны следующие параметры:

- Status статус рассылки;
- Name название рассылки (Вы можете присвоить личное имя рассылке либо использовать название отчета);
- Cube Language язык куба для рассылки (поумолчанию используется язык заданый на кубе);
- Notes примечание;

Если пользователи не имеют прав на рассылаемый отчет, то необходимо установить галочку Ignore user permission.

В появившемся окне на закладке Periods в секции Mode необходимо выбрать один из предложенных режимов:

| 礗 Mail Bro                              | oadcast  |                                                          |                                                                                       |         |           |        |          |    |   |                    |                 | _ X                 |
|-----------------------------------------|----------|----------------------------------------------------------|---------------------------------------------------------------------------------------|---------|-----------|--------|----------|----|---|--------------------|-----------------|---------------------|
| General                                 | Periods  | Format                                                   | Users                                                                                 | Pages   | Condition | ]      |          |    |   | Description        |                 |                     |
| Mode<br>Once<br>Daily<br>Weekd<br>Month | ly<br>ly | Prope<br>Repe<br>Mc<br>Tu<br>Wi<br>Th<br>Fri<br>Sa<br>Su | users<br>rties<br>ate eveny<br>onday<br>eednesday<br>ursday<br>iday<br>turday<br>nday | rages   | 1 ÷       | weeks  |          |    |   | Next Run<br>Never. | on at 00:00. So | hedule will be used |
| Time                                    |          | _                                                        |                                                                                       | 1       |           |        |          |    | L |                    |                 |                     |
| Run on                                  | ice      | 00                                                       | :00 🗘                                                                                 |         |           |        |          |    |   |                    |                 |                     |
| O Repeat                                | t        |                                                          | 1 🗘                                                                                   | Hours f | rom 00:00 | ‡ till | 00:00    | Ť. |   |                    |                 |                     |
| Interval                                |          |                                                          |                                                                                       |         |           | _      |          |    |   |                    |                 |                     |
| First start                             | t: 1,    | /14/2019                                                 | •                                                                                     | O End   |           | 1      | /14/2019 | Ŧ  |   |                    |                 |                     |
|                                         |          |                                                          |                                                                                       | Endle   | ess       |        |          |    |   |                    |                 |                     |
|                                         |          |                                                          |                                                                                       |         |           |        |          |    |   |                    | ОК              | Cancel              |

а в секции Properties задать дни рассылки и периодичность. Также в нижней левой части есть возможность рассылать отчеты в четко указанное время, либо каждые несколько часов на протяжение определенного периода или бесконечно. В правой части будет указано описание выбранного Вами отчета и первое его срабатывание.

Следующим этапом будет выбор формата отчета на закладке Format:

| 🤹 Mail Br | oadcast          |            |       |       |           |  |
|-----------|------------------|------------|-------|-------|-----------|--|
| General   | Periods          | Format     | Users | Pages | Condition |  |
| Native R  | eport Form       | at (NRP)   | •     |       |           |  |
| Native R  | eport Form       | at (NRP)   | 6     |       |           |  |
| Portable  | .5x)<br>Document | Format (PD | F)    |       |           |  |
|           |                  |            |       |       |           |  |
|           |                  |            |       |       |           |  |
|           |                  |            |       |       |           |  |

На закладке Users вы должны выбрать, каким пользователям и/или ролям отправить отчет на почту:

|   | 🗿 Mail B               | roadcast |        |       |       |           |
|---|------------------------|----------|--------|-------|-------|-----------|
|   | General                | Periods  | Format | Users | Pages | Condition |
| I | Roles Users            |          |        |       |       |           |
|   | Role                   |          |        |       |       | igned     |
|   | All Users<br>Test Role |          |        |       |       |           |
|   |                        |          |        |       |       |           |
|   |                        |          |        |       |       |           |

Кроме того для быстрого поиска пользователей можно отсортировать в алфавитном порядке:

| 🛐 Mail Br   | oadcast     |           |       |       |           |         |
|-------------|-------------|-----------|-------|-------|-----------|---------|
| General     | Periods     | Format    | Users | Pages | Condition |         |
| Roles       | Users       |           |       |       |           |         |
|             | Filter: *   | All Users |       |       |           | •       |
| User        |             |           |       |       | 👻 🖗 Is As | ssigned |
| Michael Joi | rdan (mike) |           |       |       |           |         |
| Mary Popp   | ins (mary)  |           |       |       |           |         |
| John Conn   | or (john)   |           |       |       |           |         |
|             |             |           |       |       |           |         |

| · | либо о | гфильт | ровать, | выбрав | конкретного | пользователя: |
|---|--------|--------|---------|--------|-------------|---------------|
|---|--------|--------|---------|--------|-------------|---------------|

| 🌀 Mail Broadcast                       |                     |                 |
|----------------------------------------|---------------------|-----------------|
| General Periods Format Users Pages Con | dition              | Description     |
| Roles Users                            |                     | Occurs every 1  |
| Filter: * All Users                    | •                   | starting on 1/1 |
| User 👻                                 | Is Assigned         |                 |
| Michael Jordan (mike)                  | Values Text Filters |                 |
| Mary Poppins (mary)                    |                     |                 |
| John Connor (john)                     | ma                  | 8               |
|                                        | Mary Poppins (mary) | Run             |
|                                        | Clear Filter Clos   | e //,           |

#### или задав условие:

| 😋 Mail Broadcast      |              |                |                    |        |
|-----------------------|--------------|----------------|--------------------|--------|
| General Periods       | Format Users | Pages Conditio | n                  | Descr  |
| Roles Users           |              |                |                    | Occurs |
| Filter: *             | All Users    |                |                    | •      |
| User                  |              | <b>▼</b> ¶ [s  | Assigned           |        |
| Michael Jordan (mike) |              | V              | alues Text Filters |        |
| Mary Poppins (mary)   |              |                |                    |        |
|                       |              | E              | egins With         | 2      |
|                       |              | P.             |                    |        |
|                       |              |                |                    |        |
|                       |              |                | 3                  |        |
|                       |              |                | •                  |        |
|                       |              |                |                    |        |
|                       |              |                |                    |        |
|                       |              |                |                    |        |
|                       |              |                |                    |        |
|                       |              |                | Clear Filter       | Close  |
|                       |              |                |                    |        |

В таком случае в списке отобразяться все позователи, имя которых начинается на букву М.

Далее необходимо на закладке Pages указать, какие именно страницы будет получать пользователь:

| 🌀 Mail Broadcast                                                                                                    |          |          |          |                                                                                |
|----------------------------------------------------------------------------------------------------|----------|----------|----------|--------------------------------------------------------------------------------|
| General Periods Form                                                                                                    | at Users | Pages Co | ondition | Description                                                                    |
| Owner type:         ✓ Administrator         ✓ Users         ✓ Shared         Page type:         ✓ Table/Chart         ✓ Treemap         ✓ Scatter-diagram         ✓ Dashboard         O All pages         Ø Selected pages         Search         ✓ Administrator Pages |          |          | X        | Occurs every 1 weeks on at 00:00. Schedule will be used starting on 1/14/2019. |
| ✓ Table 1         John Connor         ✓ Scatter                                                                                                    |          |          |          | Next Run<br>Never.                                                             |
|                                                                                                    |          |          |          | OK Cancel                                                                      |

Среди предложенных страниц есть страницы администратора, пользовательские и страницы в совместном доступе. Так же, при рассылке выбранного типа страниц, существует возможность выбора среди них:

| 🍓 Mail Br               | oadcast                                      |        |       |       |           |  |  |  |
|-------------------------|----------------------------------------------|--------|-------|-------|-----------|--|--|--|
| General                 | Periods                                      | Format | Users | Pages | Condition |  |  |  |
| Owner ty<br>Adm<br>User | pe:<br>inistrator<br>s<br>ed                 |        |       |       |           |  |  |  |
| Page typ<br>Tabl        | e:<br>e/Chart<br>map<br>ter-diagram<br>board | 1      |       |       |           |  |  |  |
| 🔘 All pag               | jes                                          |        |       |       |           |  |  |  |
| Select                  | Selected pages                               |        |       |       |           |  |  |  |
| Search                  |                                              |        |       |       |           |  |  |  |
| 🗹 Admi                  | nistrator Pa                                 | iges   |       |       |           |  |  |  |
| √ т                     | able 1                                       |        |       |       |           |  |  |  |

Кроме того, в поле Search есть возможность быстрого поиска страниц по названию:

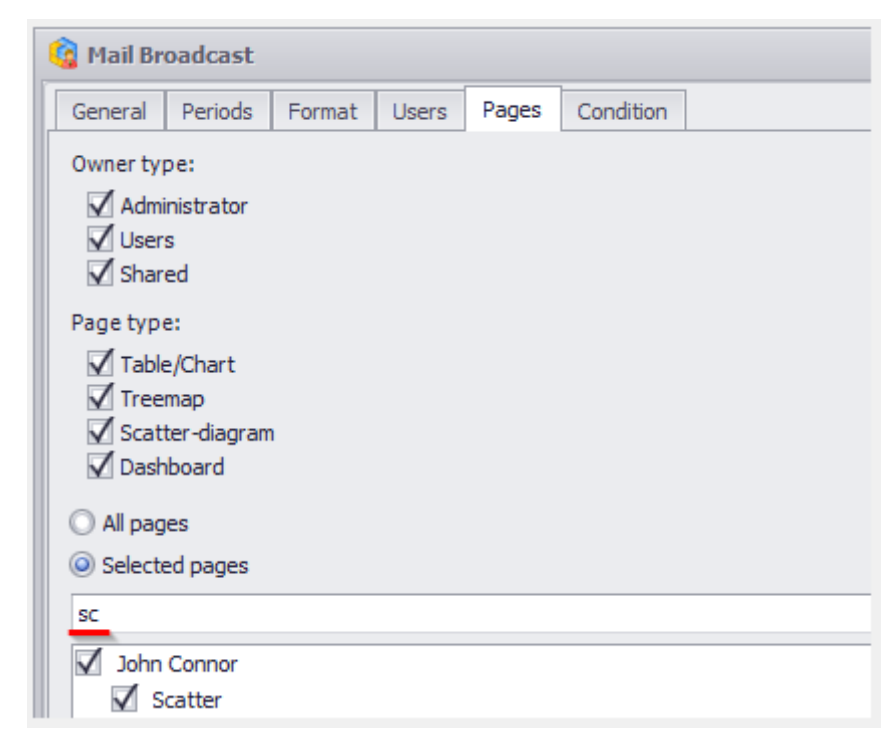

Закладка Condition позволит задать определенное условие для срабатывания рассылки:

| 😋 Mail Br | oadcast     |              |            |            |                          |
|-----------|-------------|--------------|------------|------------|--------------------------|
| General   | Periods     | Format       | Users      | Pages      | Condition                |
| Mode:     |             |              |            |            |                          |
| 🔘 Un      | conditional |              |            |            |                          |
| O Co      | nditional   |              |            |            |                          |
| What to r | un?         |              |            |            |                          |
|           | x           |              |            |            |                          |
|           |             | Create       |            |            |                          |
| O Pag     | je          |              |            | _          |                          |
|           |             | Create       |            |            | Copy of an existing page |
| What test | t to perfor | m?           |            |            |                          |
| 🥥 Qu      | iery should | return at le | east one o | cell       |                          |
| O Qu      | iery should | not return   | any cells  |            |                          |
| O Qu      | iery should | return at le | east one r | member or  | n rows/columns           |
| O Qu      | iery should | not return   | any mem    | bers on ro | ows/columns              |
| Whose us  | ser context | to use?      |            |            |                          |
| O Cu      | rrent user  |              |            |            |                          |
| O Ad      | ministrator |              |            |            |                          |

По умолчанию условие не установлено, что означает, что рассылка срабатывает всегда. Но вы можете поменять это:

| 🌀 Mail Broadcast |                                              |  |  |  |  |  |
|------------------|----------------------------------------------|--|--|--|--|--|
| General          | General Periods Format Users Pages Condition |  |  |  |  |  |
| Mode:            |                                              |  |  |  |  |  |
| O Unconditional  |                                              |  |  |  |  |  |
| O Co             | nditional                                    |  |  |  |  |  |

- Unconditional отчет будет рассылаться всегда;
- Conditional отчет будет рассылаться при выполнении заданого условия.

Затем задать условие выбирая один из способов:

| What to run? |        |                          |
|--------------|--------|--------------------------|
|              | Create |                          |
| O Page       |        |                          |
|              | Create | Copy of an existing page |

• MDX – Вы можете сами написать собственный MDX нажав кнопку «Create»:

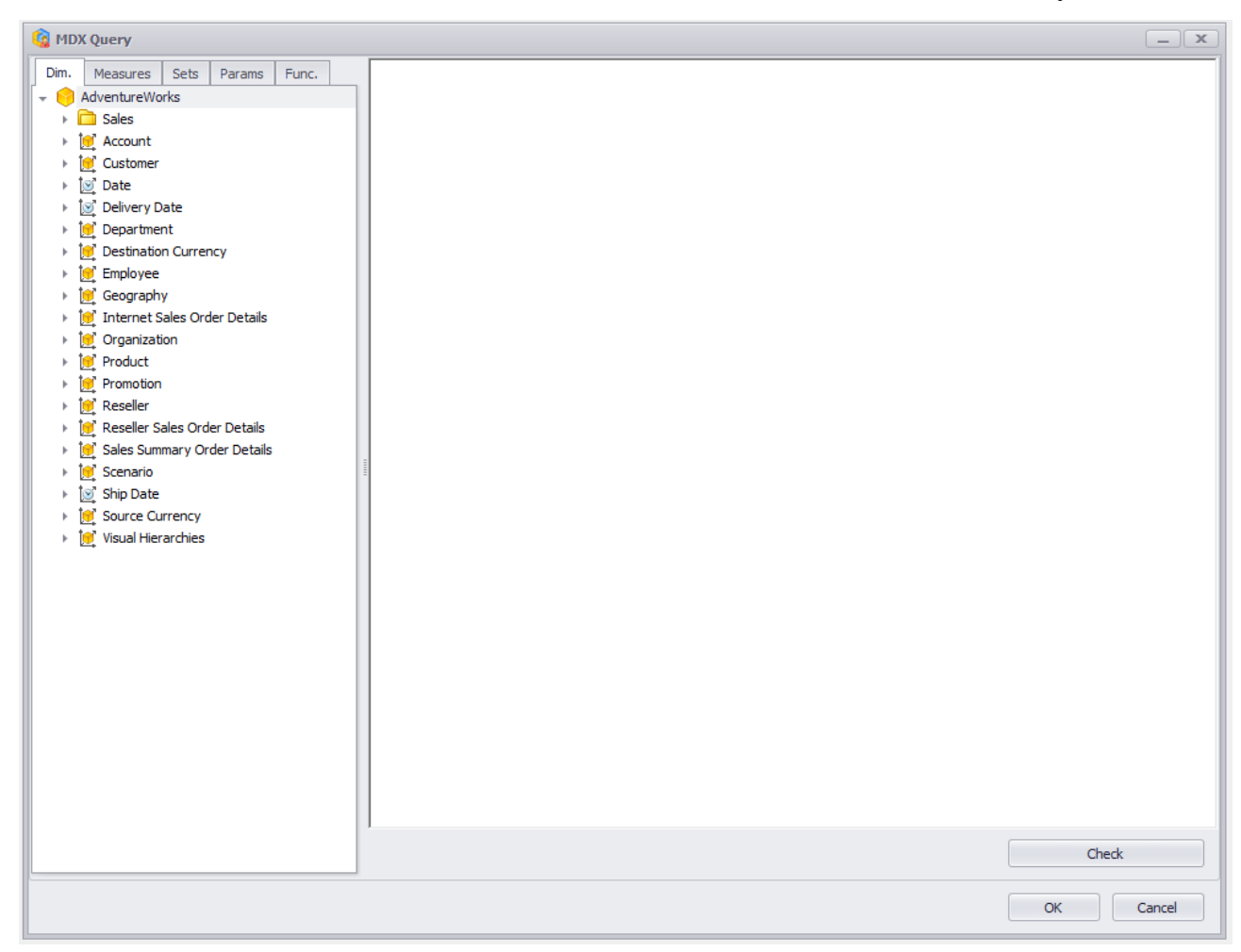
• Page – Вы можете создать или использовать уже имеющуюся. В первом случае появится окно, где необходимо выбрать тип страницы:

| 🔞 Mail Broadcast                             |             |
|----------------------------------------------|-------------|
| General Periods Format Users Pages Condition | Description |
| Mode:                                        |             |
| O Unconditional                              |             |
| <ul> <li>Conditional</li> </ul>              |             |
| What to run?                                 |             |
| © MDX                                        |             |
| Create                                       |             |
| Page                                         |             |
| Create Copy of an existing page              |             |
|                                              |             |
| G Report Page                                | ×           |
| Page Type:                                   |             |
|                                              |             |
|                                              |             |
|                                              |             |
|                                              |             |
| Table/Chart Treemap Scatter-diagram          | Мар         |
|                                              |             |
|                                              | OK Cancel   |
|                                              |             |

Во-втором случае – появится окно:

| Page                |                          |
|---------------------|--------------------------|
| Create              | Copy of an existing page |
| 🚱 Page Selector     |                          |
| Search              | ×                        |
| Administrator Pages | ns                       |
| Table 1             |                          |
| John Connor         |                          |
| Scatter             |                          |
|                     |                          |
|                     |                          |
|                     |                          |
|                     |                          |
|                     |                          |
|                     |                          |
|                     |                          |
|                     |                          |
|                     |                          |
|                     |                          |
|                     |                          |
|                     |                          |
|                     |                          |
|                     |                          |
|                     |                          |
| ОК                  | Cancel                   |
|                     |                          |

где предлагается выбор страницы. В обоих случаях в последствии будет открыта форма редактирования страницы.

Дальше предлагается определить то, что собственно будет проверяться:

- Запрос должен вернуть хотя бы одну клетку;
- Запрос должен не вернуть ни одной клетки;
- Запрос должен вернуть хотя бы один элемент на строках/столбцах;
- Запрос не должен возвращать ни одного элемента на строках/столбцах.

Отчет будет рассылаться только при выполнении выбранного условия.

У администратора есть возможность выбора того, под каким пользователем делать проверку условия:

- В контексте текущего пользователя (для которого идет рассылка);
- В контексте администратора.

**Примечание:** для того чтобы пользователь получил отчет по почте, адрес его электронной почты должен быть обязательно заполнен в его профиле.

Пользователи модуля отчетности тоже имеют возможность добавлять свои задания рассытки отчетов. Только для пользователей существуют ограничения в том, что они могут создавать рассылку только на себя, но не на других пользователей, поэтому закладка «User» («Получатели») у них отсутствует.

Для примера настроем рассылку так, чтобы все пользователи получали отчет с именем «*Отчет 1*» в первый и третий понедельник февраля каждые два часа до шести часов вечера в период с 17/12/2018 по 03/03/2019 в формате NRP, и только таблицы администратора Table 1 и Table 2. Для этого введите данные как на рисунке:

| 🤹 Mail Br                          | oadcast                                                                                           |         |                             |  |  |  |   |   |  |  |  |
|------------------------------------|---------------------------------------------------------------------------------------------------|---------|-----------------------------|--|--|--|---|---|--|--|--|
| General                            | Periods                                                                                           | Format  | ormat Users Pages Condition |  |  |  |   |   |  |  |  |
| Status: 🗹 Mail Broadcast is active |                                                                                                   |         |                             |  |  |  |   |   |  |  |  |
| Name:                              | Name: Use report name                                                                             |         |                             |  |  |  |   |   |  |  |  |
|                                    | Звіт 1                                                                                            |         |                             |  |  |  |   |   |  |  |  |
| Cube Lan                           | guage:                                                                                            | Default |                             |  |  |  | • | • |  |  |  |
| Notes: Here can be your notes      |                                                                                                   |         |                             |  |  |  |   |   |  |  |  |
| Ignore<br>(send                    | Ignore user permission<br>(send a report even if the user will not have the permission to see it) |         |                             |  |  |  |   |   |  |  |  |

#### На закладке Periods:

| 鑌 Mail Broadcast        |                                                                                                    | _ X                                                                                                    |
|-------------------------|----------------------------------------------------------------------------------------------------|----------------------------------------------------------------------------------------------------|
| General Periods         | Format Users Pages Condition                                                                                                    | Description                                                                                                    |
| Mode                    | Properties                                                                                                    | Occurs every First, Third Monday in February at 10:00 and<br>each 2 hour(s) till 18:00. Schedule will be used between |
| Once<br>Daily<br>Weekly | Properties         Day of month       All         1       9       17       25         2       10       18       26         3       11       19       27         4       12       20       28         5       13       21       29         6       14       22       30         7       15       23       31         8       16       24       Last          First       Monday       Second       Tuesday         Third       Wednesday       Thursday       Last | each 2 hour(s) till 18:00. Schedule will be used between<br>12/17/2018 - 3/3/2019.                                    |
| Time<br>O Run once      | Saturday<br>Sunday<br>Month<br>January April<br>February May<br>March June September December                                                                                                    |                                                                                                    |
| Repeat                  | 2 - Hours from 10:00 - till 18:00 -                                                                                                    |                                                                                                    |
| Interval                |                                                                                                    |                                                                                                    |
| First start: 1          | .2/17/2018 ▼                                                                                                    |                                                                                                    |
|                         | O Endless                                                                                                    |                                                                                                    |
|                         |                                                                                                    | OK Cancel                                                                                                    |

На закладке Format выбираем формат NRP, затем на закладке Users выбираем:

| 🙀 Mail Broadcast       |                |         |  |  |  |  |  |  |  |  |
|------------------------|----------------|---------|--|--|--|--|--|--|--|--|
| General Periods Format | Users Pages Co | ndition |  |  |  |  |  |  |  |  |
| Roles Users            |                |         |  |  |  |  |  |  |  |  |
| Role                   | Is Assigned    | ł       |  |  |  |  |  |  |  |  |
| All Users              |                |         |  |  |  |  |  |  |  |  |
| Test Role              |                |         |  |  |  |  |  |  |  |  |
|                        |                |         |  |  |  |  |  |  |  |  |

| 🔞 Mail Br           | oadcast            |        |       |       |           |  |   |
|---------------------|--------------------|--------|-------|-------|-----------|--|---|
| General             | Periods            | Format | Users | Pages | Condition |  |   |
| Owner typ           | pe:<br>inistrator  |        |       |       | ·         |  |   |
| User:               | s<br>ed            |        |       |       |           |  |   |
| Page type           | e:<br>e/Chart      |        |       |       |           |  |   |
| Tree                | map<br>ter-diagram | 1      |       |       |           |  |   |
| Dash                | board              |        |       |       |           |  |   |
| All pag     Selecte | es<br>ed pages     |        |       |       |           |  |   |
| Search              |                    |        |       |       |           |  | x |
| Admir               | nistrator Pa       | iges   |       |       |           |  |   |
| V T                 | able 1<br>able 2   |        |       |       |           |  |   |

На закладке Pages выберем необходимые нам таблицы:

#### На закладке Condition:

| 🍓 Mail Broadcast                               |                          | _ X                                                                                                    |
|------------------------------------------------|--------------------------|----------------------------------------------------------------------------------------------------|
| General Periods Format Users F                 | Pages Condition          | Description                                                                                                    |
| Mode:<br>Ounconditional<br>Conditional         |                          | Occurs every First, Third Monday in February at 10:00 and<br>each 2 hour(s) till 18:00. Schedule will be used between<br>12/17/2018 - 3/3/2019. |
| What to run?                                   |                          |                                                                                                    |
| MDX                                            |                          |                                                                                                    |
| Create                                         |                          |                                                                                                    |
| O Page                                         |                          |                                                                                                    |
| Create                                         | Copy of an existing page |                                                                                                    |
| What test to perform?                          |                          |                                                                                                    |
| Query should return at least one cel           | I                        |                                                                                                    |
| $\bigcirc$ Query should not return any cells   |                          |                                                                                                    |
| $\bigcirc$ Query should return at least one me | mber on rows/columns     | Next Run                                                                                                    |
| $\bigcirc$ Query should not return any membe   | rs on rows/columns       | Next run will be: 2/4/2019 10:00.                                                                                                    |
| Whose user context to use?                     |                          |                                                                                                    |
| Ourrent user                                   |                          |                                                                                                    |
| Administrator                                  |                          |                                                                                                    |
|                                                |                          |                                                                                                    |
|                                                |                          |                                                                                                    |
|                                                |                          |                                                                                                    |
|                                                |                          |                                                                                                    |
|                                                |                          |                                                                                                    |
|                                                |                          |                                                                                                    |
|                                                |                          |                                                                                                    |
|                                                |                          |                                                                                                    |
|                                                |                          |                                                                                                    |
|                                                |                          | OK Cancel                                                                                                    |

После того как Вы нажмете «ОК», в списке рассылки появится новая запись:

| 🔞 Business Analysis Tool ( | (Ad | ministrati   | ve Module) - http://localh    | ost:8001/                    |                         |                |          |              |         |              |          |                 | _ <b>D</b> X   |
|----------------------------|-----|--------------|-------------------------------|------------------------------|-------------------------|----------------|----------|--------------|---------|--------------|----------|-----------------|----------------|
| Application Module         |     | Tools        | <u>H</u> elp                  |                              |                         |                |          |              |         |              |          |                 |                |
| 0                          |     | Schedules Li | st                            |                              |                         |                |          |              |         |              |          |                 |                |
| Roles Backup               | F   | rom 1/11/    | 2019 12:00 AM 👻 <b>To</b>     | 1/11/2019 11:59 PM 🔹         | Show all                | Refresh        |          |              |         |              |          |                 |                |
|                            | Г   | Name         | Record                        |                              |                         | Next Run       | Status 📍 | Туре         | Modifie | By Admi      | Folder   | Report          | Version Number |
| l light                    | •   | Отчте 1      | Occurs every First, Third Mor | nday in February at 10:00 an | d each 2 hour(s) till 1 | 2/4/2019 10:00 | Active   | Report (nrp) | Lena Va | $\checkmark$ | Folder 1 | Report on Adven | 1              |
| User Parameters            |     |              |                               |                              |                         |                |          |              |         |              |          |                 |                |

Рассмотрим пример, когда существует условие для рассылки почты. У нас есть два пользователя Mike и John, отвечающие за результаты продаж продукта Bikes каждый в приделах своей территории. К примеру, Mike отвечает за Канаду, а John за Францию. Права им розданы с ограничениями, т.е. каждый из них, получает доступ к информации исключительно по своей территории. Допустим им необходимо получить отчет «Падение продаж» только в том случае, если в их регионе падение имело место.

Мы хотим, что бы конкретные пользователи (Mike и John) получали этот отчет по электронной почте каждого первого числа месяца в 10.00, но только в том случае, если продажи продукта Bikes в их регионе упали, по сравнению с предыдущим месяцем. Если же продажи не упали, то отчет отправлять не надо.

Для реализации поставленной задачи сначала заполним первую закладку General:

| 🍓 Mail Bro        | adcast                           |                                                                                                   |                             |       |  |   |  |  |  |  |  |
|-------------------|----------------------------------|---------------------------------------------------------------------------------------------------|-----------------------------|-------|--|---|--|--|--|--|--|
| General           | Periods                          | Format                                                                                            | ormat Users Pages Condition |       |  |   |  |  |  |  |  |
| Status:           | Status: Mail Broadcast is active |                                                                                                   |                             |       |  |   |  |  |  |  |  |
| Name:             | Name: Use report name            |                                                                                                   |                             |       |  |   |  |  |  |  |  |
|                   |                                  | Sales Lps                                                                                         | s                           |       |  |   |  |  |  |  |  |
| Cube Lang         | guage:                           | Default                                                                                           |                             |       |  | • |  |  |  |  |  |
| Notes:            |                                  | Here can                                                                                          | be your                     | notes |  | * |  |  |  |  |  |
|                   |                                  |                                                                                                   |                             |       |  |   |  |  |  |  |  |
|                   |                                  |                                                                                                   |                             |       |  |   |  |  |  |  |  |
|                   |                                  |                                                                                                   |                             |       |  | - |  |  |  |  |  |
| Ignore<br>(send a | user perm<br>a report ev         | Ignore user permission<br>(send a report even if the user will not have the permission to see it) |                             |       |  |   |  |  |  |  |  |

| 🔞 Mail Bro                                 | oadcast |                                                                                                    |                                                        |                                                                                                    |                                                                     |
|--------------------------------------------|---------|----------------------------------------------------------------------------------------------------|--------------------------------------------------------|----------------------------------------------------------------------------------------------------|---------------------------------------------------------------------|
| General                                    | Periods | Format Users                                                                                                    | Pages Cor                                              | ndition                                                                                                    |                                                                     |
| Mode                                       |         | Properties                                                                                                    |                                                        |                                                                                                    |                                                                     |
| Once<br>Daily<br>Week                      | у<br>ly | Day of mont     Day     of mont     2     3     4     5     6     7     8                                          | h<br>9<br>10<br>11<br>12<br>13<br>13<br>14<br>15<br>16 | All 17 18 19 20 21 22 23 24                                                                                                    | 25<br>26<br>27<br>28<br>29<br>30<br>31<br>Last                      |
|                                            |         | <ul> <li>Every</li> <li>All</li> <li>First</li> <li>Second</li> <li>Third</li> <li>Fourth</li> <li>Last</li> </ul> |                                                        | <ul> <li>All</li> <li>Monday</li> <li>Tuesday</li> <li>Wednesdai</li> <li>Thursday</li> <li>Friday</li> <li>Saturday</li> <li>Sunday</li> </ul> | Ŷ                                                                   |
|                                            |         | Month<br>January<br>February<br>March                                                                              | ☑ April<br>☑ May<br>☑ June                             | ☑ July<br>☑ August<br>☑ Septembe                                                                                                    | All October October October October October October October October |
| Time                                       |         |                                                                                                    |                                                        |                                                                                                    |                                                                     |
| <ul> <li>Run on</li> <li>Repeat</li> </ul> | ce<br>t | <b>10:00</b> 🗘                                                                                                    | Hours from                                             | 00:00 🚊 till                                                                                                    | 00:00                                                               |
| Interval                                   |         |                                                                                                    |                                                        |                                                                                                    |                                                                     |
| First start                                |         | 1/14/2019 🔻                                                                                                    | <ul><li>End</li><li>Endless</li></ul>                  | 1/                                                                                                    | 14/2019 🔻                                                           |

на закладке Periods устанавливаем следующие параметры:

На закладке Format указываем NRP, на закладке Users указываем пользователей, которые будут получать отчет:

| 🍓 Mail Br  | oadcast     |           |       |       |      |            |              |   |  |
|------------|-------------|-----------|-------|-------|------|------------|--------------|---|--|
| General    | Periods     | Format    | Users | Pages | Cond | ition      |              |   |  |
| Roles      | Users 🔫     | -         |       | ·     |      |            |              |   |  |
|            | Filter: *   | All Users |       |       |      |            |              | • |  |
| User       |             |           |       |       |      | Is Assigne | ed           |   |  |
| Michael Jo | rdan (mike) |           |       |       |      |            | $\checkmark$ |   |  |
| John Conn  | or (john)   |           |       |       |      |            |              |   |  |
| Mary Popp  | ins (mary)  |           |       |       |      |            |              |   |  |
|            |             |           |       |       |      |            |              |   |  |

На закладке Pages указываем нужную нам страницу отчета:

| 🔞 Mail Br          | oadcast                                      |        | _     |       |           |  |   |
|--------------------|----------------------------------------------|--------|-------|-------|-----------|--|---|
| General            | Periods                                      | Format | Users | Pages | Condition |  |   |
| Owner ty<br>Admi   | pe:<br>inistrator<br>s<br>ed                 |        |       |       |           |  |   |
| Page type<br>Table | e:<br>e/Chart<br>map<br>ter-diagram<br>board | 1      |       |       |           |  |   |
| O All pag          | es<br>ed pages                               |        |       |       |           |  |   |
| Search             |                                              |        |       |       |           |  | x |
| Admi               | nistrator Pa                                 | iges   |       |       |           |  |   |
| <u>Г</u> Т         | able 1<br>able 2                             |        |       |       |           |  |   |

#### На закладке Condition выбираем Conditional:

| General Periods | Format | Users | Pages | Condition |  |
|-----------------|--------|-------|-------|-----------|--|
| Mode:           |        |       |       |           |  |
| O Unconditiona  | al     |       |       |           |  |
| Onditional      |        |       |       |           |  |
| What to run?    |        |       |       |           |  |
|                 |        |       |       |           |  |
|                 | Create |       |       |           |  |
| ~~~~            |        |       |       |           |  |

Теперь наша цель – задать условие «если падение продаж имело место – то высылай отчет».

Условие будет задаваться путем создание обычной таблицы (как в обычных отчетах). Эта таблица будет содержать фильтр, проверяющий факт падения продаж. Если таблица будет возвращать хотя бы одну строку, значит условие выполняется, и отчет надо высылать. Покажем, как это настраивается:

| Report Page       Page Type: |         | X               |
|------------------------------|---------|-----------------|
|                              |         | p r 122008      |
| Table/Chart                  | Treemap | Scatter-diagram |
|                              |         | OK Cancel       |

В редакторе страницы выберем следующие данные:

| Columns 📙 - + Geography - 🗔 ×               |         |          |          |               |                 |  |  |  |  |  |
|---------------------------------------------|---------|----------|----------|---------------|-----------------|--|--|--|--|--|
| Rows 🗄 - + Product/Product Categories - 🗔 × |         |          |          |               |                 |  |  |  |  |  |
| Rows / Columns Filter Sorting               |         |          |          |               |                 |  |  |  |  |  |
| Context                                     | Produc  | 🕂 Canada | + France | 🕂 United King | 🕂 United States |  |  |  |  |  |
| < > Date/Date.Ca 🔯 ×                        | + Bikes | 14.86%   | -52.53%  | -8.08%        | -47.92%         |  |  |  |  |  |
|                                             |         |          |          |               |                 |  |  |  |  |  |
|                                             |         |          |          |               |                 |  |  |  |  |  |
|                                             |         |          |          |               |                 |  |  |  |  |  |
|                                             |         |          |          |               |                 |  |  |  |  |  |
| Measures                                    |         |          |          |               |                 |  |  |  |  |  |
| Reseller Sales Amount ×                     |         |          |          |               |                 |  |  |  |  |  |

Для задания даты желательно использовать плавающий период:

| G Member Selector: Date/Date.Calendar                                                                                                    |                                                                                                    |  |  |  |  |  |  |  |  |  |
|----------------------------------------------------------------------------------------------------|----------------------------------------------------------------------------------------------------|--|--|--|--|--|--|--|--|--|
| Selection Filter                                                                                                    | Options                                                                                                    |  |  |  |  |  |  |  |  |  |
| Date Range                                                                                                    | O Tree                                                                                                    |  |  |  |  |  |  |  |  |  |
| O Fixed period                                                                                                    |                                                                                                    |  |  |  |  |  |  |  |  |  |
| Ву                                                                                                    | days 👻                                                                                                    |  |  |  |  |  |  |  |  |  |
| From                                                                                                    | begin 🔻 to now 👻                                                                                                    |  |  |  |  |  |  |  |  |  |
| <ul> <li>Floating period</li> <li>Back («</li> <li>Forward («</li> <li>Period</li> <li>By</li> <li>Last</li> <li>Offset from th</li> </ul> | in the past»)<br>in the future»)<br>months<br>months<br>months<br>months<br>months<br>including this month<br>e current month:<br>Data will be shown from 12/1/2018 to 12/31/2018. |  |  |  |  |  |  |  |  |  |
|                                                                                                    |                                                                                                    |  |  |  |  |  |  |  |  |  |
|                                                                                                    | OK Cancel                                                                                                    |  |  |  |  |  |  |  |  |  |

на строках выбрана категория Bikes, а на столбцах выбрана страна Франция и Канада. Дата лежит в контексте.

#### Зададим фильтр:

| Columns 🖺 🗕 +          | <ul> <li>Geograp</li> </ul> | hy 🔻         | 🔀 🗙                    |                   |
|------------------------|-----------------------------|--------------|------------------------|-------------------|
| Rows 🗄 🗕 P             | roduct/Ca                   | tegory       | - 😡 x                  |                   |
| Rows / Columns Filter  | Sorting                     |              |                        |                   |
| Context                | Prod                        | .⊧ Ca        | anada 🛛 🕨 Fran         | nce               |
| Date/Date.Calendar     | Bikes                       |              | 68.11%                 | -7º Top IU        |
|                        | 1                           |              | Drill by               | Top 50            |
|                        |                             | I            | Drill Up               | Тор 100           |
|                        |                             |              | Drill Down             | Тор Х             |
|                        |                             |              | Hide Item              | Тор 80%           |
|                        |                             | I            | Keep Only This         | Тор Х%            |
|                        |                             |              | Hide Siblings          | Bottom X          |
|                        |                             | 1            | Show All Children      | Bottom 20%        |
|                        |                             | 1            | Show Level             | Bottom X%         |
|                        |                             | 0            | Member Selector        | Non-empty values  |
|                        | -                           |              | Actions                | Empty values or 0 |
|                        |                             |              | Copy to Clipboard      | = X               |
|                        |                             | 17           | Sorting                | • <> X            |
|                        |                             | 7_           | Filter                 | • > X             |
|                        |                             | 3            | Formatting             | >= X              |
| Measures               | 51 '                        |              |                        | < X 💪             |
| Reseller Sales Amo 🔻 🗙 | c                           |              |                        | <= X              |
|                        | a                           | r:1          |                        |                   |
|                        | 🖁 Qшск                      | ritter       |                        |                   |
| 1                      | Condition                   | : me         | embers with value < x  | · · · · ·         |
|                        | Measure:                    | Re           | eseller Sales Amount % | ∕₀ <b>▼</b>       |
|                        |                             | X:           | 0. 🌲 %                 |                   |
|                        |                             | $\checkmark$ | Ignore empty values    |                   |
| -                      |                             |              |                        |                   |
|                        |                             |              |                        | OK Cancel         |
|                        |                             |              |                        |                   |

Этот фильтр оставит строку только в том случае, если в последнем месяце продажи велосипедов в одной из стран упали по сравнению с предыдущим. Дальше записываем и закрываем страницу.

В настройках рассылки в пункте «What test do» нам необходимо выбрать «Query should return at least one cell» (мы знаем, что отчет возвращает данные только в случае, если есть падение продаж).

| 🔞 Mail Br       | oadcast                         |              |            |            |              |     |  |  |  |  |
|-----------------|---------------------------------|--------------|------------|------------|--------------|-----|--|--|--|--|
| General         | Periods                         | Format       | Users      | Pages      | Condition    |     |  |  |  |  |
| Mode:           |                                 |              |            |            |              |     |  |  |  |  |
| O Unconditional |                                 |              |            |            |              |     |  |  |  |  |
| 🔘 Co            | <ul> <li>Conditional</li> </ul> |              |            |            |              |     |  |  |  |  |
| What to r       | un?                             |              |            |            |              |     |  |  |  |  |
|                 | x                               |              |            |            |              |     |  |  |  |  |
|                 |                                 | Create       |            |            |              |     |  |  |  |  |
| 🥥 Pag           | Page                            |              |            |            |              |     |  |  |  |  |
|                 |                                 | Edit         |            |            | Dele         | ete |  |  |  |  |
| What test       | to perfor                       | m?           |            |            |              |     |  |  |  |  |
| <u></u> Qu      | iery should                     | return at le | east one ( | cell       |              |     |  |  |  |  |
| O Qu            | ery should                      | not return   | any cells  | _          |              |     |  |  |  |  |
| () Qu           | ery should                      | return at le | east one r | member or  | n rows/colum | ns  |  |  |  |  |
| O Qu            | iery should                     | not return   | any mem    | bers on ro | ws/columns   |     |  |  |  |  |
| Whose us        | er context                      | to use?      |            |            |              |     |  |  |  |  |
| 🔘 Cu            | rrent user                      |              |            |            |              |     |  |  |  |  |
| O Ad            | ministrator                     |              |            |            |              |     |  |  |  |  |
|                 |                                 |              |            |            |              |     |  |  |  |  |

Дальше необходимо выбрать Current user внизу формы. В этом случае запуск проверки будет происходить под учеткой пользователя, и отчет получит только тот пользователь, у которого произошло падения продаж в его стране:

| 🔞 Mail Br | oadcast     |              |            |            |              |     |  |
|-----------|-------------|--------------|------------|------------|--------------|-----|--|
| General   | Periods     | Format       | Users      | Pages      | Condition    |     |  |
| Mode:     |             |              |            |            |              |     |  |
| 🔘 Un      | conditional |              |            |            |              |     |  |
| 🔘 Co      | nditional   |              |            |            |              |     |  |
| What to r | un?         |              |            |            |              |     |  |
|           | x           |              |            |            |              |     |  |
|           |             | Create       |            |            |              |     |  |
| Pag       | e           |              |            |            |              |     |  |
|           |             | Edit         |            |            | Dele         | ete |  |
| What test | to perfor   | m?           |            |            |              |     |  |
| 🥥 Qu      | iery should | return at le | east one ( | cell       |              |     |  |
| () Qu     | iery should | not return   | any cells  |            |              |     |  |
| () Qu     | iery should | return at le | east one r | member or  | n rows/colum | ns  |  |
| () Qu     | iery should | not return   | any mem    | bers on ro | ws/columns   |     |  |
| Whose us  | er context  | to use?      |            |            |              |     |  |
| 🔘 Cu      | rrent user  |              |            |            |              |     |  |
| O Ad      | ministrator |              |            |            |              |     |  |

После того как Вы нажмете «ОК» в списке рассылки появится новая запись:

| ( <u>)</u> | 1ail Broad | lcast                                                                                              |                |          |              |                  | _ <b>— X</b>     |
|------------|------------|----------------------------------------------------------------------------------------------------|----------------|----------|--------------|------------------|------------------|
| N          | lame       | Record                                                                                             | Next Run       | Status 📍 | Туре         | Modified by      | By Administrator |
| R          | eport 1    | Occurs every First, Third Monday in February at 10:00 and each 2 hour(s) till 18:00. Schedule will | 2/4/2019 10:00 | Active   | Report (nrp) | Lena Vayda(root) | $\checkmark$     |
| ► S        | ales Loss  | Occurs 1 days in January, February, March, April, May, June, July, August, September, October,     | 2/1/2019 10:00 | Active   | Report (nrp) | Lena Vayda(root) | $\checkmark$     |

#### Перейдите на закладку Schedules:

| Analiastics Madda  | Table Us                       | module) - nttp:/              |               |                  |              |                    |               |               |          |          |        |        |             |              |          |                 |                |
|--------------------|--------------------------------|-------------------------------|---------------|------------------|--------------|--------------------|---------------|---------------|----------|----------|--------|--------|-------------|--------------|----------|-----------------|----------------|
| Application Module | Loois <u>H</u> el              | p                             |               |                  |              |                    |               |               |          |          |        |        |             |              |          |                 |                |
| Roles Backup       | From 1/11/201                  | 9 12:00 AM 🔻                  | To 1/         | /11/2019 11:59   | PM -         | 🗹 Show all         |               | Refresh       |          |          |        |        |             |              |          |                 |                |
|                    | Name                           | Record                        |               |                  |              |                    |               |               | ,        | Next Run | S 🕈    | Туре   | Modified by | By Administr | Folder   | Report          | Version Number |
| 1                  | Report 1                       | Occurs every Firs             | st, Third Mor | nday in February | y at 10:00 a | and each 2 hour(   | (s) till 18:0 | 0. Schedule w | ill be u | 2/4/2019 | Active | Report | Lena Vayda  | $\checkmark$ | Folder 1 | Report on Adven |                |
| User Parameters    | <ul> <li>Sales Loss</li> </ul> | Occurs 1 days in              | January, Fe   | bruary, March,   | April, May,  | , June, July, Augu | ust, Sept     | mber, Octobe  | r, Nov   | 2/1/2019 | Active | Report | Lena Vayda  | $\checkmark$ | Folder 1 | Report on Adven |                |
| Roles              |                                |                               |               |                  |              |                    |               |               |          |          |        |        |             |              |          |                 |                |
| Designer Profiles  |                                |                               |               |                  |              |                    |               |               |          |          |        |        |             |              |          |                 |                |
| Reports            |                                |                               |               |                  |              |                    |               |               |          |          |        |        |             |              |          |                 |                |
| Opened Reports     | 🗙 🗹 ([Status]                  | <> 'Deleted')                 |               |                  |              |                    |               |               |          |          |        |        |             |              |          |                 |                |
|                    | IK IK K >                      | >  >  🕵 🗭 🛙                   | è 🤹 🌔         | ية 🤹             |              |                    |               |               |          |          |        |        |             |              |          |                 |                |
| Schedules          | Users :<br>Michael<br>John Co  | Jordan (mike)<br>onnor (john) |               |                  |              |                    |               |               |          |          |        |        |             |              |          |                 |                |
| MDX Statistics     |                                |                               |               |                  |              |                    |               |               |          |          |        |        |             |              |          |                 |                |
| <u> </u>           |                                |                               |               |                  |              |                    |               |               |          |          |        |        |             |              |          |                 |                |

Закладка Schedules работает аналогично форме рассылок для конкретной версии отчета.

Данная закладка содержит следующие поля:

- ✓ Name название отчета;
- ✓ Record период рассылки;
- ✓ Next Run следующее ближайшее срабатывание;
- ✓ Status статус самой рассылки;
- ✓ Туре тип файла рассылки;
- ✓ Modified by кем изменена рассылка;
- ✓ By Administrator кем создана рассылка;
- ✓ Folder название папки;
- ✓ Report название отчета;
- ✓ Version Number номер версии отчета.

Закладка Schedules позволяет отобразить список всех рассылок либо отфильтровать список по дате и времени:

| 🗟 Business Analysis Tool (Administrative Module) - http://localhost:8001/ |                  |  |  |  |  |  |  |  |
|---------------------------------------------------------------------------|------------------|--|--|--|--|--|--|--|
| Application Module Tools Help                                             |                  |  |  |  |  |  |  |  |
| Schedules List                                                            |                  |  |  |  |  |  |  |  |
| Roles Backup From 1/11/2019 12:00 AM ▼ To 2/28/2019 11:59 PM ▼            | Show all Refresh |  |  |  |  |  |  |  |

## 15 Профили дизайнера

Каждый пользователь модуля отчетности может выполнять с отчетом ряд действий, которые ему разрешены администратором. В списке пользователей отчетности напротив каждого пользователя указан профиль, к которому он принадлежит:

| 🔞 Business Analysis Tool (/         | Business Analysis Tool (Administrative Module) - http://localhost:8001/ |            |           |        |         |           |                  |        |       |              |       |          |        |
|-------------------------------------|-------------------------------------------------------------------------|------------|-----------|--------|---------|-----------|------------------|--------|-------|--------------|-------|----------|--------|
| Application Module Users Tools Help |                                                                         |            |           |        |         |           |                  |        |       |              |       |          |        |
| Users 🔯 🦻 🕹 🏖 🖓 🙀                   |                                                                         |            |           |        |         |           |                  |        |       |              |       |          |        |
| Settings                            | Search                                                                  |            |           |        |         | ×         | Filter: * All Us | ers    |       |              |       |          | •      |
|                                     | Login 🔺                                                                 | First Name | Last Name | St 📍   | Level   | Demo user | Designer Profile | E-mail | Phone | Sec.         | Bound | Username | Domain |
|                                     | ▶ john                                                                  | John       | Connor    | Active | Regular |           | Default Profile  |        |       | $\checkmark$ |       |          |        |
|                                     | mary                                                                    | Mary       | Poppins   | Active | Regular |           | Default Profile  |        |       | $\checkmark$ |       |          |        |
| Administrators                      | mike                                                                    | Michael    | Jordan    | Active | Regular |           | Default Profile  |        |       | $\checkmark$ |       |          |        |

В зависимости от профиля этому пользователю разрешены те или иные действия с отчетом.

Список всех профилей Вы можете видеть на закладке Designer Profiles:

| 🗯 Business Analysis Tool (Administrative Module) - http://localhost:8001/ |                             |                                                                                                    |                                       |  |  |  |  |  |  |  |  |
|---------------------------------------------------------------------------|-----------------------------|----------------------------------------------------------------------------------------------------|---------------------------------------|--|--|--|--|--|--|--|--|
| Application Module                                                        | Profiles Tools Help         |                                                                                                    |                                       |  |  |  |  |  |  |  |  |
| Profiles 🛸 🦓                                                              |                             |                                                                                                    |                                       |  |  |  |  |  |  |  |  |
|                                                                           | Name                        |                                                                                                    | Notes                                 |  |  |  |  |  |  |  |  |
|                                                                           | *                           | Click here to add a new row                                                                                                    |                                       |  |  |  |  |  |  |  |  |
| Administrators                                                            | Default Profile             |                                                                                                    | 1                                     |  |  |  |  |  |  |  |  |
|                                                                           | View Only Profile           |                                                                                                    |                                       |  |  |  |  |  |  |  |  |
|                                                                           | Limited Navigation Profile  |                                                                                                    |                                       |  |  |  |  |  |  |  |  |
| Cubes                                                                     | Basic Navigation Profile    | Basic Navigation Profile                                                                                                    |                                       |  |  |  |  |  |  |  |  |
| ~                                                                         | Advanced Navigation Profile | ed Navigation Profile                                                                                                    |                                       |  |  |  |  |  |  |  |  |
|                                                                           | Structure Change Profile    |                                                                                                    |                                       |  |  |  |  |  |  |  |  |
| Data Sources                                                              | All Euroctione Drafile      | 4. B.                                                                                                    | · · · · · · · · · · · · · · · · · · · |  |  |  |  |  |  |  |  |
|                                                                           |                             | P 🖓                                                                                                    |                                       |  |  |  |  |  |  |  |  |
|                                                                           | Access Level:               | Structure Change 👻                                                                                                    |                                       |  |  |  |  |  |  |  |  |
| Roles Backup                                                              |                             | <ul> <li>Highlight, format, expanding and collapsing (+/-), navigation functions ("Drill Up/Down", "Hide Item", etc.), Member<br/>Selector</li> </ul>                     |                                       |  |  |  |  |  |  |  |  |
|                                                                           | 1                           | <ul> <li>Change of the page structure (panels "Rows/Columns", "Dimensions/Measures", etc.) and initialization parameters,<br/>"show by", sorting and filtering</li> </ul> |                                       |  |  |  |  |  |  |  |  |
| User Parameters                                                           | Permissions on structure:   | ☑ Creating custom pages                                                                                                    |                                       |  |  |  |  |  |  |  |  |
|                                                                           |                             | $\swarrow$ Creating calculated measures, members, and sets                                                                                                    |                                       |  |  |  |  |  |  |  |  |
|                                                                           |                             | Sharing pages, calculated measures, members and sets                                                                                                    |                                       |  |  |  |  |  |  |  |  |
| Roles                                                                     | Permissions on visibility:  | ibility: 📝 Viewing shared pages, calculated measures, members and sets                                                                                                    |                                       |  |  |  |  |  |  |  |  |
|                                                                           | Permissions on scheduling:  | 🗹 Subscribing to mail broadcasts                                                                                                    |                                       |  |  |  |  |  |  |  |  |
|                                                                           |                             | Sending mail broadcasts to subscribed users                                                                                                    |                                       |  |  |  |  |  |  |  |  |
| Report Users                                                              | Permissions on export:      | PDF 🗹 Excel 🗹 Images                                                                                                    |                                       |  |  |  |  |  |  |  |  |
|                                                                           | Additional Permissions:     | Charts 🗹 Local cubes                                                                                                    |                                       |  |  |  |  |  |  |  |  |
|                                                                           |                             | NRP Cube Actions Write Bad                                                                                                    | k                                     |  |  |  |  |  |  |  |  |
| Designer Profiles                                                         |                             | Print 🗹 Drill Through up to 1000 🗘                                                                                                    | rows                                  |  |  |  |  |  |  |  |  |
|                                                                           | Web Dashboard:              | Designer                                                                                                    |                                       |  |  |  |  |  |  |  |  |
|                                                                           |                             | Mobile View on Tablet                                                                                                    |                                       |  |  |  |  |  |  |  |  |
| Reports                                                                   | Default Settings:           | Show visual totals                                                                                                    |                                       |  |  |  |  |  |  |  |  |
|                                                                           |                             | Hide Designers                                                                                                    |                                       |  |  |  |  |  |  |  |  |
| *<br>•                                                                    | Save Refresh                |                                                                                                    |                                       |  |  |  |  |  |  |  |  |
| Login: root Server: http                                                  | ://localhost:8001/          |                                                                                                    |                                       |  |  |  |  |  |  |  |  |
|                                                                           |                             |                                                                                                    |                                       |  |  |  |  |  |  |  |  |

Для каждого профиля в поле Access Level можно выбрать те действия, которые можно выполнять с отчетом:

| Access Level:              | Structure Change |                                        |                        | -                                     |
|----------------------------|------------------|----------------------------------------|------------------------|---------------------------------------|
|                            | View Only        |                                        |                        | www.", "Hide Item", etc.), Member     |
|                            | Advanced Navigat | tion                                   |                        | " otc.) and initialization parameters |
|                            | Structure Change | , etc.) and initialization parameters, |                        |                                       |
| Permissions on structure:  | Creating custom  | n pages                                |                        |                                       |
|                            | Creating calcula | ted measures, members                  | , and sets             |                                       |
|                            | Sharing pages,   | calculated measures, me                | embers and sets        |                                       |
| Permissions on visibility: | Viewing shared   | pages, calculated measu                | ures, members and sets |                                       |
| Permissions on scheduling: | Subscribing to m | nail broadcasts                        |                        |                                       |
|                            | Sending mail bro |                                        |                        |                                       |
| Permissions on export:     | PDF              | 🗹 Excel                                | 🗹 Images               |                                       |
| Additional Permissions:    | Charts           | 🗹 Local cubes                          |                        |                                       |
|                            | NRP              | Cube Actions                           | Vrite Back             |                                       |
|                            | V Print          | Drill Through up                       | to 1000 🗘 rows         |                                       |
| Web Dashboard:             | 🗹 Designer       |                                        |                        |                                       |
|                            | Mobile View on T | Tablet                                 |                        |                                       |
| Default Settings:          | Show visual tota | als                                    |                        |                                       |
|                            | Hide Designers   |                                        |                        |                                       |
| Save Refresh               |                  |                                        |                        |                                       |

Когда Вы выбрали значение, под ним отображается перечень разрешенных действий:

| Access Level:              | Structure Change                                       |                                                  | •                                                                     |  |  |  |  |  |  |  |  |  |
|----------------------------|--------------------------------------------------------|--------------------------------------------------|-----------------------------------------------------------------------|--|--|--|--|--|--|--|--|--|
|                            | <ul> <li>Highlight, forma</li> <li>Selector</li> </ul> | t, expanding and collapsing (+/·                 | -), navigation functions ("Drill Up/Down", "Hide Item", etc.), Member |  |  |  |  |  |  |  |  |  |
|                            | Change of the p     "show by", sorting                 | bage structure (panels "Rows/Co<br>and filtering | olumns", "Dimensions/Measures", etc.) and initialization parameters,  |  |  |  |  |  |  |  |  |  |
| Permissions on structure:  | Creating custon                                        | n pages                                          |                                                                       |  |  |  |  |  |  |  |  |  |
|                            | Creating calcula                                       | ted measures, members, and se                    | ets                                                                   |  |  |  |  |  |  |  |  |  |
|                            | 🗹 Sharing pages,                                       | calculated measures, members                     | and sets                                                              |  |  |  |  |  |  |  |  |  |
| Permissions on visibility: | Viewing shared                                         | pages, calculated measures, me                   | embers and sets                                                       |  |  |  |  |  |  |  |  |  |
| Permissions on scheduling: | 🗹 Subscribing to n                                     | nail broadcasts                                  |                                                                       |  |  |  |  |  |  |  |  |  |
|                            | Sending mail broadcasts to subscribed users            |                                                  |                                                                       |  |  |  |  |  |  |  |  |  |
| Permissions on export:     | PDF                                                    | 🗹 Excel                                          | 🗹 Images                                                              |  |  |  |  |  |  |  |  |  |
| Additional Permissions:    | Charts                                                 | 🖌 Local cubes                                    |                                                                       |  |  |  |  |  |  |  |  |  |
|                            | NRP                                                    | Cube Actions                                     | 🗹 Write Back                                                          |  |  |  |  |  |  |  |  |  |
|                            | 🗹 Print                                                | 🗹 Drill Through 🛛 up to                          | 1000 🗘 rows                                                           |  |  |  |  |  |  |  |  |  |
| Web Dashboard:             | 🗸 Designer                                             |                                                  |                                                                       |  |  |  |  |  |  |  |  |  |
|                            | Mobile View on                                         | Tablet                                           |                                                                       |  |  |  |  |  |  |  |  |  |
| Default Settings:          | Show visual tot                                        | als                                              |                                                                       |  |  |  |  |  |  |  |  |  |
|                            | Hide Designers                                         |                                                  |                                                                       |  |  |  |  |  |  |  |  |  |
| Save Refresh               |                                                        |                                                  |                                                                       |  |  |  |  |  |  |  |  |  |

Этот список – это «расшифровка» выбранного значения в поле Access Level. Кроме перечня разрешенных действий со страницей, профиль определяет также:

- права на изменение структуры отчета (создание и шаринг собственных вычисляемых мер, элементов, наборов);
- права на видимость расшаренных страниц и других элементов, расшаренных другими пользователями;
- права на почтовую рассылку;

- права на экспорт отчетов в выбранных форматах;
- права на дополнительные действия в отчете (отображение графиков, экспорт в формате NRP, печать, работа с локальными кубами, действия на кубе, Drill Though с максимальным количеством строк, обновление данных на всех страницах, writeback);
- право дизайна Интерактивного дашборда в браузере и право отображать интерактивные отчеты на планшете аналогично как на мобильном устройстве;
- настройки по умолчанию (показывать визуальные итоги, при открытие отчета не показывать окна дизайнера).

После установки системы в списке профилей дизайнера есть 7 подготовленных профилей. Эти профили созданы исключительно для удобства. Вы можете их изменить или удалить, а также создать свои профили.

Приведем пример. Кликните по надписи "Click here to add a new row" и введите имя для нового профиля:

|   | Name                        | Notes |
|---|-----------------------------|-------|
| I | TEST PROFILE                |       |
|   | Default Profile             |       |
|   | View Only Profile           |       |
|   | Limited Navigation Profile  |       |
|   | Basic Navigation Profile    |       |
|   | Advanced Navigation Profile |       |
|   | Structure Change Profile    |       |
|   | All Functions Profile       |       |

Далее заполните внизу настройки профиля так, как на рисунке и нажмите кнопку «Save»:

| Access Level:              | Advanced Naviga                | tion                  |              | •                                                                     |
|----------------------------|--------------------------------|-----------------------|--------------|-----------------------------------------------------------------------|
|                            | • Highlight, forma<br>Selector | t, expanding and col  | lapsing (+/· | -), navigation functions ("Drill Up/Down", "Hide Item", etc.), Member |
| Permissions on structure:  | Creating custor                | n pages               |              |                                                                       |
|                            | Creating calcula               | ated measures, memb   | pers, and se | ets                                                                   |
|                            | 🗹 Sharing pages,               | calculated measures   | , members a  | and sets                                                              |
| Permissions on visibility: | 🗹 Viewing shared               | pages, calculated me  | easures, me  | embers and sets                                                       |
| Permissions on scheduling: | 🗹 Subscribing to r             | nail broadcasts       |              |                                                                       |
|                            | Sending mail broken            | oadcasts to subscribe | ed users     |                                                                       |
| Permissions on export:     | PDF                            | 🗹 Excel               |              | 🖌 Images                                                              |
| Additional Permissions:    | 🗸 Charts                       | 🗹 Local cubes         |              |                                                                       |
|                            | NRP                            | Cube Actions          |              | Vrite Back                                                            |
|                            | 🗸 Print                        | 🗹 Drill Through       | up to        | 1000 🗘 rows                                                           |
| Web Dashboard:             | 🗹 Designer                     |                       |              |                                                                       |
|                            | Mobile View on                 | Tablet                |              |                                                                       |
| Default Settings:          | Show visual tot                | als                   |              |                                                                       |
|                            | Hide Designers                 |                       |              |                                                                       |
| Save Refresh               |                                |                       |              |                                                                       |

Теперь на закладке Report Users для пользователя john установим этот профиль. Вызвав контекстное меню для этого пользователя, выберите пункт Edit Report User:

|   | Login 🔺 | First Name | Last Name | St 📍   | Level   | Demo user | Designer | r Profile  | E-mail    | Phone     | Sec.    | Bound     | Username | [ |
|---|---------|------------|-----------|--------|---------|-----------|----------|------------|-----------|-----------|---------|-----------|----------|---|
| • | john    | John       | Connor    | Active | Regular |           | Default  |            |           |           |         |           |          | 1 |
|   | mary    | Mary       | Poppins   | Active | Regular |           | Default  | Q \        | /iew Rep  | ort User  | •       |           |          |   |
|   | mike    | Michael    | Jordan    | Active | Regular |           | Default  | 1 😒        | dit Repo  | rt User   | N       |           |          | ľ |
|   |         |            |           |        |         |           |          | 🔂 I        | New Rep   | ort User  | 6       |           |          |   |
|   |         |            |           |        |         |           |          | <b>S</b> ( | )elete Re | port Use  | r       |           |          |   |
|   |         |            |           |        |         |           |          | 20 5       | et Unres  | tricted P | ermissi | ons on C  | ubes     |   |
|   |         |            |           |        |         |           |          | 😰 I        | assword   | Settings  |         |           |          |   |
|   |         |            |           |        |         |           |          | 🥹 I        | Refresh   |           |         |           |          |   |
|   |         |            |           |        |         |           |          | F          | Run Repo  | ort Modu  | le Unde | er This U | ser      |   |
|   |         |            |           |        |         |           |          |            | end Not   | ification | to User | r         |          |   |

В появившемся окне редактирования пользователя измените его профиль на TEST PROFILE и нажмите «Save»:

| 礗 Edit Report User 👘  |     |                                               |   |
|-----------------------|-----|-----------------------------------------------|---|
| Login:                | *   | john                                          | 1 |
| Password:             | *   | ****                                          | 1 |
| Password confirmation | :*  | ****                                          | 1 |
| First name:           | *   | John                                          | ] |
| Last name:            | *   | Connor                                        | ] |
| Designer profile:     | *   | Default Profile 🔹                             |   |
| E-mail:               |     | Advanced Navigation Profile                   |   |
| Phone:                |     | Basic Navigation Profile                      |   |
| Expiration date:      |     | Default Profile<br>Limited Navigation Profile |   |
| Status:               | *   | Structure Change Profile                      |   |
| Level:                | *   | Regular user                                  |   |
| Demo user:            |     |                                               |   |
| Use for security:     | *   | $\checkmark$                                  |   |
| Bind to domain user:  | *   |                                               |   |
| Username:             | *   |                                               |   |
| Domain:               | *   |                                               |   |
| Can update own info:  | *   | $\checkmark$                                  |   |
| Access handle:        |     | john                                          |   |
| Notes:                |     | A                                             | 1 |
|                       |     |                                               |   |
| Deserver              | 10  |                                               |   |
| Password              | 156 | cancel Refresh                                | J |

Войдем в модуль отчетности под пользователем john, и откроем любой отчет.

**Внимание!** Если Вы не увидите ни одного отчета, не забывайте, что у пользователя может не быть прав. В этом случае войдите на закладку Reports и воспользуйтесь кнопкой a для раздачи прав, а также убедитесь, что есть версия отчета со статусом Active.

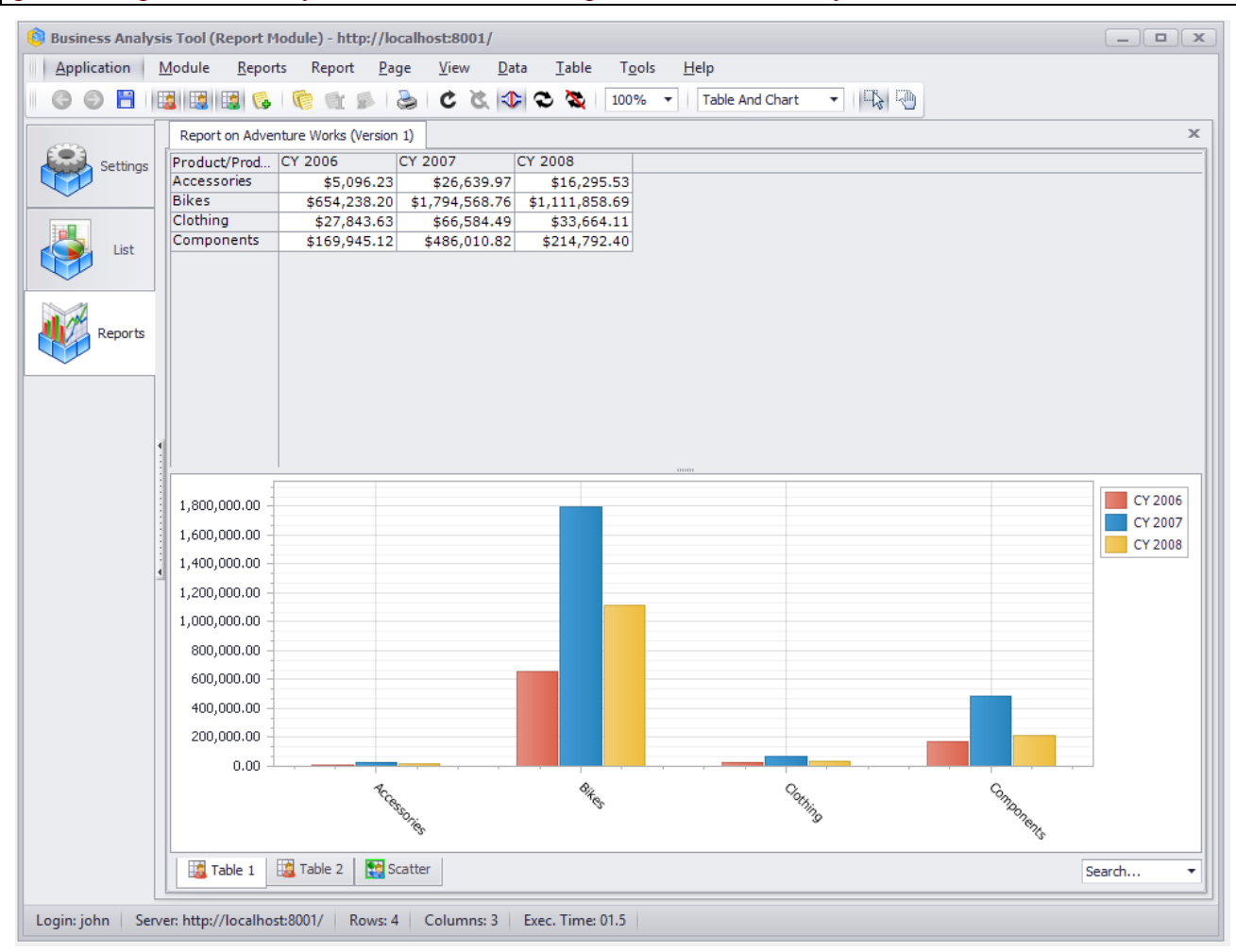

После открытия отчета Вы увидите, что пользователь не имеет прав выполнять действия, которые не разрешены этим профилем.

# 16 Раздача прав доступа к членам измерения большому количеству пользователей

В Microsoft Analysis Services есть возможность раздавать права доступа к членам измерения для ролей Analysis Services. Напомним, что каждому пользователю отчетности ВАТ соответствует роль [batidentifier]\_user\_login в кубе.

В Analysis Services 2005 и выше права раздаются на атрибуты измерения.

В разделе 9.2 рассказывалось о том, как раздать неограниченные права пользователям для набора кубов с помощью мастера, а также демонстрировалось, как для пользователя установить права на один куб с помощью диалогового окна:

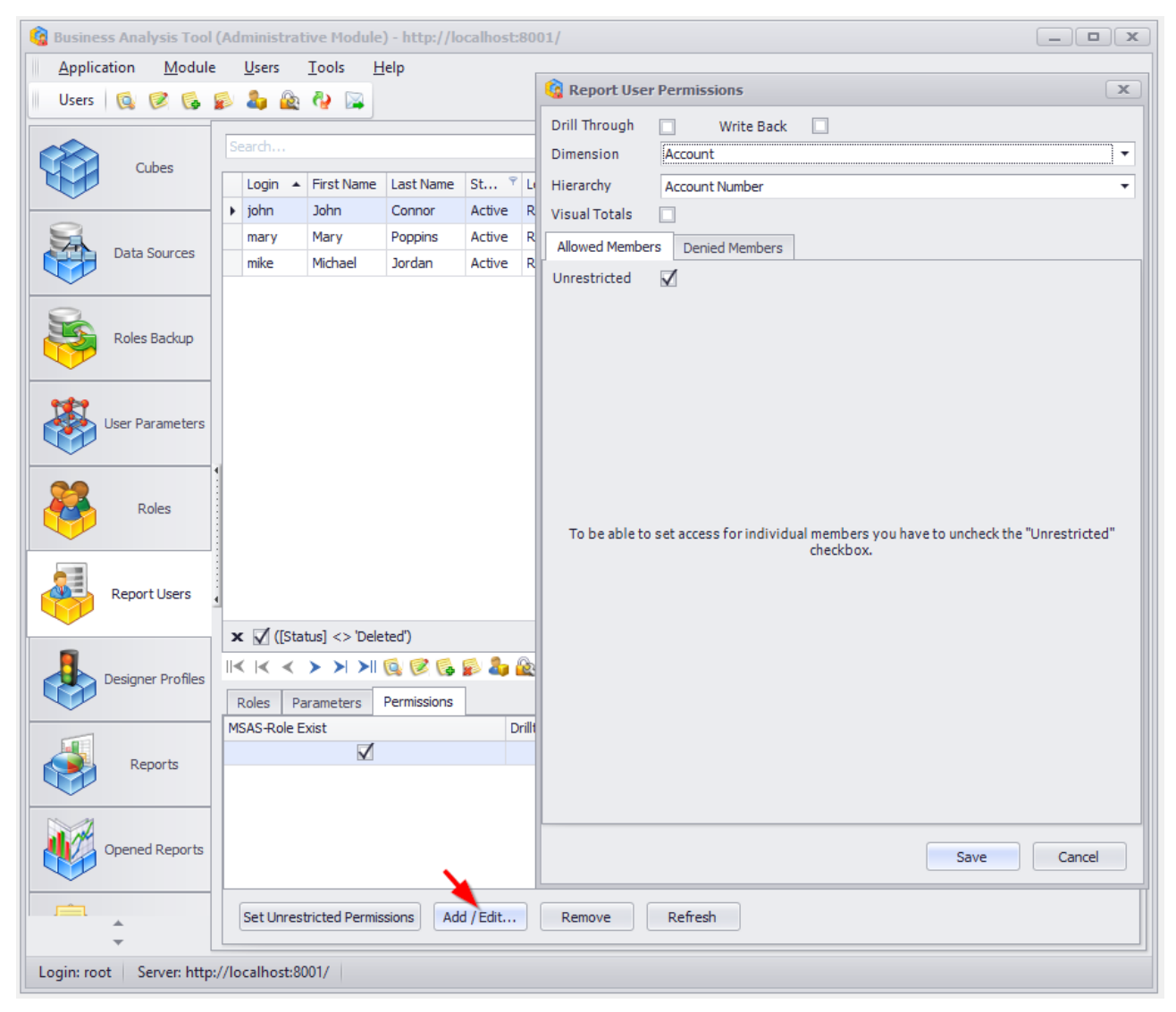

Для каждого атрибута измерения мы можем выбрать как подмножество разшешенных, так и множество запрещенных элементов:

| 🚱 Report User Permissions                                                                                                    | x |
|----------------------------------------------------------------------------------------------------|---|
| Drill Through Virte Back<br>Dimension Geography (restricted)                                                                                           | • |
| Hierarchy Country (restricted)                                                                                                    | • |
| Visual Totals                                                                                                    |   |
| Allowed Members Denied Members                                                                                                    |   |
| Unrestricted                                                                                                    |   |
| <ul> <li>All Geographies</li> <li>Australia</li> <li>Canada</li> <li>France</li> <li>Germany</li> <li>United Kingdom</li> <li>United States</li> </ul> |   |
| Save Cance                                                                                                    |   |

В результате john будет видеть данные только Австралии и Канады.

| 🌀 Business Analysis Tool ( | (Administrative Module)                 | http://localhost:8001 | 1/              |                        |              | _ <b>D</b> X |
|----------------------------|-----------------------------------------|-----------------------|-----------------|------------------------|--------------|--------------|
| Application Module         | <u>R</u> oles <u>T</u> ools <u>H</u> el | p                     |                 |                        |              |              |
| Roles 🔞 🧭 🚱                | ê 🌡 🍪                                   | 6                     | Poport Ucor I   | armissions             |              |              |
|                            | Name Securit                            | ty Binding to Al      | Report Oser i   | ermissions             | -            |              |
| Cubes                      | All Users                               |                       | Drill Through   | Write Back             | $\checkmark$ |              |
|                            | Test Role                               |                       | Dimension       | Geography (restricted) | k            | ▼            |
| 2                          |                                         | H                     | Hierarchy       | Country (restricted)   |              | •            |
| Data Sources               |                                         |                       | /isual Totals   | ✓                      |              |              |
|                            |                                         | -                     | Allowed Members | Denied Members         |              |              |
|                            |                                         | (                     | Unrestricted    |                        |              |              |
| Roles Backup               |                                         | -                     | All Geoc        | raphies<br>tralia      |              |              |
|                            |                                         |                       | Can             | ada                    |              |              |
| User Parameters            |                                         |                       | Frar            | ice                    |              |              |
|                            |                                         |                       | Gerr            | nany<br>ed Kingdom     |              |              |
|                            |                                         |                       | Unit            | ed States              |              |              |
| Roles                      |                                         |                       |                 |                        |              |              |
|                            |                                         |                       |                 |                        |              |              |
|                            |                                         |                       |                 |                        |              |              |
| Report Users               |                                         |                       |                 |                        |              |              |
|                            |                                         |                       |                 |                        |              |              |
| Designer Profiles          |                                         |                       |                 |                        |              |              |
|                            |                                         |                       |                 |                        |              |              |
|                            | Parameters Restriction:                 | s Permissions         |                 |                        |              |              |
| Reports                    |                                         | Din                   |                 |                        |              |              |
|                            |                                         |                       |                 |                        |              |              |
|                            |                                         |                       |                 |                        |              |              |
| Opened Reports             |                                         | -                     |                 |                        |              |              |
|                            |                                         |                       |                 |                        | s            | Cancel       |
| ▲                          | Set Unrestricted Permissio              | Add / Edit            | remore          | пенсон                 |              |              |
|                            | (/) 11 + 0001/                          |                       |                 |                        |              |              |
| Login: root Server: http:/ | /localhost:8001/                        |                       |                 |                        |              |              |

То же самое можно сделать и для конкретной роли:

Все пользователи, которые входят в эту роль будут иметь права доступа к этим двум странам.

Если у Вас большое количество пользователей, и Вам нужно быстро раздать права на измерения, то Вам в этом помогут другие мастера для раздачи прав. Покажем это на примере.

Paccмотрим куб Adventure Works в базе Adventure Works DW. В этом кубе есть измерение Geography с атрибутной иерархией Country.

Допустим, у нас есть менеджеры, и мы хотим быстро раздать им доступ к информации по продажам в разных странах. Для этого нужно проделать несколько действий.

#### 16.1 Параметр пользователя

На закладке User Parameters Вы увидите пустой список. Давайте добавим параметр Country (страна):

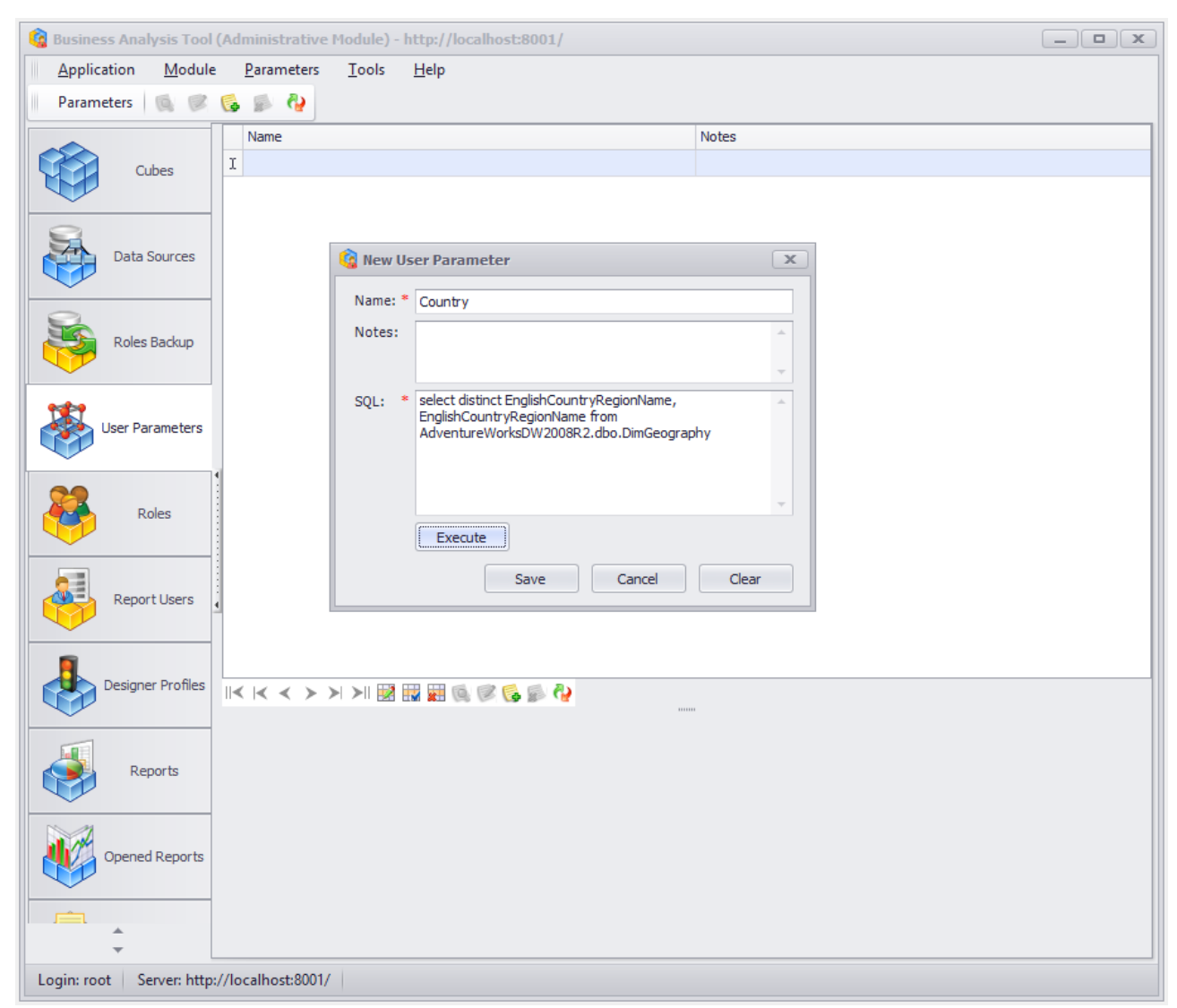

В поле SQL Вы должны задать запрос, возвращающий два поля: ключ и имя. Этот запрос должен возвращать всевозможные значения параметра. В большинстве случаев Вы будете строить запрос, который возвращает ключ и имя элементов какого-либо уровня измерения или атрибута. В данном случае, чтобы получить список всех стран, нам понадобиться такой запрос:

select distinct EnglishCountryRegionName, EnglishCountryRegionName
from AdventureWorksDW2008R2.dbo.DimGeography

Обратите внимание на то, что если Вы используете базу данных Adventure Works 2005, а не 2008, то в запросе нужно изменить название БД с AdventureWorksDW2008 на AdventureWorksDW.

Нажмите на кнопку Execute, чтобы увидеть результат выполнения запроса.

Если Вы получите сообщение, что SQL Server пользователь, под которым сервер приложений обращается к БД-репозиторию, не имеет доступа к AdventureWorksDW – дайте

права data reader этому пользователю на базе AdventureWorksDW. После этого нажмите кнопку Execute снова.

После успешного выполнения запроса Вы увидите окно с результатами:

| ŝ | Results                     |                              |
|---|-----------------------------|------------------------------|
|   | English Country Region Name | English Country Region Name1 |
| Þ | Australia                   | Australia                    |
|   | Canada                      | Canada                       |
|   | France                      | France                       |
|   | Germany                     | Germany                      |
|   | United Kingdom              | United Kingdom               |
|   | United States               | United States                |
|   |                             |                              |
|   |                             | Close                        |

Мы видим перечень возможных значений параметра. Нажмем на кнопку «Close», затем на «Save». Параметр появился в списке:

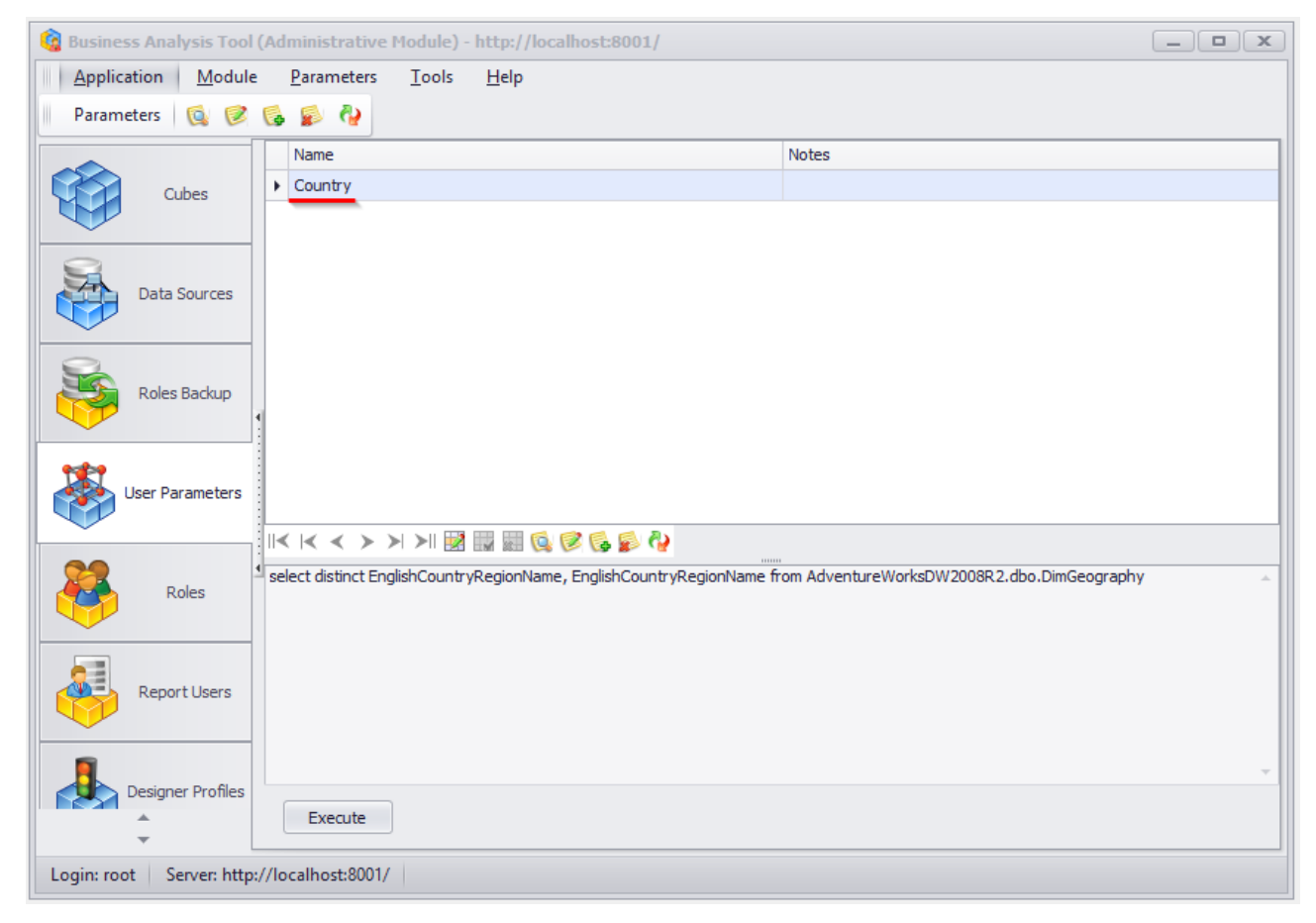

Внимание. Если база, из которой Вы делаете запрос, и репозиторий лежат на разных серверах, то Вы должны на сервере, где находится репозиторий, создать Linked Server и использовать запрос типа вот такого: select ... from [LinkedServer].AdventureWorksDW2008.dbo.DimGeography

## 16.2 Роль

На закладке Roles создадим новую роль, которую назовем Country Managers:

| 🙆 Business Analysis Tool | (Ad   | Iministrative Modu          | le) - http://k | ocalhost:8001/  |       |        |             | _               |       |
|--------------------------|-------|-----------------------------|----------------|-----------------|-------|--------|-------------|-----------------|-------|
| Application Module       | 2     | <u>R</u> oles <u>T</u> ools | <u>H</u> elp   |                 |       |        |             |                 |       |
| Roles 🔯 🧭 🚱              | 5     | 🎝 🖏                         |                |                 |       |        |             |                 |       |
|                          |       | Name                        | Security       | Binding to AD   | Group | Domain | Auto create | Access handle   | Notes |
| Cubes                    |       | All Users                   |                |                 |       |        |             | allusers        |       |
|                          |       | Test Role                   | $\checkmark$   |                 |       |        |             | testrole        |       |
|                          | •     | Country Managers            | $\checkmark$   |                 |       |        |             | countrymanagers |       |
| Data Sources             |       |                             |                |                 |       |        |             |                 |       |
| Roles Backup             | 1     |                             |                |                 |       |        |             |                 |       |
| User Parameters          |       |                             |                | S               |       |        |             |                 |       |
| 0.0                      | 1     |                             |                | <b>*</b> ••• •* |       |        |             |                 |       |
| Roles                    |       | Parameters Restric          | tions Permis   | sions           |       |        |             |                 |       |
|                          | N     | ame                         |                | Description     |       |        | Applicable  |                 |       |
| Report Users             |       | ομητηγ                      |                |                 |       |        |             | M               |       |
| Designer Profiles        |       | Save                        | Cancel         |                 |       |        |             |                 |       |
| Login: root Server: http | ://lo | ocalhost:8001/              |                |                 |       |        |             |                 |       |

Для этой роли в нижней части формы в поле Applicable поставим «птичку» и нажмем на кнопку Save. Таким образом, мы создали новую роль и ввели информацию о том, что параметр Country применим к этой роли.

Теперь перейдем на закладку Report Users и сделаем так, что оба наши пользователи mike и john будут принадлежать роли Country Managers (то есть, оба являются менеджерами для некоторого набора стран):

| 6  | Image: Second state   Image: Second state     Image: Second state   Image: Second state     Image: Second state   Image: Second state                                                                                                    |      |         |              |      |                                                    |               |         |              |      |              |                 |            |           |                 |        |       |              |       |          |        |
|----|----------------------------------------------------------------------------------------------------|------|---------|--------------|------|----------------------------------------------------|---------------|---------|--------------|------|--------------|-----------------|------------|-----------|-----------------|--------|-------|--------------|-------|----------|--------|
|    | <u>A</u> pplic                                                                                                    | atio | n       | <u>M</u> odu | le   | l                                                  | <u>J</u> sers |         | <u>T</u> ool | s    | <u>H</u> elp |                 |            |           |                 |        |       |              |       |          |        |
|    | Users                                                                                                    | Ū    | 10      | 6            |      |                                                    | <b>b</b> (    | <u></u> | ę,           |      |              |                 |            |           |                 |        |       |              |       |          |        |
|    | $\sim$                                                                                                    |      |         |              | -    | Search 🗙 Filter: * All Users 🗸                     |               |         |              |      |              |                 |            |           |                 |        |       |              |       |          |        |
|    |                                                                                                    |      | Cube    | s            | ,    |                                                    | in carrier    |         |              |      |              |                 |            |           |                 |        |       |              |       |          |        |
|    |                                                                                                    |      |         |              |      | 1                                                  | ogin          | *       | First        | Name | Last Name    | St 📍            | Level      | Demo user | Designer Pr     | E-mail | Phone | Sec.         | Bound | Username | Domain |
| -  | _                                                                                                    |      |         |              |      | ► i                                                | john          |         | John         |      | Connor       | Active          | Regular    |           | Default Profile |        |       | $\checkmark$ |       |          |        |
|    | 4                                                                                                    | Di   | ata So  | irces        |      | 1                                                  | mary          |         | Mary         |      | Poppins      | Active          | Regular    |           | Default Profile |        |       | $\checkmark$ |       |          |        |
|    |                                                                                                    |      | 100     |              |      | mike Michael Jordan Active Regular Default Profile |               |         |              |      |              |                 |            |           |                 |        |       |              |       |          |        |
| -  | Roles Backup       Image: Control of the second second secon |      |         |              |      |                                                    |               |         |              |      |              |                 |            |           |                 |        |       |              |       |          |        |
| 5  | 22                                                                                                    |      |         |              | 4    | R                                                  | bles          | Pa      | arame        | ters | Permissions  | ;<br>Dula       |            |           |                 |        |       |              | Dent  |          |        |
|    | P)                                                                                                    |      | Role    | S            |      | 1S II                                              | 1 role        |         | F            | -    |              | Role<br>Test Pa | Ja         |           |                 |        |       |              | Bound |          |        |
|    | $\checkmark$                                                                                                    |      |         |              |      |                                                    |               |         |              | 7    |              | Countr          | v Managers |           |                 |        |       |              |       |          |        |
|    | Report Users                                                                                                    |      |         |              |      |                                                    |               |         |              |      |              |                 |            |           |                 |        |       |              |       |          |        |
|    |                                                                                                    | Des  | igner f | Profiles     |      |                                                    | Sa            | ave     | 1            |      | Cancel       | Refre           | esh        |           |                 |        |       |              |       |          |        |
| Lo | gin: roo                                                                                                    | ot   | Serv    | er: htt      | p:// | /loc                                               | alhos         | st:80   | 001/         |      |              |                 |            |           |                 |        |       |              |       |          |        |

Для каждого пользователя введем информацию о том, менеджером каких стран он является. Сделаем активным пользователя john и нажмем на троеточие в поле Parameter Values на закладке Parameters:

| Image: Second state   Image: Second state     Image: Second state   Image: Second state     Image: Second state   Image: Second state |                 |                                |                        |                                         |        |         |           |                     |        |       |      |       |          |        |
|----------------------------------------------------------------------------------------------------|-----------------|--------------------------------|------------------------|-----------------------------------------|--------|---------|-----------|---------------------|--------|-------|------|-------|----------|--------|
| <u>Application</u> <u>M</u> odul                                                                                                    | е               | <u>U</u> sers                  | <u>T</u> ools <u>I</u> | <u>H</u> elp                            |        |         |           |                     |        |       |      |       |          |        |
| Users 🔯 🧭 🚱                                                                                                    | 5               | الله 🕹                         | 🍓 🙀                    |                                         |        |         |           |                     |        |       |      |       |          |        |
|                                                                                                    | s               | earch                          |                        |                                         |        |         | x         | Filter: * All Users |        |       |      |       |          | •      |
| Cubes                                                                                                    |                 |                                |                        |                                         |        |         |           |                     | - 1    | -1    | -    |       |          | -      |
|                                                                                                    |                 | Login 🔺                        | First Name             | Last Name                               | St *   | Level   | Demo user | Designer Pr         | E-mail | Phone | Sec. | Bound | Username | Domain |
| 9                                                                                                    | •               | john                           | John                   | Connor                                  | Active | Regular |           | Default Profile     |        |       |      |       |          |        |
| Data Sources                                                                                                    | -               | mary                           | Mary                   | Poppins                                 | Active | Regular |           | Default Profile     |        |       |      |       |          |        |
|                                                                                                    |                 | mike                           | Michael                | Jordan                                  | Active | Regular |           | Default Profile     |        |       | V    |       |          |        |
| Roles Backup                                                                                                    | <b>1</b><br>  → | × √ ([Sta<br><  < <<br>Roles P | atus] <> 'Del          | eted")<br>🔯 🗭 <table-cell></table-cell> | · 🔊 🌡  | I 🗟 🖓 🖟 | Q.        |                     |        |       |      |       |          |        |
| Roles                                                                                                    | ■ N             | lame                           |                        | Cimbolona                               | Notes  |         | Pa        | arameter Values     |        |       |      |       |          |        |
|                                                                                                    | C               | Country                        |                        |                                         |        |         |           |                     |        |       |      |       |          | •••    |
| Report Users                                                                                                    |                 | - Defer                        | L                      |                                         |        |         |           |                     |        |       |      |       |          | /      |
| *<br>*                                                                                                    |                 | Refres                         | n                      |                                         |        |         |           |                     |        |       |      |       |          |        |
| Login: root Server: http                                                                                                    | ://lo           | ocalhost:8                     | 001/                   |                                         |        |         |           |                     |        |       |      |       |          |        |

Откроется форма, в которой мы можем задать значения этого параметра для пользователя john:

| 🕝 Parameter Values |                |                |  |  |  |
|--------------------|----------------|----------------|--|--|--|
| Applicable         | ID             | Caption        |  |  |  |
| $\checkmark$       | Australia      | Australia      |  |  |  |
| $\checkmark$       | Canada         | Canada         |  |  |  |
|                    | France         | France         |  |  |  |
|                    | Germany        | Germany        |  |  |  |
|                    | United Kingdom | United Kingdom |  |  |  |
|                    | United States  | United States  |  |  |  |
|                    |                |                |  |  |  |
| Save               | Close          |                |  |  |  |

Допустим, john является менеджером для двух стран – Australia и Canada. Нажмите Save и увидите в списке значений эти две страны:

| Roles   | Parameters | Permissions | 3     |                   |
|---------|------------|-------------|-------|-------------------|
| Name    |            |             | Notes | Parameter Values  |
| Country |            |             |       | Australia, Canada |
|         |            |             |       |                   |
|         |            |             |       |                   |
|         |            |             |       |                   |
|         |            |             |       |                   |
|         |            |             |       |                   |
| Ref     | fresh      |             |       |                   |
|         |            |             |       |                   |

Аналогично включите в роль Country Managers и пользователя mike, а также в значение параметра для него включите страны Germany, United Kingdom:

| 🔞 Business Analysis Tool (Administrative Module) - http://localhost:8001/ |     |          |         |                                |           |               |       |           |             |            |              |              |                 |        |         |      |        |          |        |
|---------------------------------------------------------------------------|-----|----------|---------|--------------------------------|-----------|---------------|-------|-----------|-------------|------------|--------------|--------------|-----------------|--------|---------|------|--------|----------|--------|
| Application Module Users Tools Help                                       |     |          |         |                                |           |               |       |           |             |            |              |              |                 |        |         |      |        |          |        |
| Users                                                                     | C   | 0        | 6       |                                | 🕹 🦀 🙊 🦓 🙀 |               |       |           |             |            |              |              |                 |        |         |      |        |          |        |
|                                                                           |     |          |         | Search X Filter: * All Users - |           |               |       |           |             |            |              | •            |                 |        |         |      |        |          |        |
|                                                                           |     | Cube     | s       |                                | 1         | a alia i i    | Fire  | + Nimm    | LastName    | C1 9       | Level        | Demo         | Decision of Dr. | E mail | Dhana   | Car  | Davind | Usersens | Demain |
|                                                                           |     |          |         | ŀ                              | -         | ogin 🔺        | Tirs  | t Nam     | Coppor      | Activo     | Bogular      | Demo user    | Designer Pr     | C-Mail | Priorie | Sec. | bound  | Username | Domain |
| 8                                                                         |     |          |         | ŀ                              | 1         |               | Mai   | н<br>ж    | Popping     | Active     | Regular      |              | Default Profile |        |         |      |        |          |        |
|                                                                           | Da  | ata Sou  | irces   | H                              |           | nar y<br>niko | Mid   | y<br>Dael | lordan      | Active     | Regular      |              | Default Profile |        |         |      |        |          |        |
|                                                                           |     |          |         | H                              | -         | like          | MIC   | Idel      | Jordan      | Acuve      | Regular      |              | Default Profile |        |         | Y    |        |          |        |
| -                                                                         | Ro  | oles Bao | ckup    | 4                              |           |               |       |           |             |            |              |              |                 |        |         |      |        |          |        |
|                                                                           | Use | r Paran  | neters  |                                | x         | 🗸 ([St        | atus] | <> 'D     | eleted')    |            |              |              |                 |        |         |      |        |          |        |
|                                                                           |     |          |         | 1                              | <         | < <           | >     | >         | 1 💽 🗭 🕻     | <b>B</b> 3 | ) 🖄 🖓 📓      | ¥            |                 |        |         |      |        |          |        |
| 00                                                                        |     |          |         | 1                              | Ro        | les P         | aram  | eters     | Permissions | s          |              |              |                 |        |         |      |        |          |        |
|                                                                           |     | Roles    | 3       | 1                              | Nam       | e             |       |           | Notes       | Par        | ameter Value | s            |                 |        |         |      |        |          |        |
|                                                                           |     |          |         | 9                              | Cou       | ntry          |       |           |             | Ger        | rmany, Unite | d Kingdom, U | nited States    |        |         |      |        |          |        |
| Report Users                                                              |     |          |         |                                |           |               |       |           |             |            |              |              |                 |        |         |      |        |          |        |
|                                                                           | Des | igner P  | rofiles |                                |           | Refree        | sh    | ]         |             |            |              |              |                 |        |         |      |        |          |        |
| Login: root Server: http://localhost:8001/                                |     |          |         |                                |           |               |       |           |             |            |              |              |                 |        |         |      |        |          |        |

Вся введенная Вами информация о параметрах и их значениях содержится в базе репозитории.

#### 16.3 Раздача прав доступа на измерения

Покажем, как можно быстро раздать права доступа к членам измерения с помощью специального мастера и параметров пользователей. Перейдем на закладку Cubes. В контекстном меню для куба Adventure Works выберем пункт Edit Permissions on Dimension:

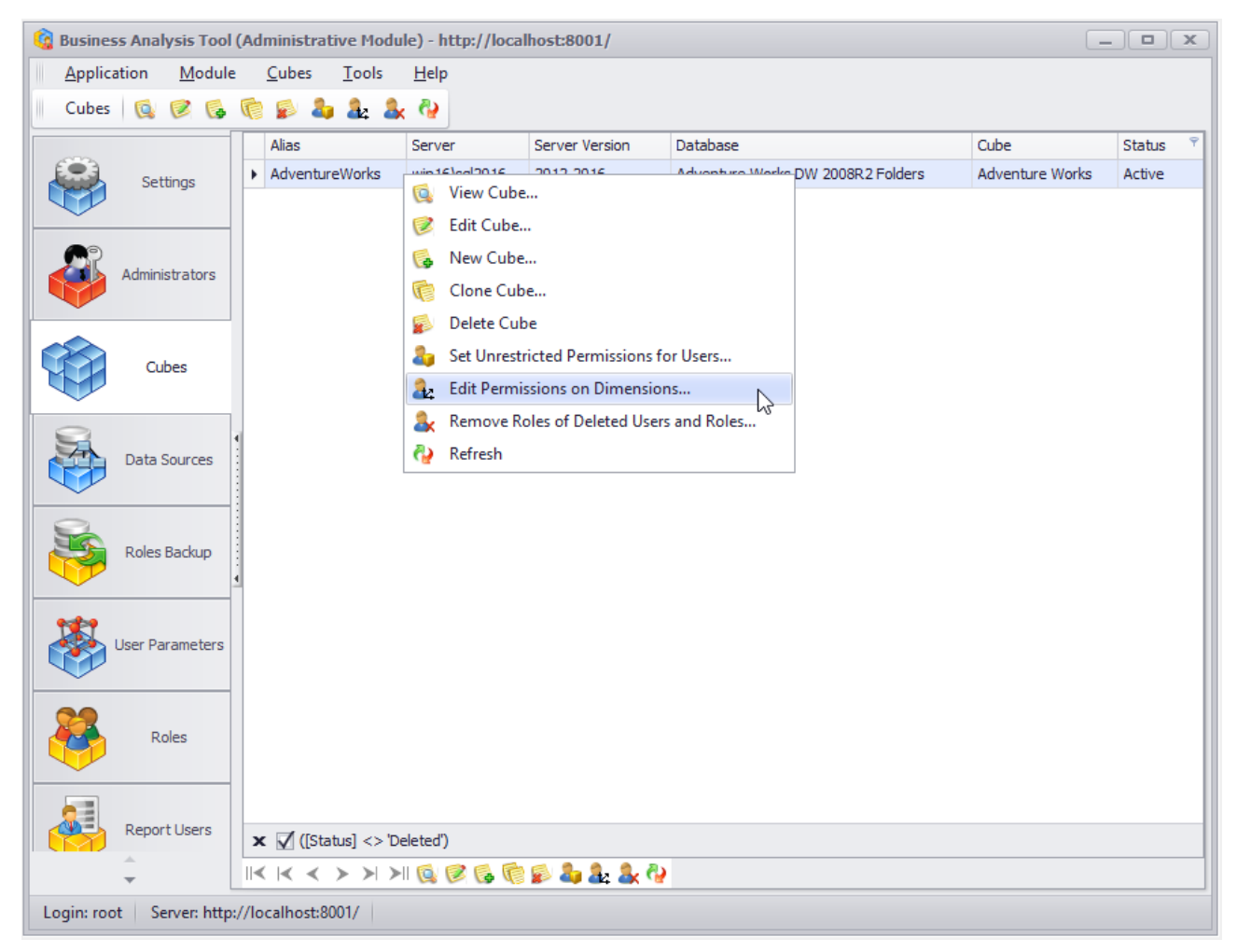

Откроется мастер раздачи прав. Этот мастер предлагает Вам выбрать измерение и атрибутную иерархию. Выберите все так, как на рисунке, и перейдите на следующий шаг:

| 🔞 Edit Permission            | s on Dimensions              | x             |
|------------------------------|------------------------------|---------------|
| Step 1<br>Select dimension a | ind cube(s)                  |               |
| Private Dimension:           |                              |               |
| Dimension:                   | Geography 🔻                  |               |
| Attribute:                   | Country                      |               |
| Cubes:                       | Adventure Works].[Geography] |               |
|                              | <u>C</u> ancel               | < Back Next > |

На втором шаге из выпадающего списка выберем роль Country Managers:

| 🤹 Edit Permiss         | ions on Dimensions |        | x                             |
|------------------------|--------------------|--------|-------------------------------|
| Step 2<br>Select users |                    |        |                               |
| Role:                  | Country Managers   | -      |                               |
| 🗹 mike                 |                    |        |                               |
| <b>√</b> john          |                    |        |                               |
| Select All             | Unselect All       |        |                               |
|                        |                    | Cancel | < <u>B</u> ack <u>N</u> ext > |

В нижнем списке появятся пользователи, которые принадлежат к этой роли. Права будут раздаваться всем тем пользователям, которые отмечены в этом списке. Нажмем кнопку «Next»:

| 🔞 Edit Permissions on Dimensions                                                               | x        |
|------------------------------------------------------------------------------------------------|----------|
| Step 3<br>Select parameter and level                                                           |          |
| Parameter:                                                                                     |          |
| Country                                                                                        | •        |
| Users:                                                                                         |          |
| mike - United States [United States]<br>john - Australia [Australia]<br>john - Canada [Canada] | -        |
| Attribute:                                                                                     |          |
| Country                                                                                        | <b>•</b> |
|                                                                                                | Cancel   |

На шаге 3 выберем параметр Country из выпадающего списка, а в нижнем выпадающем списке выберем уровень Country (то есть тот, на который будут раздаваться права доступа).

Перейдем на шаг 4:

| Image: Gradie Control of Control of Co |
|----------------------------------------------------------------------------------------------------|
| Step 4<br>Setpermissions                                                                                                    |
| User: john 👻                                                                                                    |
| Drill Through 🗹 Write Back 🗌                                                                                                    |
| Unrestricted 🗌 Visual Totals 🗹                                                                                                    |
| <ul> <li>All Geographies</li> <li>Australia</li> <li>Canada</li> <li>France</li> <li>Germany</li> <li>United Kingdom</li> </ul>                                                                                                    |
| United States                                                                                                    |
| Cancel < Back Next >                                                                                                    |

На этом шаге Вы можете пересмотреть права каждого пользователя. Эти права будут установлены на измерения в кубе Adventure Works, и при желании Вы еще можете модифицировать их.

После нажатия на кнопку «Next» Вы увидите сообщение об успешном выполнении операции:

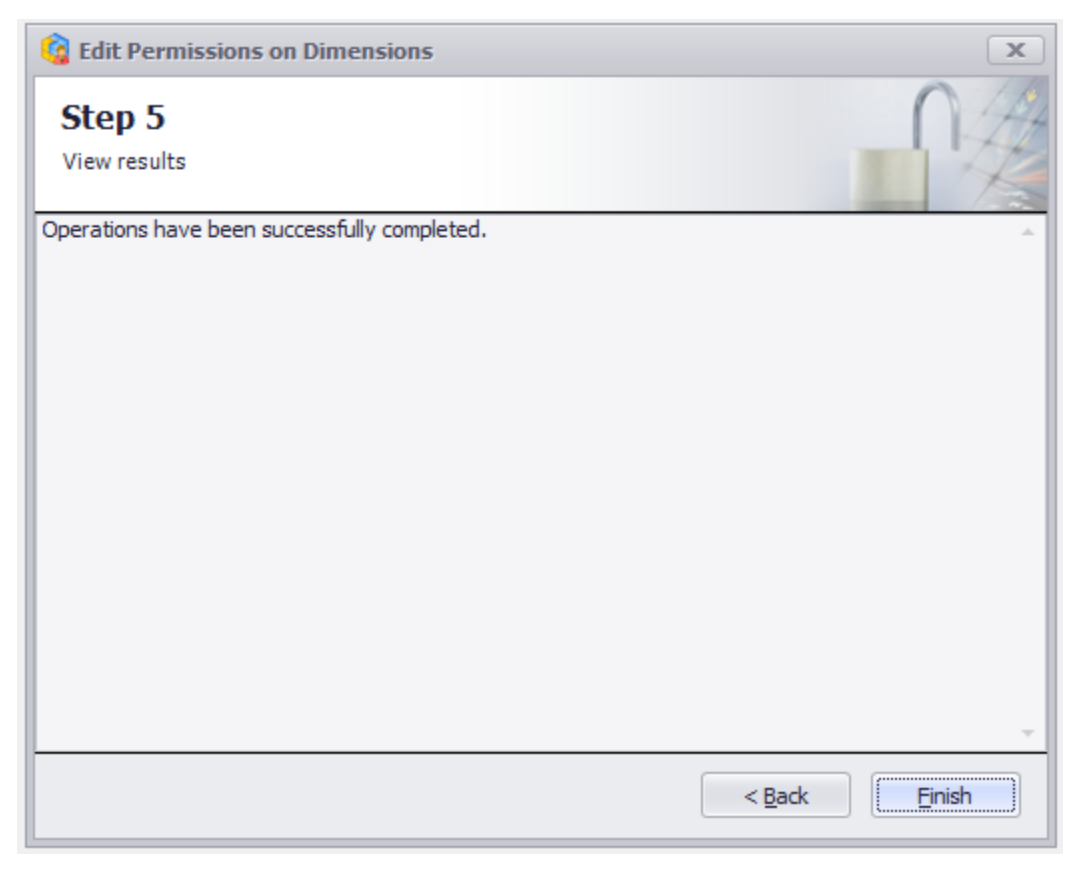

Вы можете убедиться в том, что права на измерения для пользователей розданы с помощью Management Studio:

| Role Properties - bat_user_j                                                                          | ohn                                                                                                    | - 🗆 ×                                                                                                    |
|----------------------------------------------------------------------------------------------------|----------------------------------------------------------------------------------------------------|----------------------------------------------------------------------------------------------------|
| Select a page<br>Page General                                                                         | 🔄 Script 🔻 📑 Help                                                                                                    |                                                                                                    |
| Membership<br>Data Sources<br>Cubes<br>Cell Data<br>Dimensions<br>Dimension Data<br>Mining Structures | Dimension:       Adventure V         Image: Basic Image: Basic Image: Advanced       Image: Advanced         Attribute Hierarchy:       Image: Select all members         Image: Select all members       Manually deselect members to deny. New members added to the top level will be allowed. | Vorks DW 2008R2 Folders.Adventure Works   Country (attribute security defined)  Country (attribute security defined)  Australia  Australia  Canada  France  Germany  United Kingdom United States |
| Connection<br>Server:<br>WIN16\SQL2016<br>Connection:<br>WIN16\Administrator<br>WIN16\Administrator   | Deselect all members Manually select members to allow.<br>New members added to the top<br>level will be denied. Denies access to all members currently in                                                                                                    | the dimension, and denies access to                                                                                                    |
| Progress<br>Read                                                                                      | members that are added to the topmost le<br>to any member currently in the dimension                                                                                                    | evel after the role is defined. To allow access<br>, select the corresponding check box.                                                                                                    |
|                                                                                                    |                                                                                                    | OK Cancel                                                                                                    |

Если войти в модуль отчетности под пользователем john, открыть отчет, создать отдельную страницу, поместить на строки уровень Country иерархии Geography, то можно наблюдать такую картину:

| Application Module Reports Report Page View Data Table Tools Help     Image: Settings     Reports Report on Adventure Works (Version 1)     Image: Settings     Image: Settings     Image: Settings     Image: Settings     Image: Settings     Reports     Report on Adventure Works (Version 1)     Image: Settings     Image: Settings     Image: Settings     Columns   Image: Settings     Columns   Image: Settings   Image: Settings   Image: Setime Settings   Image: Setime Setime                                                                                                    | 🟮 Business Analysi | is Tool (Report Module) - http://localhost:8001/                                                                       | _ <b>- x</b> |
|----------------------------------------------------------------------------------------------------|--------------------|----------------------------------------------------------------------------------------------------|--------------|
| Report on Adventure Works (Version 1)     Report on Adventure Works (Version 1)     Image: Settings     Image: Settings     Image: Setimest for a function of the setimest for a function of the seti                                                                                                    | Application N      | Nodule Reports Report Page View Data Table Tools Help                                                                  |              |
| Report on Adventure Works (Version 1)     Image: Setting of the setting of the setting o |                    | 📓 🔛 😼 🎼 🎲 🕼 🕼 😨 🄢 C 🏷 💎 🎘 % 🚥 況 100% 👻 🖶 Table                                                                         | - 12 0       |
| Settings   Dimensions Q 12 A 2 Delate Delate <pdelate< p=""> Delate <pdelate< p=""></pdelate<></pdelate<>                                                                                                    |                    | Report on Adventure Works (Version 1)                                                                                  | ×            |
| Ist     Ist     Ist </td <td>Settings</td> <td>Dimensions Q 12 // / Columns 🔚 Reseller Sales Amount 🔻 🗙</td> <td></td>                                                                                                    | Settings           | Dimensions Q 12 // / Columns 🔚 Reseller Sales Amount 🔻 🗙                                                               |              |
| List<br>List<br>List<br>Destruation Currency<br>Measures Q - +<br>Reseller Ratio t<br>Reseller Ratio t<br>Reseller Ra                                                    |                    | P jo Date Rows III - + Geography ▼ 🕵 ×                                                                                 |              |
| Reports     Measures     Measures     Reseller Ratio t     In Reseller Ratio t     In Reseller Ratio t <                                                                                                    | List               | Columns Filter Sorting                                                                                                 |              |
| Measures Q   Reports     Il Reseller Order   Reseller Ratio t   Reseller Standa   Il Reseller Standa   Il Reseller Standa   Il Reseller Total P   Sets   Q   Sets   Parameters   Q   Highlight                                                                                                    |                    | Context Geography Reseller Sales Amount                                                                                |              |
| Reseller Ratio t   Reseller Ratio t   Reseller Ratio t   Reseller Sales A   Reseller Tax A   Reseller Tax                                                                                                    | Reports            | Measures         Q         - +           > Australia         \$1,594,335.38           > Canada         \$14,377,925.60 |              |
| Reseller Ratio t   uil Reseller Sales A   uil Reseller Standa   uil Reseller Total P   uil Reseller Total P   Sets   Q - +   G Calculated Sets   Sets   Parameters   Q                                                                                                    |                    | Reseler Ratio t                                                                                                    |              |
| Measures<br>Measures<br>Reseller Standa<br>Measures<br>Reseller Sales Amount V<br>Reseller Sales Amount V<br>Reseller Sales Amount V<br>Measures<br>Reseller Sales Amount V<br>Highlight                                                                                                    |                    | Reseller Ratio t                                                                                                    |              |
| All Reseller Tax A   Ill Reseller Total P   Sets   Q   Sets   Q   Sets     Highlight                                                                                                    |                    | Reseller Standa                                                                                                    |              |
| Sets Quera<br>Sets Q - +<br>Calculated Sets<br>Data Sets<br>Highlight                                                                                                    |                    | Reseller Total P                                                                                                    |              |
| Sets Q - +<br>Calculated Sets<br>Sets<br>Parameters Q<br>Highlight                                                                                                    |                    |                                                                                                    |              |
| Parameters Q Highlight                                                                                                    |                    | Sets Q - +                                                                                                    |              |
| Parameters Q Highlight                                                                                                    |                    | > C Sets                                                                                                    |              |
| Highlight                                                                                                    |                    |                                                                                                    |              |
|                                                                                                    |                    | Highlight                                                                                                    |              |
| 🙀 Table 1 🙀 Table 2 🙀 Scatter 🙀 Table 2 Search 👻                                                                                                    |                    | Table 1 Table 2 Table 2                                                                                                | Search 🔻     |
|                                                                                                    |                    |                                                                                                    |              |

Пользователь может видеть только две страны: Germany и United Kingdom.

#### 16.4 Итоги

Мы показали, как с помощью ролей, параметров, и их значений для пользователей модуля отчетности быстро раздать права. Учтите, что:

- 1. пользователей может быть не два, а несколько десятков;
- 2. вся информация о значениях параметров содержится в репозитории.

При большом количестве пользователей и кубов раздача прав с помощью мастера может существенно сэкономить Ваше время.

## 17 Архивы ролей

Вы уже ознакомились с возможностями раздачи пользователям и ВАТ ролям прав доступа на кубах. И Вы знаете, что раздача этих прав осуществляется методом создания ролей на кубах с соответствующими правами. Если удалить эти роли, то все настройки доступа для пользователей и ВАТ ролей уничтожатся. Например, все роли могут быть случайно удалены, если разработчик БД Analysis Services сделает deploy новой версии БД.

Чтобы предотвратить такую ситуацию, в ВАТ создан специальный механизм создания архивов ролей и восстановления ролей из этих архивов.

#### 17.1 Создание архива ролей

Для сохранения в архив всех ролей, созданных из ВАТ на кубе, перейдите на закладку Roles Backup. На панели инструментов нажмите кнопку Backup Roles:

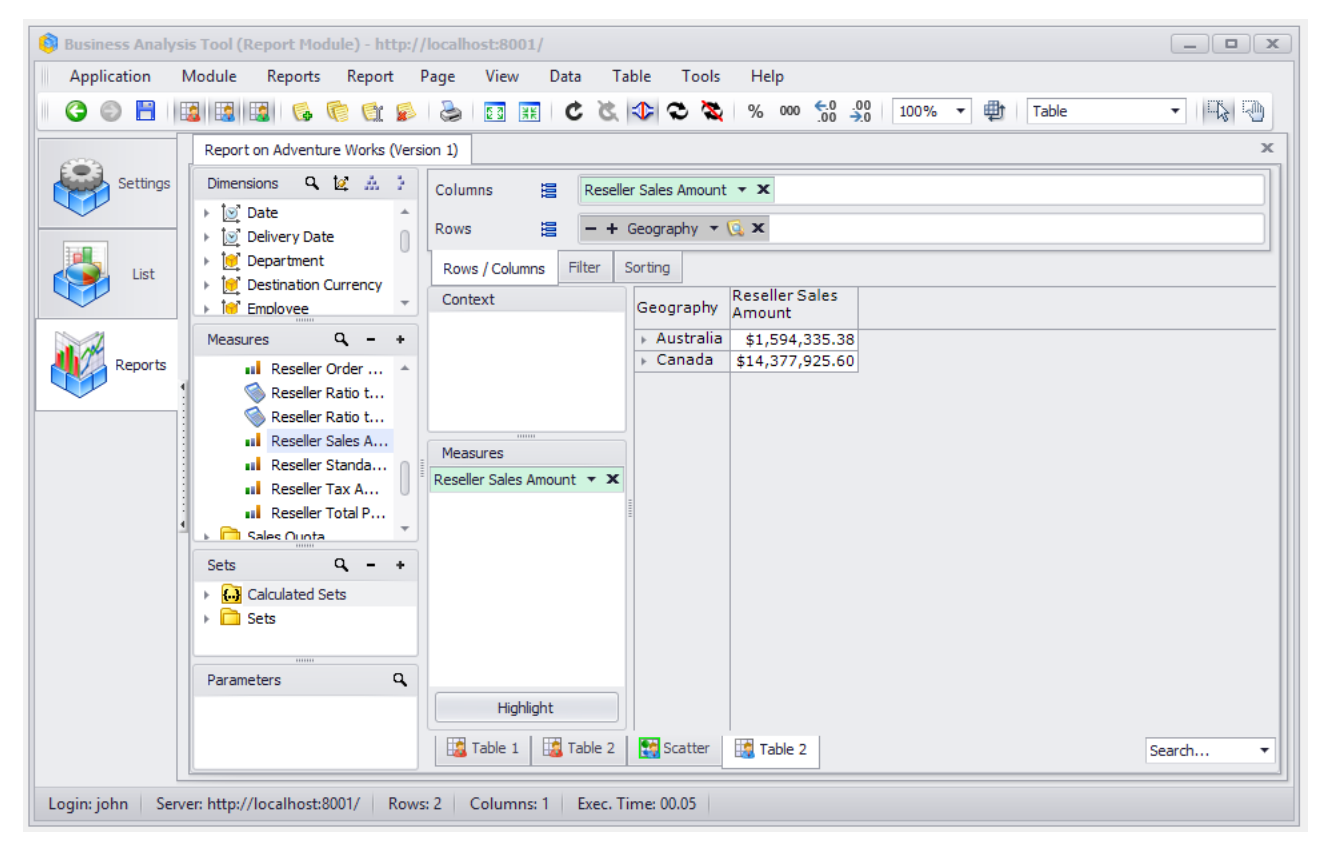
В окне, что появилось, введите название сервера и его версию и нажмите Test Connection:

| 🤹 Roles Backu             | p x                                      |
|---------------------------|------------------------------------------|
| Database<br>Provideinfoma | <b>Connection</b><br>tion about database |
| Server:                   | * win 16\sql2016                         |
| Server Version:           | * 2012-2016                              |
|                           | Test Connection                          |
| Database:                 | ▼                                        |
|                           |                                          |
|                           |                                          |
|                           |                                          |
|                           |                                          |
|                           |                                          |
|                           | Cancel     < Back                        |

Если Вы ввели все правильно, то появится окошко:

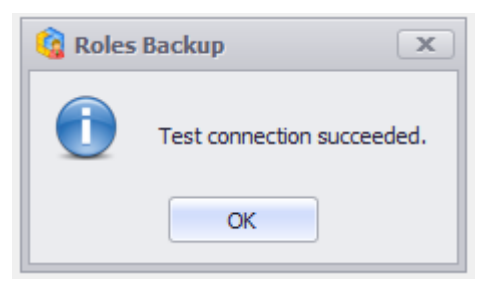

Закройте это окошко, нажав «ОК». В мастере выберите базу данных и нажмите «Start»:

| 🔞 Roles Backu             | p |                                             | X |
|---------------------------|---|---------------------------------------------|---|
| Database<br>Provideinfoma | C | onnection<br>aboutdatabase                  |   |
| Server:                   | * | win 16\sql2016                              |   |
| Server Version:           | * | 2012-2016 🔹                                 |   |
|                           |   | Test Connection                             |   |
| Database:                 | * | Adventure Works DW 2008R2 Folders           |   |
|                           |   |                                             |   |
|                           |   |                                             |   |
|                           |   |                                             |   |
|                           |   |                                             |   |
|                           |   |                                             |   |
|                           |   | × .                                         |   |
|                           |   | <u>C</u> ancel < <u>B</u> ack <u>S</u> tart | t |

Мастер отобразит список всех ролей, созданных с помощью ВАТ в этой базе данных:

| 🍓 Roles Backup                  |                   | x   |
|---------------------------------|-------------------|-----|
| Roles                           |                   |     |
| Select roles you want to backup |                   |     |
| ✓ bat role headoffice           |                   |     |
| ☑ bat_role_testrole             |                   |     |
| bat_user_john                   |                   |     |
| bat_user_mary                   |                   |     |
| ✓ bat_user_mike                 |                   |     |
|                                 |                   |     |
|                                 |                   |     |
|                                 |                   |     |
|                                 |                   |     |
|                                 |                   |     |
|                                 |                   |     |
|                                 |                   |     |
|                                 |                   |     |
|                                 |                   |     |
|                                 |                   |     |
|                                 | Cancel < Back Nex | d > |
|                                 |                   |     |

Выберите в списке все те роли, которые Вы хотите сохранить в архив и нажмите «Next». Перед Вами появится сообщение о том, что роли успешно сохранены в архиве:

| 🔞 Roles Backup                                                                                                    | x     |
|----------------------------------------------------------------------------------------------------|-------|
| Finish                                                                                                    |       |
| View backup log                                                                                                    |       |
| Getting role 'bat_role_headoffice' on cube 'Adventure Works' : Success<br>Getting role 'bat_user_mike' on cube 'Adventure Works' : Success                                                                   | ^     |
| Getting role 'bat_user_john' on cube 'Adventure Works' : Success<br>Getting role 'bat_user_mary' on cube 'Adventure Works' : Success<br>Getting role 'bat_role_testrole' on cube 'Adventure Works' : Success |       |
|                                                                                                    |       |
|                                                                                                    |       |
|                                                                                                    |       |
|                                                                                                    |       |
|                                                                                                    |       |
|                                                                                                    |       |
|                                                                                                    | ×     |
| <u>C</u> ancel < <u>B</u> ack                                                                                                    | inish |

Нажмите кнопку «Finish» и Вы увидите, что в списке архивов появился новый архив ролей:

| 🔞 Business Analysis Tool (Administrative Mo | odule) - http://localhost:8001/ |                                   |                           | _ • ×                |  |
|---------------------------------------------|---------------------------------|-----------------------------------|---------------------------|----------------------|--|
| Application Module Roles Backup             | <u>T</u> ools <u>H</u> elp      |                                   |                           |                      |  |
| Roles Backup 侯 🌾 💋                          |                                 |                                   |                           |                      |  |
| Server                                      | ▲ Server Version                | Database                          |                           | Date Created         |  |
| Cubes win16\sql2016                         | 2012-2016                       | Adventure Works DW 2008R2 Folders |                           | 1/14/2019 6:30:00 PM |  |
|                                             |                                 |                                   |                           |                      |  |
| Data Sources                                |                                 |                                   |                           |                      |  |
| Roles Backup                                |                                 |                                   |                           |                      |  |
| P 2 9                                       |                                 |                                   |                           |                      |  |
| User Parameters                             | N >1 🐝 🐗 🔊 🚱                    |                                   |                           |                      |  |
| Role                                        |                                 | 1                                 | Description               |                      |  |
| bat_role_headoffice                         |                                 | 1                                 | Role Name : bat_role      | e_headoffice         |  |
| Roles bat_user_mike                         |                                 |                                   | Role Name : bat_user_mike |                      |  |
| bat_user_john                               |                                 |                                   | Role Name : bat_use       | er_john              |  |
| bat_user_mary                               |                                 |                                   | Role Name : bat_use       | er_mary              |  |
| Dat_role_testrole                           |                                 |                                   | Role Name : Dat_role      | e_testrole           |  |
|                                             |                                 |                                   |                           |                      |  |
| Designer Profiles                           |                                 |                                   |                           |                      |  |
| *<br>*                                      |                                 |                                   |                           |                      |  |
| Login: root Server: http://localhost:8001/  |                                 |                                   |                           |                      |  |

Внизу Вы можете увидеть список ролей в архиве. Кроме того в колонке Description этого списка можно посмотреть описание прав доступа для каждой роли:

|                     |                                                                                                    | -   |
|---------------------|----------------------------------------------------------------------------------------------------|-----|
| Role                | Description                                                                                                    |     |
| bat_role_headoffice | Role Name : bat_role_headoffice                                                                                                    |     |
| bat_user_mike       | Role Name : bat_user_mike                                                                                                    |     |
| bat_user_john       | Role Name : bat_user_mike                                                                                                    |     |
| bat_user_mary       | DrillThrough : False                                                                                                    |     |
| bat_role_testrole   | WriteBack : False<br>Visual Totals :<br>Allowed Sets :<br>[Account].[Account Number] : Unrestricted<br>[Account].[Account Type] : Unrestricted<br>[Account].[Accounts] : Unrestricted |     |
|                     | [Customer].[City] : Onrestricted                                                                                                    | 1   |
|                     | OK Cancel                                                                                                    | 111 |

## 17.2 Восстановление ролей из архива

Для восстановления ролей из архива в базу данных нужно проделать следующие шаги.

Выберите нужный Вам архив ролей и нажмите на кнопку Restore Roles панели инструментов (также Вы можете это сделать с помощью соответствующего пункта главного или контекстного меню):

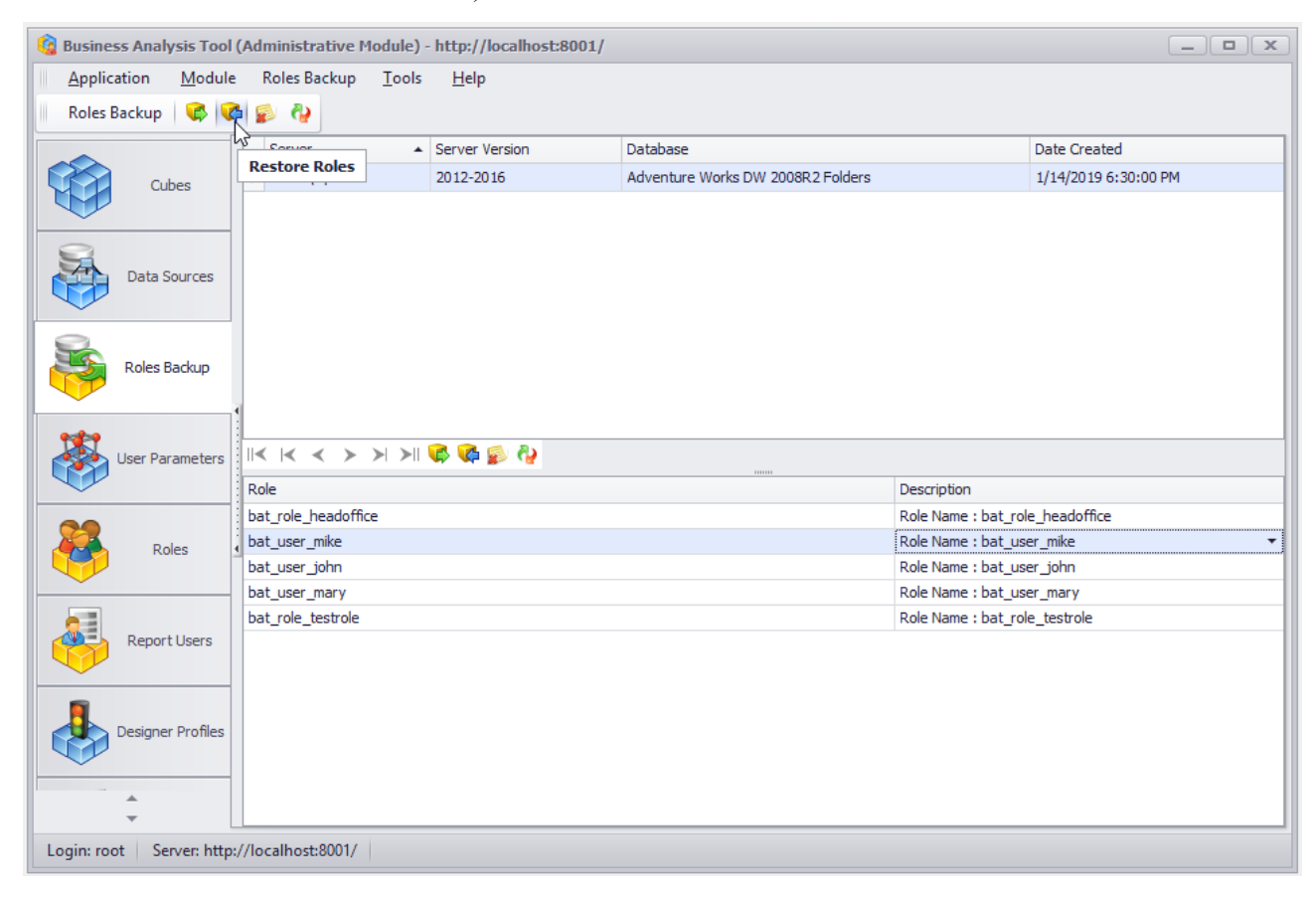

Перед Вами появится мастер, в котором нужно будет ввести адрес сервера, его версию и базу данных. По умолчанию будут введены значения, которые Вы ввели при создании этого архива ролей:

| 🔞 Roles Resto             | re                                          | x |
|---------------------------|---------------------------------------------|---|
| Database<br>Provideinfoma | tion about database                         |   |
| Server:                   | * win 16\sql2016                            |   |
| Server Version:           | * 2012-2016                                 |   |
|                           | Test Connection                             |   |
| Database:                 | * Adventure Works DW 2008R2 Folders 🔻       |   |
|                           |                                             |   |
|                           |                                             |   |
|                           |                                             |   |
|                           |                                             |   |
|                           |                                             |   |
|                           | <u></u>                                     |   |
|                           | <u>C</u> ancel < <u>B</u> ack <u>S</u> tart |   |

После проверки/изменения настроек соединения нажмите «Start». На следующем шаге выберите роли из архива, которые Вы хотите восстановить и нажмите «Next»:

| G Roles Restore                            | x |
|--------------------------------------------|---|
| Roles                                      |   |
| Select roles you want to restore           |   |
|                                            |   |
| bat_role_headoffice                        |   |
| V bat_role_testrole                        |   |
| bat_user_mary                              |   |
| ☑ bat_user_mike                            |   |
|                                            |   |
|                                            |   |
|                                            |   |
|                                            |   |
|                                            |   |
|                                            |   |
|                                            |   |
|                                            |   |
|                                            |   |
| <u>C</u> ancel < <u>B</u> ack <u>N</u> ext | > |

На следующем шаге Вам будет предложено три варианта восстановления ролей:

- Удалить все существующие роли в базе данных и создать выбранные;
- Сохранить все существующие роли и создать только те роли, которых нет в БД;
- Перезаписать выбранные роли, даже если они уже существуют в базе.

Выберите третий вариант и нажмите «Next»:

| 🕼 Roles Restore                           |                      | x |
|-------------------------------------------|----------------------|---|
| Options                                   |                      |   |
| Select role restore options               |                      |   |
|                                           |                      |   |
| O Delete all existing and create selected |                      |   |
| C Leave existing and create non existing  |                      |   |
| Overwrite selected roles                  |                      |   |
|                                           |                      |   |
|                                           |                      |   |
|                                           |                      |   |
|                                           |                      |   |
|                                           |                      |   |
|                                           |                      |   |
|                                           |                      |   |
|                                           |                      |   |
|                                           |                      |   |
|                                           | Cancel < Back Next > |   |
|                                           |                      |   |

После выполнения операции восстановления ролей Вы увидите отчет о выполненных действиях:

| 🕼 Roles Restore                                                                                                    | x   |
|----------------------------------------------------------------------------------------------------|-----|
| <b>Finish</b><br>View backup log                                                                                                    |     |
| Deleting role 'bat_role_headoffice' on cube 'Adventure Works' : Success<br>Deleting role 'bat_user_mike' on cube 'Adventure Works' : Success<br>Deleting role 'bat_user_mike' from database : Success<br>Deleting role 'bat_user_john' on cube 'Adventure Works' : Success<br>Deleting role 'bat_user_john' from database : Success<br>Deleting role 'bat_user_mary' on cube 'Adventure Works' : Success<br>Deleting role 'bat_user_mary' from database : Success<br>Deleting role 'bat_user_mary' from database : Success<br>Deleting role 'bat_user_mary' from database : Success<br>Deleting role 'bat_role_testrole' on cube 'Adventure Works' : Success<br>Deleting role 'bat_role_testrole' from database : Success<br>Creating role 'bat_role_headoffice' in database : Success<br>Creating role 'bat_user_mike' in database : Success<br>Creating role 'bat_user_mike' in database : Success<br>Creating role 'bat_user_mike' in database : Success<br>Creating role 'bat_user_mike' in database : Success<br>Creating role 'bat_user_mike' in database : Success<br>Creating role 'bat_user_mike' on cube 'Adventure Works' : Success<br>Creating role 'bat_role_testrole' in database : Success<br>Creating role 'bat_user_mary' in database : Success<br>Creating role 'bat_user_mary' on cube 'Adventure Works' : Success<br>Creating role 'bat_user_mike' on cube 'Adventure Works' : Success<br>Creating role 'bat_user_mike' on cube 'Adventure Works' : Success<br>Creating role 'bat_user_mike' on cube 'Adventure Works' : Success<br>Creating role 'bat_user_mary' on cube 'Adventure Works' : Success<br>Creating role 'bat_user_mary' on cube 'Adventure Works' : Success<br>Creating role 'bat_user_mary' on cube 'Adventure Works' : Success<br>Creating role 'bat_user_mary' on cube 'Adventure Works' : Success<br>Creating role 'bat_user_mary' on cube 'Adventure Works' : Success<br>Creating role 'bat_role_testrole' on cube 'Adventure Works' : Success | ~   |
| <u>C</u> ancel < <u>B</u> ack                                                                                                    | ish |

Поскольку в базе данных уже были роли для пользователей, то эти роли были удалены, а на их место были записаны роли из архива.

Как видите, процесс восстановления ролей с предварительно созданного архива очень простой. Если бы у Вас было больше чем два пользователя (скажем, несколько десятков), то процесс повторной раздачи прав для каждого из них занял бы на много больше времени, чем восстановление всех ролей из архива.

## 18 Другие полезные детали, о которых нужно знать

## 18.1 Просмотр статистики

На закладке MDX Statistics Вы можете просмотреть кто из пользователей, какие MDX запросы выполнял и сколько времени это длилось:

| 🤹 Business Analysis Tool                                                                                                    | l (Administ                                                                                                    | trative Module) | - http://localhost:80        | 01/         |         |                       |          |            |     |                     |      |         | x |
|----------------------------------------------------------------------------------------------------|----------------------------------------------------------------------------------------------------|-----------------|------------------------------|-------------|---------|-----------------------|----------|------------|-----|---------------------|------|---------|---|
| Application Module Iools Help                                                                                                    |                                                                                                    |                 |                              |             |         |                       |          |            |     |                     |      |         |   |
|                                                                                                    | From                                                                                                    | i/14/2019 ▼     | To 1/14/2019 -               | User login: |         |                       |          | <b>T</b> 3 | ×   | Refresh             |      |         |   |
| User Parameters                                                                                                    | ID                                                                                                    | Start time      | <ul> <li>End time</li> </ul> | Duration    | Server  | Database              | Cube     | Lo         | Fol | Report              | Page | Status  |   |
| ~                                                                                                    | ▶ 190                                                                                                    | 1/14/2019 4:4   | . 1/14/2019 4:45:32          | 0           | win 16\ | Adventure Works DW 20 | Adventur | john       | Fol | Report on Adventure | Та   | Success | * |
| 22                                                                                                    | 189                                                                                                    | 1/14/2019 4:4   | . 1/14/2019 4:45:29          | 0           | win 16\ | Adventure Works DW 20 | Adventur | john       | Fol | Report on Adventure | Та   | Success |   |
| Roles                                                                                                    | 188                                                                                                    | 1/14/2019 4:4   | . 1/14/2019 4:45:19          | 0           | win 16\ | Adventure Works DW 20 | Adventur | john       | Fol | Report on Adventure | Та   | Success |   |
|                                                                                                    | 187                                                                                                    | 1/14/2019 4:4   | . 1/14/2019 4:45:19          | 0           | win 16\ | Adventure Works DW 20 | Adventur | john       | Fol | Report on Adventure | Та   | Success | U |
|                                                                                                    | 186                                                                                                    | 1/14/2019 4:4   | . 1/14/2019 4:45:08          | 0           | win 16\ | Adventure Works DW 20 | Adventur | john       | Fol | Report on Adventure | Та   | Success |   |
| Report Users                                                                                                    | 185                                                                                                    | 1/14/2019 4:4   | . 1/14/2019 4:40:14          | 0           | win 16\ | Adventure Works DW 20 | Adventur | john       | Fol | Report on Adventure | Та   | Success |   |
|                                                                                                    | 184                                                                                                    | 1/14/2019 4:4   | . 1/14/2019 4:40:14          | 0           | win 16\ | Adventure Works DW 20 | Adventur | john       | Fol | Report on Adventure | Та   | Success |   |
|                                                                                                    | 183                                                                                                    | 1/14/2019 4:4   | . 1/14/2019 4:40:07          | 0           | win 16\ | Adventure Works DW 20 | Adventur | john       | Fol | Report on Adventure | Та   | Success |   |
| Designer Profiles                                                                                                    | 182                                                                                                    | 1/14/2019 4:3   | . 1/14/2019 4:39:49          | 0           | win 16\ | Adventure Works DW 20 | Adventur | john       | Fol | Report on Adventure | Та   | Success |   |
|                                                                                                    | 181                                                                                                    | 1/14/2019 4:3   | . 1/14/2019 4:39:02          | 0           | win16\  | Adventure Works DW 20 | Adventur | john       | Fol | Report on Adventure | Та   | Success | Ŧ |
| Reports                                                                                                    |                                                                                                    | Page config     | > > ~                        |             |         |                       |          |            |     |                     |      |         |   |
| Schedules                                                                                                    | Kepurts         // Kind: mdxMain           // Start: 1/14/2019 4:45:32 PM           // End: 1/14/2019 4:45:32 PM           // Diration, sec.: 0           // MDX:           SELECT |                 |                              |             |         |                       |          |            | ^   |                     |      |         |   |
| MDX Statistics<br>MDX Statistics<br>MDX Statistics<br>MDX Statistics<br>MDX Statistics<br>MDX Statistics<br>MDX Statistics<br>MDX Statistics<br>MDX Statistics<br>MDX EMPTY {     {[Iproduct ].[Product Categories].[Category].AllMembers} +     {[Geography].[Country].AllMembers} +     {[Geography].[Country].AllMembers} +     } DIMENSION PROPERTIES PARENT_UNIQUE_NAME, CHILDREN_CARDINALITY ON ROWS     FROM [Adventure Works]     WHERE |                                                                                                    |                 |                              |             |         |                       |          |            | >   |                     |      |         |   |
| Login: root Server: http:                                                                                                    | Login: root   Server: http://localhost:8001/                                                                                                    |                 |                              |             |         |                       |          |            |     |                     |      |         |   |

Этот функционал полезен тогда, когда нужно определить, кто из пользователей слишком требователен к серверу, и пытается, например, выполнить запрос, у которого на строках пересечение (crossjoin) 5-ти измерений по 10000 элементов. Таких пользователей можно отследить с помощью MDX-статистики, и при устной беседе объяснить, что так делать не желательно.

## 18.2 Администраторы

Кроме администратора гоот могут существовать и другие администраторы. На закладке Administrators вы можете видеть список администраторов. Для выбранного администратора в нижнем списке отображается список тех модулей (закладок), к которым он имеет доступ, а также режим доступа: allow - полный доступ, read only – только чтение, forbid – доступ запрещен (закладка не будет отображаться).

| 🚱 Business Analysis Tool  | (Administrative Module)            | - http://localhost:8001/ |           |          |                      | _ <b>— X</b> |
|---------------------------|------------------------------------|--------------------------|-----------|----------|----------------------|--------------|
| Application Module        | A <u>d</u> ministrators <u>T</u> o | ols <u>H</u> elp         |           |          |                      |              |
| Administrators 🔯 (        | 6 6 8                              |                          |           |          |                      |              |
|                           |                                    | First Name               | Last Name | Status 9 | E-mail               | Phone        |
| <i>6</i> <b>3</b> 3       |                                    |                          | Vauda     | Antice   | Landa Oktean dae aan | FIIONE       |
| Settings                  | root                               | Lena                     | vayda     | Acuve    | ivayda@biumpuise.com |              |
|                           | ▶ root1                            | Lena                     | Vayda     | Active   |                      |              |
| Administrators            |                                    |                          |           |          |                      |              |
| Cubes                     |                                    |                          |           |          |                      |              |
|                           |                                    |                          |           |          |                      |              |
| Data Sources              | x √ ([Status] <> 'Delet            | ed")                     |           |          |                      |              |
|                           |                                    | ,<br>5                   |           |          |                      |              |
| 9                         |                                    |                          |           |          |                      |              |
| Roles Backup              | Function                           |                          |           | P        | ermission            |              |
|                           | Settings                           |                          |           | A        | llow                 |              |
|                           | Administrators                     |                          |           | A        | llow                 | <b>•</b>     |
| 1                         | Cubes                              |                          |           | A B      | NIOW<br>Read Only    |              |
| User Parameters           | User Parameters                    |                          |           | F        | Forbid               | 2            |
|                           | Roles                              |                          |           | A        | llow                 | U            |
|                           | Report Users                       |                          |           | A        | llow                 |              |
| Roles                     | Designer Profiles                  |                          |           | A        | llow                 |              |
|                           | Reports                            |                          |           | A        | llow                 |              |
|                           | MDX Statistics                     |                          |           | Δ        | llow                 |              |
|                           | Save Car                           | ncel                     |           |          |                      |              |
| Login: root Server: http: | //localhost:8001/                  |                          |           |          |                      |              |